# **Duplo DF-1000 Air Suction Paper Folder**

# Instruction Manual

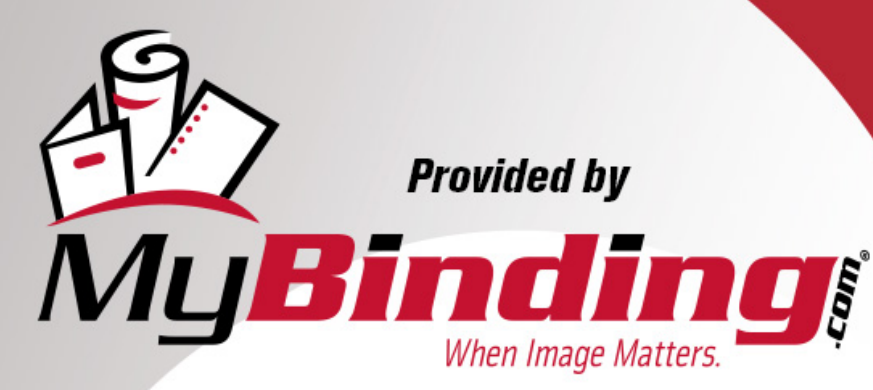

Call Us at 1-800-944-4573

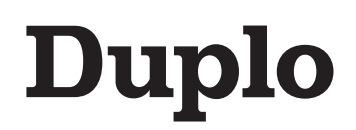

## AIR SUCTION PAPER FOLDER DF-1000 [220 to 240 V]

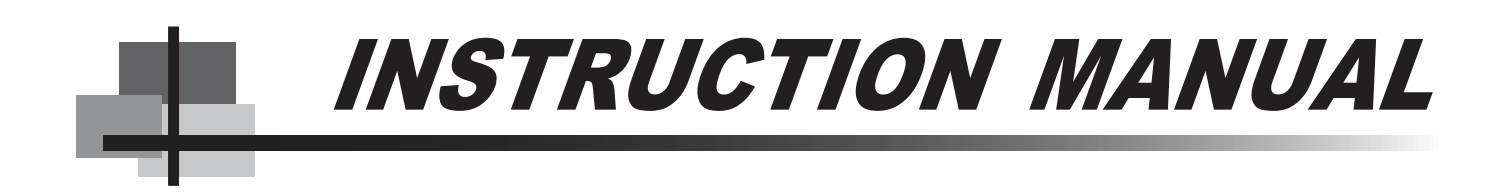

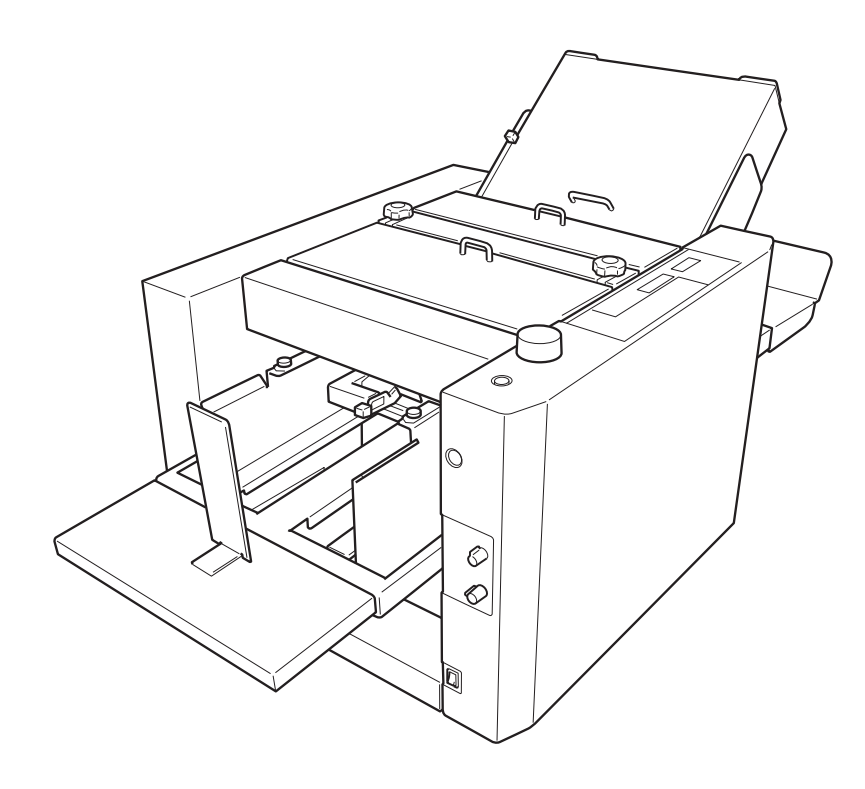

Be sure to read this manual prior to use. Please leave this manual at the site of use for easy reference.

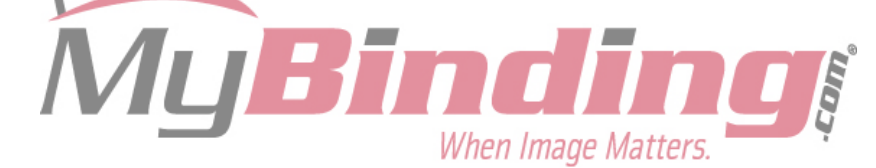

#### **DECLARATION OF CONFORMITY**

DUPLO CORPORATION, located at 1-6, Oyama 4-chome, Sagamihara-shi, Kanagawa-ken 229-1180, Japan, declares that the following product,

- Name of product : Air Suction Paper Folder
- Models : DF-1000

complies with the provisions defined by the regulations listed below.

• Regulation : Low Voltage Directive 73/23/EEC under IEC60950-1:2001 including EN60950-1:2001 deviations. Electromagnetic Compatibility Directive 89/336/EEC under EN55011:1998 + A1:1999 + A2:2002, EN55014-2:1997 + A1:2001, EN61000-3-2:2000, EN61000-3-3:1995 + A1:2001.

En

#### KONFORMITÄTSERKLÄRUNG

Die DUPLO CORPORATION mit Sitz in 1-6, Oyama 4-chome, Sagamihara-shi, Kanagawa-ken 229-1180, Japan, erklärt hiermit, dass das folgende Produkt,

- Bezeichnung des Produkts : Luftsaugen Papierfaltmaschine
- Modell : DF-1000

den nachfolgend aufgelisteten Richtlinien entspricht :

Richtlinien :

Niederspannungsrichtlinie 73/23/EWG unter IEC60950-1:2001 und EN60950-1:2001 Abweichungen. Richtlinie über die elektromagnetische Verträglichkeit 89/336/EWG unter EN55011:1998 + A1:1999 + A2:2002, EN55014-2:1997 + A1:2001, EN61000-3-2:2000, EN61000-3-3:1995 + A1:2001.

Ge

#### **DECLARATION DE CONFORMITE**

DUPLO CORPORATION, située à 1-6, Oyama 4-chome, Sagamihara-shi, Kanagawa-ken 229-1180, Japon, déclare que le produit suivant ;

- Nom du produit : L'air sucent la plieuse de papier
- Modèle : DF-1000

est conforme aux dispositions définies par les réglementations suivantes ;

Réglementations :

Directive sur la basse tension 73/23/EEC en application de IEC60950-1:2001 et EN60950-1:2001 derogations. Directive de compatibilité électromagnétique 89/336/ EEC d'après EN55011:1998 + A1:1999 + A2:2002, EN55014-2:1997 + A1:2001, EN61000-3-2:2000, EN61000-3-3:1995 + A1:2001.

#### **DICHIARAZIONE DI CONFORMITÁ**

DUPLO COPRORATION sita a 1-6, Oyama 4-chome, Sagamihara-shi, Kanagawa-ken 229-1180 Japan, dichiara che il seguente prodotto,

- Nome del prodotto : L'aria succhia il macchina piegantesi di carta
- Modello : DF-1000

è conforme ai requisiti definiti dalle norme sotto elencate.

• Direttiva Bassa Tensione :

Direttiva relativa alle apparecchiature a bassa tensione 73/23/CEE in base a IEC60950-1:2001 incluso EN60950-1:2001 deviazioni.

Direttiva EMC 89/336/CEE in base a EN55011:1998 + A1:1999 + A2:2002, EN55014-2:1997 + A1:2001, EN61000-3-2:2000, EN61000-3-3:1995 + A1:2001.

lt

#### **DECLARACIÓN DE CONFORMIDAD**

DUPLO CORPORATION, con domicilio en 1-6, Oyama 4-chome, Sagamihara-shi, Kanagawa-ken 229-1180 Japan, declara que el producto siguiente :

- Nombre del producto : Succión del aire máquina que dobla de papel
- Modelos : DF-1000

Cumple las disposiciones definidas por las siguientes reglamentaciones :

• Reglamentaciones :

Directiva sobre baja tensión 73/23/CEE bajo IEC60950-1:2001 incluyendo las derogaciones EN60950-1:2001.

Directiva sobre CEM 89/336/CEE bajo EN55011:1998 + A1:1999 + A2:2002, EN55014-2:1997 + A1:2001, EN61000-3-2:2000, EN61000-3-3:1995 + A1:2001.

Sp

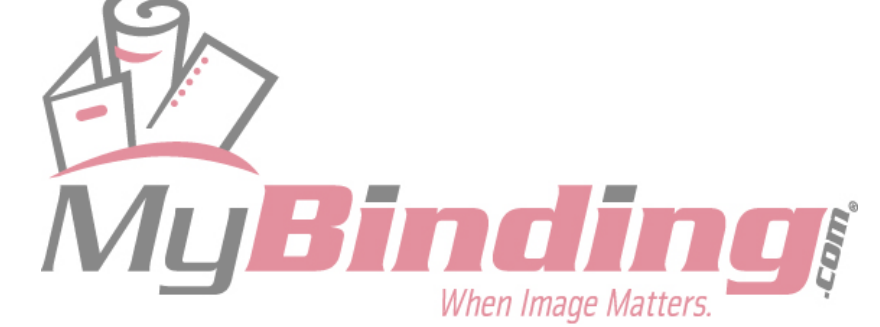

# INTRODUCTION

Thank you for purchasing a Duplo product.

Be sure to read this manual prior to using the product.

After reading, leave the manual at the site of use for easy reference whenever questions related to the product arise in the future.

## **Symbols**

In this manual, several symbols are used to indicate important warnings. Please make sure to read instructions accompanied by these symbols. These symbols have the following meanings.

**Note** Describes instructions which must be followed in use.

Be sure to read the instructions to avoid problems due to incorrect operations.

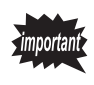

Describes restrictions in operations.

Be sure to read to make full use of the functions of this product.

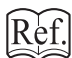

Describes names of related items and supplementary instructions.

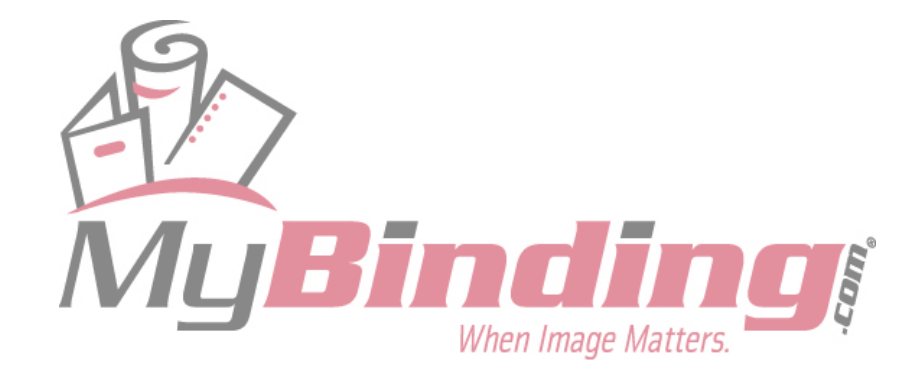

# SAFETY PRECAUTIONS

In this manual, operations and handling of the unit which are hazardous are described using the following marks to prevent personal injury or property damage to the user and others.

| Ignoring this mark could result in the possibility of serious injury or even death. |
|-------------------------------------------------------------------------------------|
| Ignoring this mark could result in the possibility of injury or physical damage.    |

This mark indicates a "Warning" or "Caution". A graphic may be shown inside the mark to describe the warning or caution more specifically.

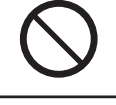

**This mark indicates a forbidden action.** A graphic may be shown inside the mark to describe the forbidden action more specifically.

This mark indicates actions that must be performed. A graphic may be shown inside the mark to describe the action to be performed more specifically.

## **Power Supply**

- This unit shall be installed near the socket-outlet where the plug on the power supply cord is easily accessible.
- Make sure the power supply used is always within the following range.
   Power supply : 100 to 240 V AC, 50/60 Hz
- When you power other appliances from the same AC outlet, make sure that the combined power consumption does not exceed the power supply capacity.

Rated current (Rated power) : 2 to 1 A (140 W)

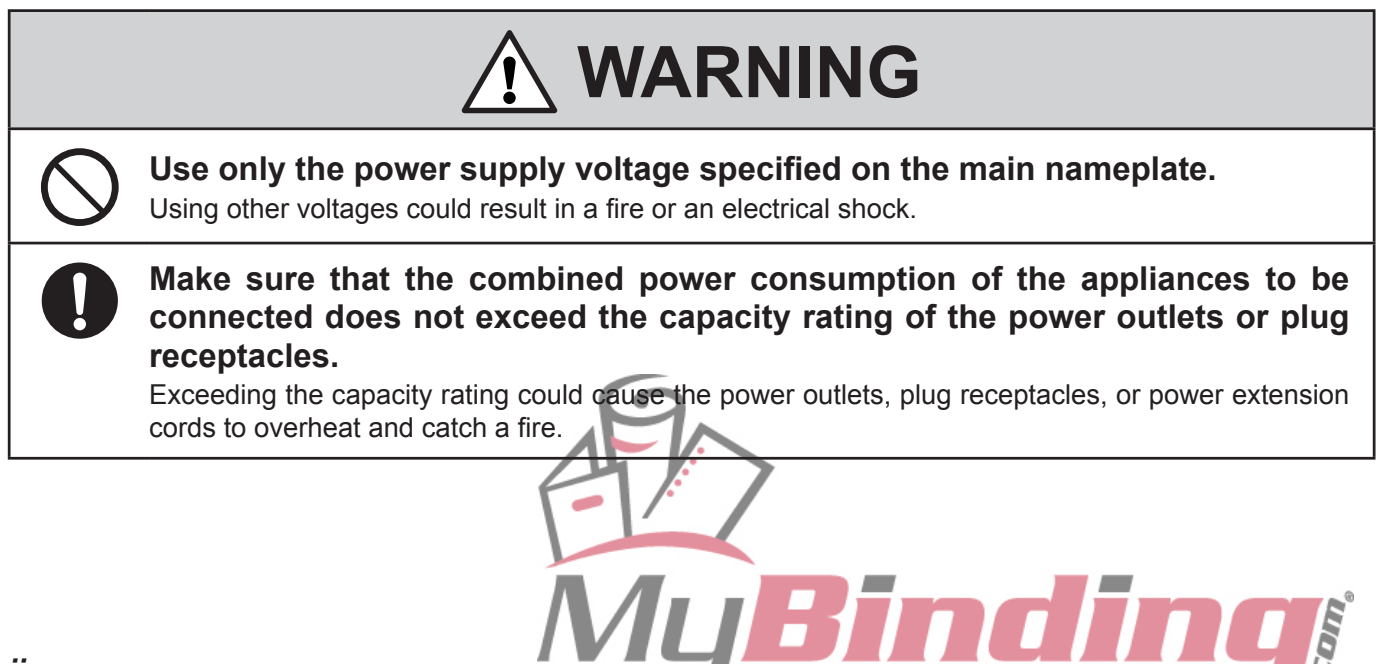

When Image Matters

## **Operating Environment**

Operate this unit in the following environment.

- where the temperature range is between 5 and 35°C (-10 to +50°C in storage)
- where the humidity range is between 20 and 80% RH (10 to 90% RH in storage, however no condensation)
- which is not subject to direct sunlight
- which is reasonably free from dust
- which is subject to little or no vibration
- which is free from air-borne salt
- where there are no harmful chemicals
- where the unit is not exposed to water

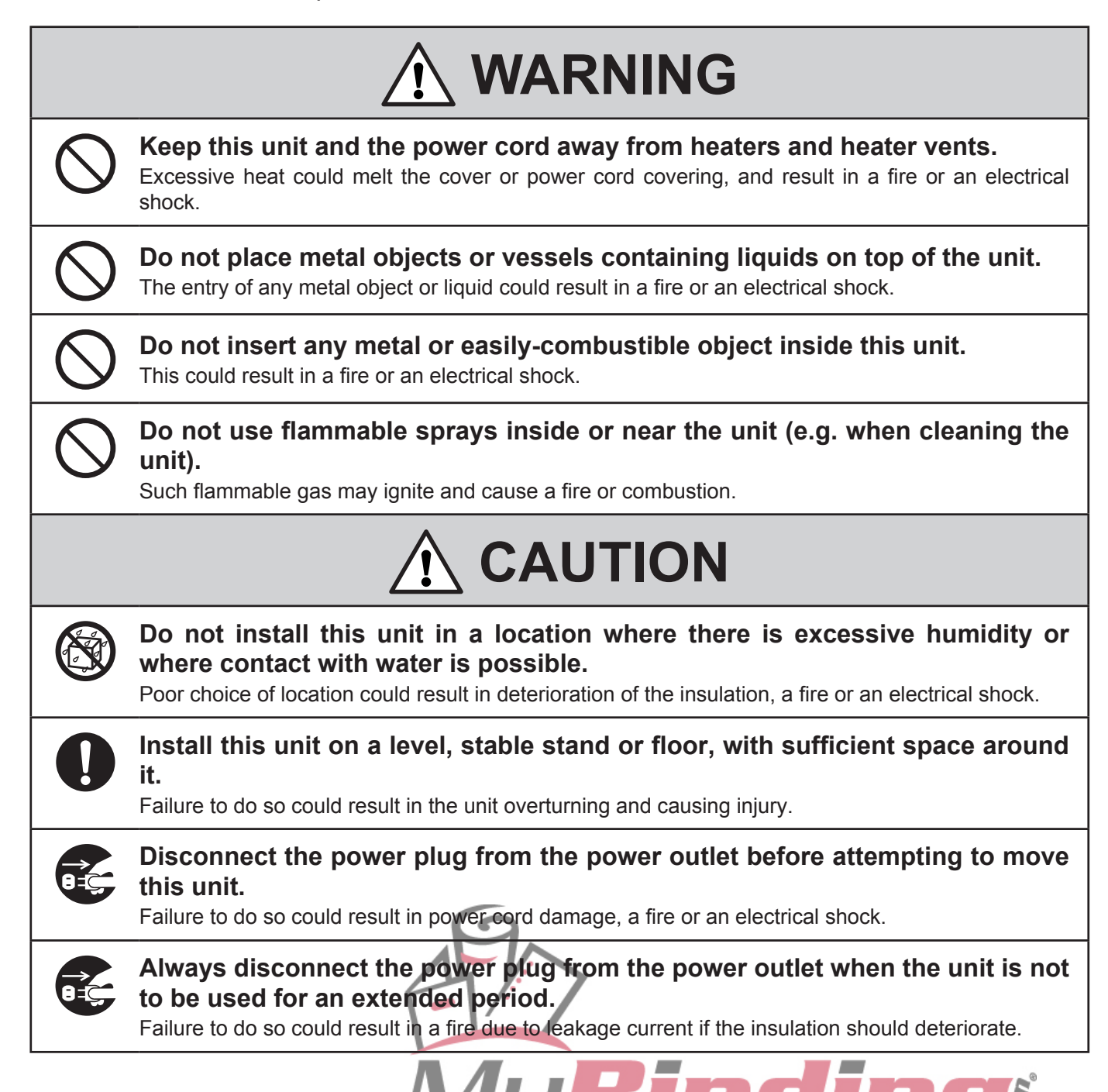

When Image Matters.

| Mai        | ntenance, etc.                                                                                                    |
|------------|----------------------------------------------------------------------------------------------------|
|            |                                                                                                    |
| $\bigcirc$ | <b>Do not damage the power cord or power plug.</b><br>Do not scratch, alter, bend, twist, pull or place heavy objects on the power cord or power plug.<br>This could result in damage, a fire or an electrical shock.                                                                  |
|            | <b>Do not handle the power plug with wet hands.</b><br>This could result in an electrical shock.                                                                                                    |
|            | <b>Do not touch the power switch with wet hands.</b><br>Otherwise electric hazards may occur.                                                                                                    |
|            | <b>Do not remove the cover or back panel.</b><br>This unit contains high-voltage components that could cause an electrical shock.                                                                                                    |
|            | <b>Do not disassemble, modify or repair this unit.</b><br>There is a danger of fire, electrical shock or injury. Contact your dealer when repairs are necessary.                                                                                                    |
|            | If any foreign object such as metal or liquid should enter this unit,<br>immediately turn the unit off at the power switch and disconnect the power<br>plug from the power outlet.<br>Failure to do so could result in a fire or an electrical shock. Contact your dealer immediately. |
| 8=5        | Before cleaning this unit, turn the unit off at the power switch and disconnect the power plug from the power outlet.<br>Accidental operation of the unit during cleaning could result in injury.                                                                                      |
| 0          | Remove any dust that accumulates on the power plug prongs and the surface of the plug from which the prongs extend.<br>Accumulated dust could result in a fire.                                                                                                    |
| 0          | Always grip the plug when disconnecting the power plug from the power outlet.<br>Forcibly pulling on the power cord could cause damage, resulting in a fire or an electrical shock.                                                                                                    |
|            | <b>Do not touch or insert foreign objects into any rotating part during operation.</b><br>This could result in injury.                                                                                                    |
|            |                                                                                                    |
| $\bigcirc$ | Keep away long hair, ties, jewelry and loose clothing.<br>This could result in injury.                                                                                                    |
| $\bigcirc$ | Do not put fingers inside during operation.<br>This could result in injury.                                                                                                    |
| iv         | <b>MyBinding</b><br>When Image Matters.                                                                                                    |

## **Caution Label Location**

| A | A CAUTION                                                                                                    | 注 意                                                                                   |
|---|----------------------------------------------------------------------------------------------------|---------------------------------------------------------------------------------------|
|   | Do not put fingers inside during operation.<br>Keep away long hair, ties, jewelry<br>and loose clothing.<br>It could cause injury. | 運転中は機械内部に絶対手や指を入れないでください。<br>髪の毛、ネクタイ、装身具、長い袖等を<br>垂らさないでください。<br>巻き込まれてケガをする恐れがあります。 |

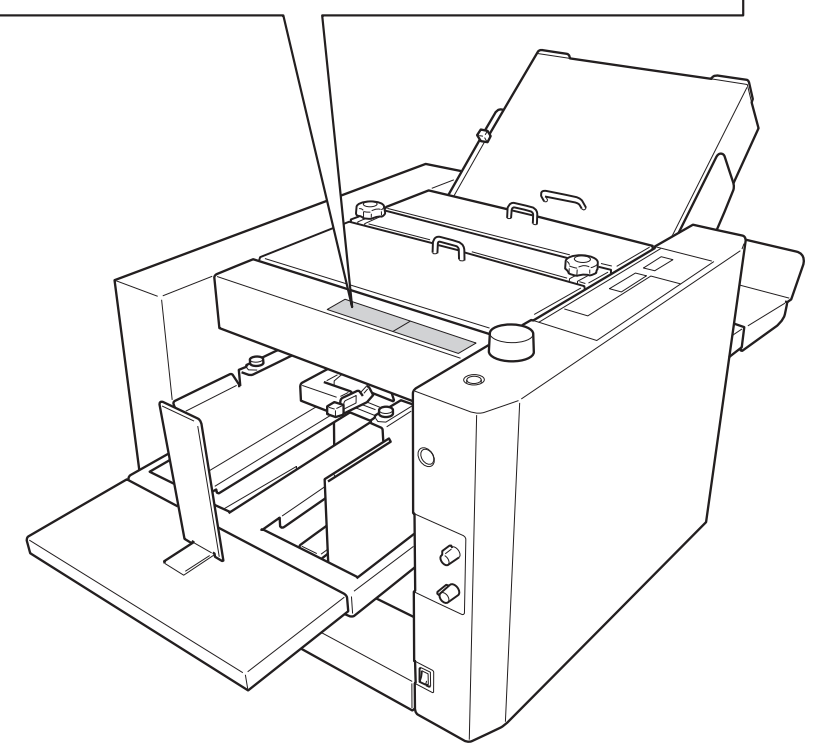

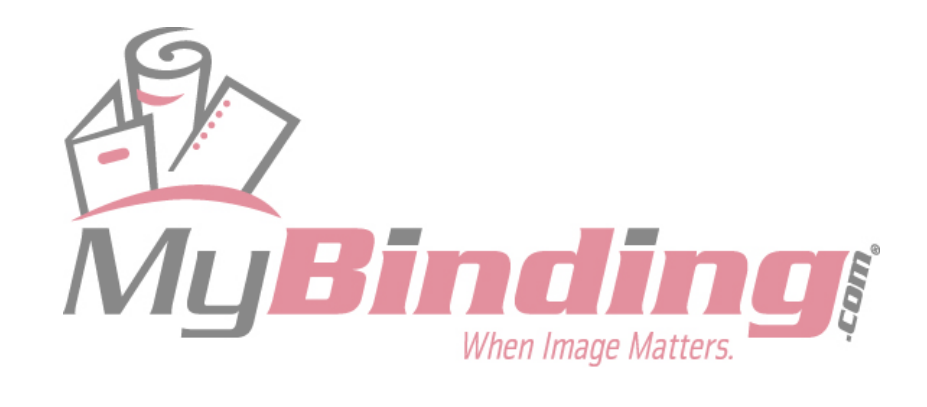

# TABLE OF CONTENTS

## Chapter 1 Before Operation

| 1. | Names | and ( | Operation | of Pa | arts1-2 |
|----|-------|-------|-----------|-------|---------|
|    |       |       |           |       |         |

| 2. | Names and Operation of Control Panel | 1-6   |
|----|--------------------------------------|-------|
| 3. | Description of LCD                   | 1-7   |
| 4. | Handling of Paper                    | 1-8   |
|    | 4-1. Paper Used                      | . 1-8 |
|    | 4-2. Precautions on Stacking Paper   | . 1-9 |

## Chapter 2 Basic Operation

| 1. | Standard Folding of Standard |                        |      |  |
|----|------------------------------|------------------------|------|--|
|    | Рар                          | er                     | .2-2 |  |
|    | 1-1.                         | Standard Paper         | 2-2  |  |
|    | 1-2.                         | Standard Folding Modes | 2-2  |  |
|    | 1-3.                         | Operation Procedure    | 2-3  |  |

## Chapter 3 Applied Use

| 1. | Star                                                                       | ndard Folding of                                                                                                    | 2.0                                                          |
|----|----------------------------------------------------------------------------|----------------------------------------------------------------------------------------------------|--------------------------------------------------------------|
|    | NON                                                                        | -standard Paper                                                                                                    | 3-2                                                          |
|    | 1-1.                                                                       | Paper Size Restrictions                                                                                                    | 3-2                                                          |
|    | 1-2.                                                                       | Operation Procedure                                                                                                    | 3-2                                                          |
| 2. | Cus                                                                        | tom Folding                                                                                                    | 3-5                                                          |
|    | 2-1.                                                                       | Paper Size Restrictions                                                                                                    | 3-5                                                          |
|    | 2-2.                                                                       | Operation Procedure                                                                                                    | 3-5                                                          |
| 3. | Usir                                                                       | ng Special Paper                                                                                                    | 3-8                                                          |
|    | 3-1.                                                                       | Art Paper, Coated Paper                                                                                                    | 3-8                                                          |
|    | 3-2.                                                                       | Recycled Paper                                                                                                    | 3-9                                                          |
|    | 3-3.                                                                       | B6 Size Paper                                                                                                    | 3-10                                                         |
|    |                                                                            |                                                                                                    |                                                              |
| 4. | Fun                                                                        | ction Setting Mode                                                                                                    | 3-11                                                         |
| 4. | <b>Fun</b><br>4-1.                                                         | ction Setting Mode<br>Non-standard Paper Length                                                                                                    | 3-11                                                         |
| 4. | <b>Fun</b><br>4-1.                                                         | ction Setting Mode<br>Non-standard Paper Length<br>Setting                                                                                                    | <b>3-11</b><br>3-11                                          |
| 4. | <b>Fun</b><br>4-1.<br>4-2.                                                 | ction Setting Mode<br>Non-standard Paper Length<br>Setting<br>Operation Mode Setting                                                                                                    | <b>3-11</b><br>3-11<br>3-12                                  |
| 4. | <b>Fun</b><br>4-1.<br>4-2.<br>4-3.                                         | ction Setting Mode<br>Non-standard Paper Length<br>Setting<br>Operation Mode Setting<br>Interval Setting                                                                                                    | <b>3-11</b><br>3-11<br>3-12<br>3-15                          |
| 4. | <b>Fun</b><br>4-1.<br>4-2.<br>4-3.<br>4-4.                                 | ction Setting Mode<br>Non-standard Paper Length<br>Setting<br>Operation Mode Setting<br>Interval Setting<br>Separating Air Strength Setting                                                                                                    | <b>3-11</b><br>3-11<br>3-12<br>3-15<br><b>3-1</b> 7          |
| 4. | <b>Fun</b><br>4-1.<br>4-2.<br>4-3.<br>4-4.<br>4-5.                         | ction Setting Mode<br>Non-standard Paper Length<br>Setting<br>Operation Mode Setting<br>Interval Setting<br>Separating Air Strength Setting<br>Paper Feed Interval Setting                                                                                      | <b>3-11</b><br>3-11<br>3-12<br>3-15<br>3-17<br>3-18          |
| 4. | <b>Fun</b><br>4-1.<br>4-2.<br>4-3.<br>4-4.<br>4-5.<br>4-6.                 | ction Setting Mode<br>Non-standard Paper Length<br>Setting<br>Operation Mode Setting<br>Interval Setting<br>Separating Air Strength Setting<br>Paper Feed Interval Setting<br>Stacking Amount Setting                                                           | <b>3-11</b><br>3-11<br>3-12<br>3-15<br>3-17<br>3-18<br>3-19  |
| 4. | <b>Fun</b><br>4-1.<br>4-2.<br>4-3.<br>4-4.<br>4-5.<br>4-6.<br>4-7.         | ction Setting Mode<br>Non-standard Paper Length<br>Setting<br>Operation Mode Setting<br>Interval Setting<br>Separating Air Strength Setting<br>Paper Feed Interval Setting<br>Stacking Amount Setting<br>Stacker Belt Setting                                   | 3-11<br>3-11<br>3-12<br>3-15<br>3-17<br>3-18<br>3-19<br>3-20 |
| 4. | <b>Fun</b><br>4-1.<br>4-2.<br>4-3.<br>4-4.<br>4-5.<br>4-6.<br>4-7.<br>4-8. | ction Setting Mode<br>Non-standard Paper Length<br>Setting<br>Operation Mode Setting<br>Interval Setting<br>Separating Air Strength Setting<br>Paper Feed Interval Setting<br>Stacking Amount Setting<br>Stacker Belt Setting<br>Thick Paper Stopper Correction | 3-11<br>3-12<br>3-12<br>3-15<br>3-17<br>3-18<br>3-19<br>3-20 |

## Chapter 4 Troubleshooting

## 1. Correcting Folding Misalignment ... 4-2

|    | 1-1. | Correcting Folding Misalignment                                   | 4.0   |
|----|------|-------------------------------------------------------------------|-------|
|    |      | Along Sides of Paper                                              | 4-2   |
|    | 1-2. | Correcting Folding Misalignment<br>Along Vertical Length of Paper | 4-5   |
|    | 1-3. | Correcting Deformed Folding                                       | 4-12  |
| 2. | Adju | usting the Stacker Roller                                         | .4-13 |
|    | 2-1. | Changing the Stacker Roller                                       | 1 13  |
|    | ~ ~  |                                                                   | 4-15  |
|    | 2-2. | Changing the Stacker Roller                                       | 1 1 1 |
|    |      | neight                                                            | 4-14  |
| 3. | Whe  | en Paper Jamming Occurs                                           | .4-15 |
|    | 3-1. | When Paper Jams at                                                |       |
|    |      | Paper Feed Tray                                                   | 4-15  |
|    | 3-2. | When Paper Jams Inside Unit                                       | 4-15  |
|    | 3-3. | When Paper Jams at                                                |       |
|    |      | Stacker Unit                                                      | 4-18  |
| 4. | Erro | or Messages                                                       | .4-19 |
|    | 4-1. | Paper Jam Messages                                                | 4-19  |
|    | 4-2. | Operation Error Messages                                          | 4-19  |
|    | 4-3. | Key Input Error Messages                                          | 4-21  |
|    | 4-4. | Motor and Sensor Error                                            |       |
|    | -    | Messages                                                          | 4-21  |
| 5. | Trou | ubleshooting                                                      | .4-24 |

## *Chapter 5 Maintenance*

ppendix

Specifications .....

| 1. | Clea | aning the Unit                                     | 5-2 |
|----|------|----------------------------------------------------|-----|
|    | 1-1. | Cleaning the Folding Rollers                       | 5-2 |
|    | 1-2. | Cleaning the Suction Belts                         | 5-4 |
|    | 1-3. | Cleaning the Stacker Belts                         | 5-4 |
|    | 1-4. | Cleaning the Paper Sensor                          | 5-5 |
|    | 1-5. | Cleaning the Paper Feed Inlet<br>Sensor            | 5-5 |
|    | 1-6. | Cleaning the Paper Ejection Outlet<br>Upper Sensor | 5-6 |
|    | 1-7. | Cleaning the Paper Ejection Outlet<br>Lower Sensor | 5-6 |
|    |      |                                                    |     |

When Image Matters.

A-2

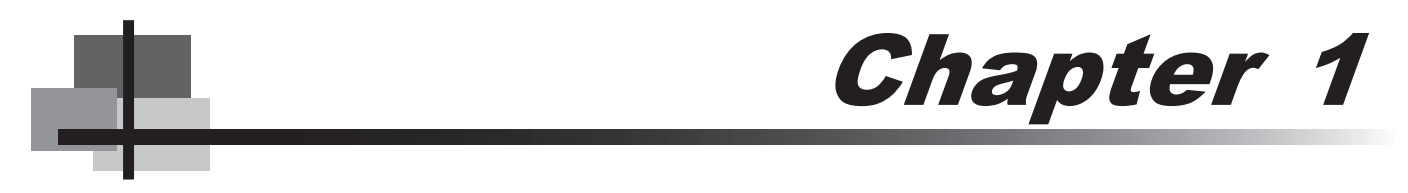

# **BEFORE OPERATION**

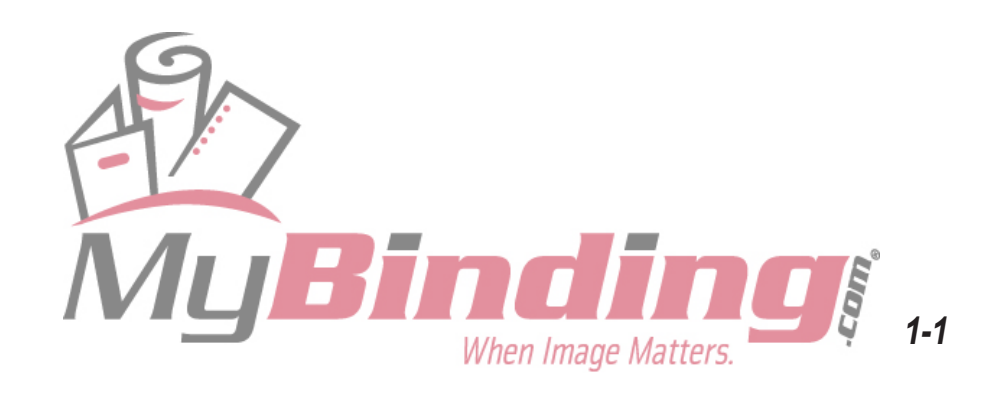

# **1. NAMES AND OPERATION OF PARTS**

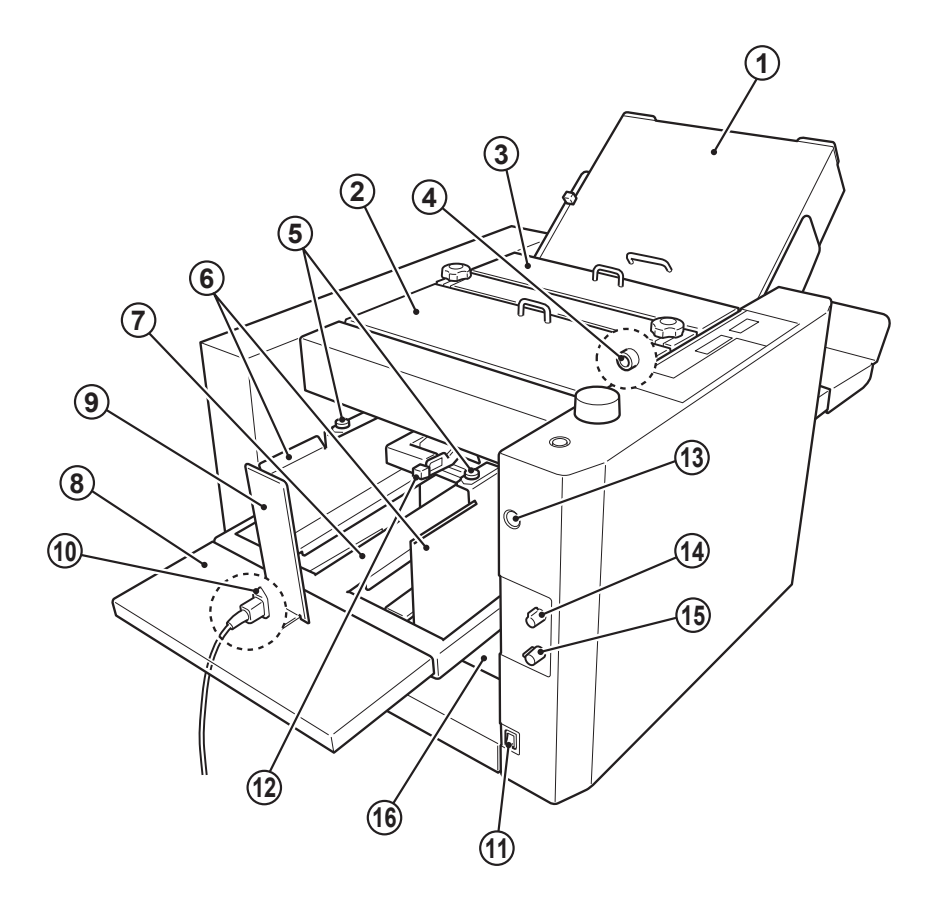

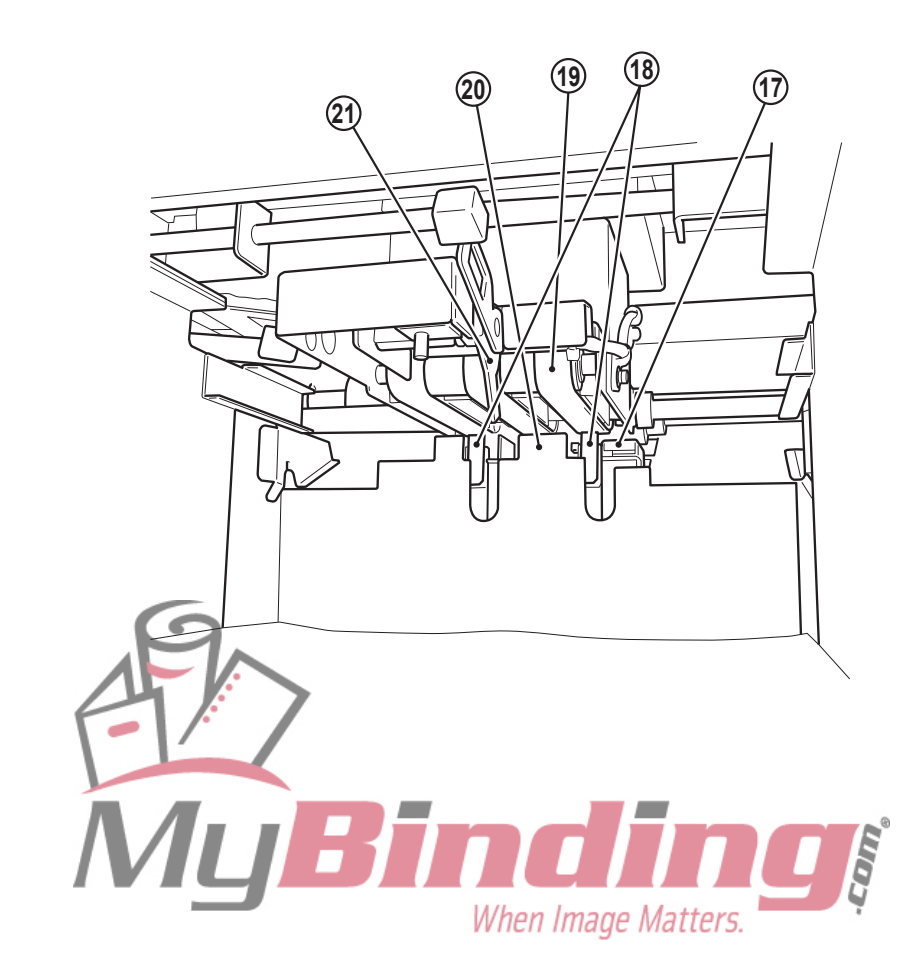

| No. | Name                          | Operation                                                                                                    |
|-----|-------------------------------|----------------------------------------------------------------------------------------------------|
| 1   | Folding plate                 | Guide plate for deciding the paper folding position. Composed of folding plates 1 and 2.                                                                                                    |
| 2   | Top cover L                   | When paper is jammed at the paper feed section, open this cover to remove the paper. Also open this cover to use the ④ Skew correction knob and ⑳ Skew roller spring pressure adjusting knob. |
| 3   | Top cover R                   | When paper is jammed at the folding roller section, open this cover to remove the paper.                                                                                                    |
| 4   | Skew correction knob          | For correcting skewed paper feed. Located inside the top cover L.                                                                                                    |
| 5   | Side guide adjusting knob     | For correcting the direction of the side guide (paper feed direction)                                                                                                    |
| 6   | Side guide                    | Holds the left and right of the paper stacked on the paper feed tray.                                                                                                    |
| 7   | Paper feed tray               | For stacking paper                                                                                                    |
| 8   | Auxiliary paper feed tray     | Supports the rear of the paper.                                                                                                    |
| 9   | Rear guide                    | Holds the trail edge of paper stacked on the paper feed tray.                                                                                                    |
| 10  | Power cord inlet              | For connecting the power cord                                                                                                    |
| 1   | Power switch                  | For turning on/off the power                                                                                                    |
| 12  | Level sensor adjusting lever  | For adjusting the gap between the paper and suction belt                                                                                                    |
| 13  | Tray down button              | For lowering the paper feed tray                                                                                                    |
| 14  | Separating air adjusting knob | For adjusting the amount of separating air                                                                                                    |
| 15  | Separator adjusting knob      | For adjusting the height of the separator                                                                                                    |
| 16  | Safety lever                  | Prevents hand from getting caught when the paper feed tray is descending.                                                                                                    |
| 17  | Separating-air duct           | Blows out air for separating paper stacked on the paper feed tray. (3 locations)                                                                                                    |
| 18  | Separator                     | Prevents double-feed.                                                                                                    |
| 19  | Suction belt                  | Sucks and conveys paper.                                                                                                    |
| 20  | Shutter                       | Adjusts the amount of separating air blown out. Linked to the separator adjusting knob.                                                                                                    |
| 21  | Level sensor                  | Determines the height of the paper floated by separating air.                                                                                                    |

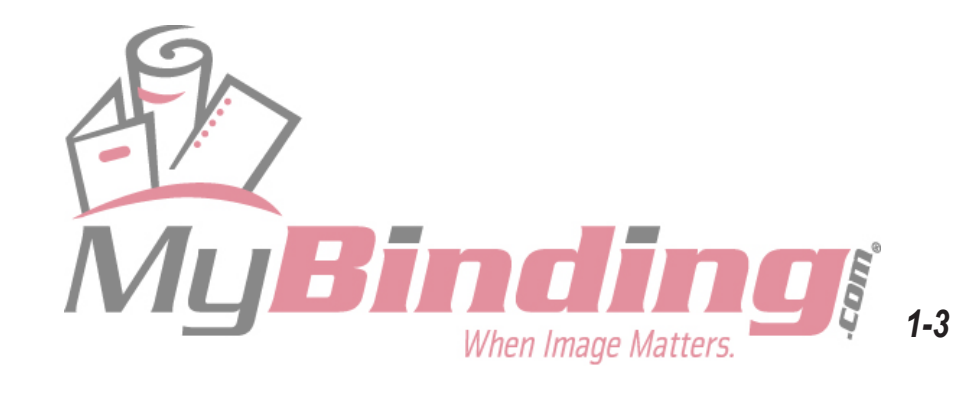

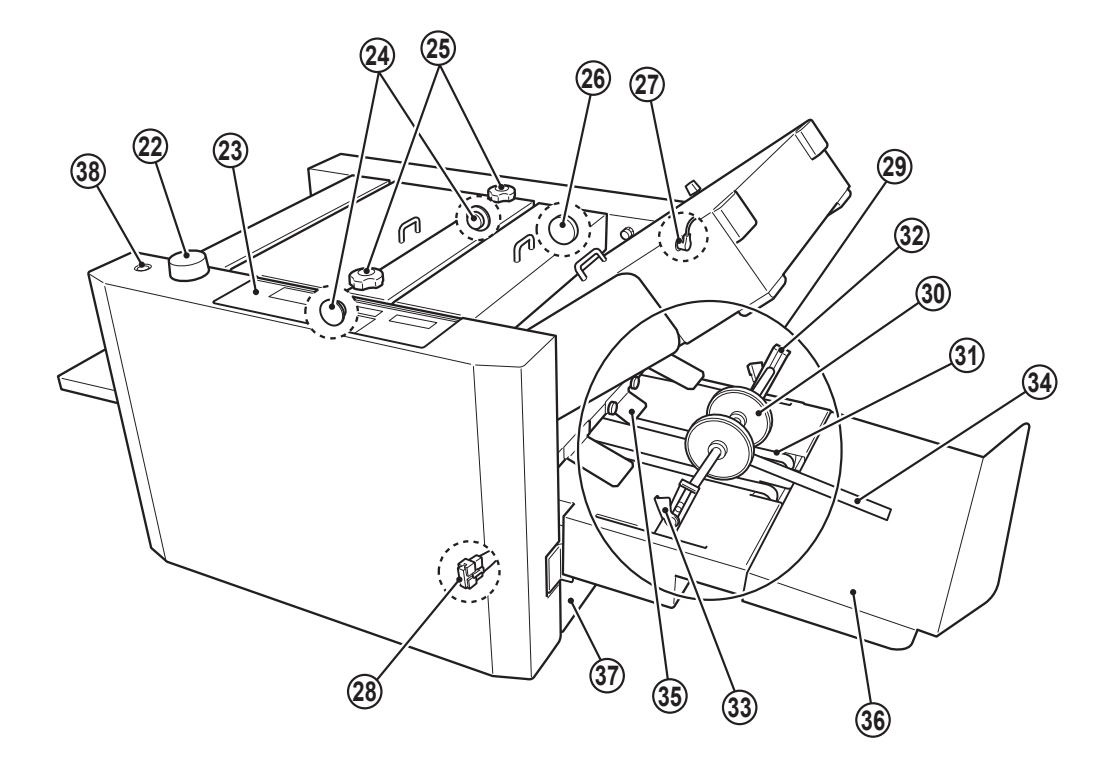

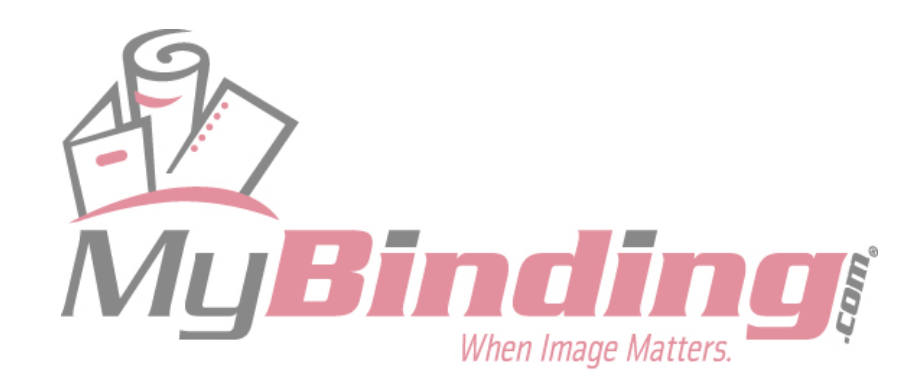

| No. | Name                                       | Operation                                                                                                    |
|-----|--------------------------------------------|----------------------------------------------------------------------------------------------------|
| 22  | Side guide dial                            | Turn this dial to move the side guide.                                                                                                    |
| 23  | Control panel                              | For operating the unit<br>Ref. "2. NAMES AND OPERATION OF CONTROL PANEL" (IB p.1-6)                                                                            |
| 24) | Skew roller spring pressure adjusting knob | For switching the roller spring pressure when folding misalignment occurs.<br>Normally, use at the "bottom" position. Located inside the top cover L.          |
| 25  | Skew roller fixing knob                    | Loosen this knob to use the skew correction knob. Be sure to tighten it after adjustments.                                                                     |
| 26  | Jam correction knob                        | For rotating the folding rollers when paper has jammed inside the unit or when cleaning the unit                                                               |
| 27  | Folding plate connector                    | For connecting the folding plate and the main body                                                                                                    |
| 28  | Stacker unit connector                     | For connecting the stacker unit and the main body                                                                                                    |
| 29  | Stacker unit                               | Composed of the stacker roller, stacker belt, and stacker support for ejecting folded paper to the paper receiving tray.                                       |
| 30  | Stacker roller                             | For receiving folded paper and aligning the paper                                                                                                    |
| 31) | Stacker belt                               | For ejecting folded paper to the paper receiving tray                                                                                                    |
| 32  | Stacker support                            | For supporting the stacker roller                                                                                                    |
| 33  | Lever                                      | For changing the height of the stacker roller                                                                                                    |
| 34  | Auxiliary paper ejection guide             | When alignment of the ejected paper is poor, hook to the shaft of the stacker roller.                                                                          |
| 35  | Paper ejection guide                       | Helps guide folded paper onto the stacker unit. Remove if paper jams frequently at the stacker roller, or when it is difficult to remove jammed paper.         |
| 36  | Paper receiving tray                       | For receiving folded paper from the stacker unit                                                                                                    |
| 37  | Side cover                                 | When paper jams during paper ejection, open this cover to remove the paper.                                                                                    |
| 38  | Thin paper feed button                     | Switch this button according to the paper thickness. Set to ON when using fine quality paper less than $81.4 \text{ g/m}^2$ . (Lamp lit: ON, lamp is off: OFF) |

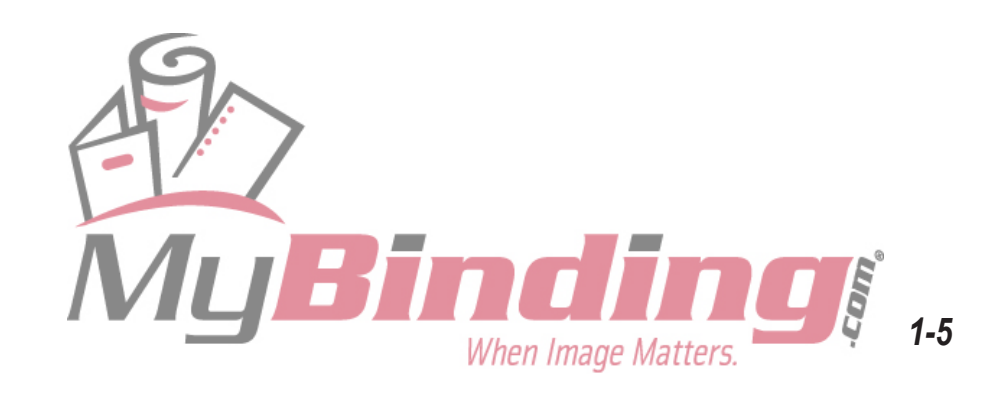

# 2. NAMES AND OPERATION OF CONTROL PANEL

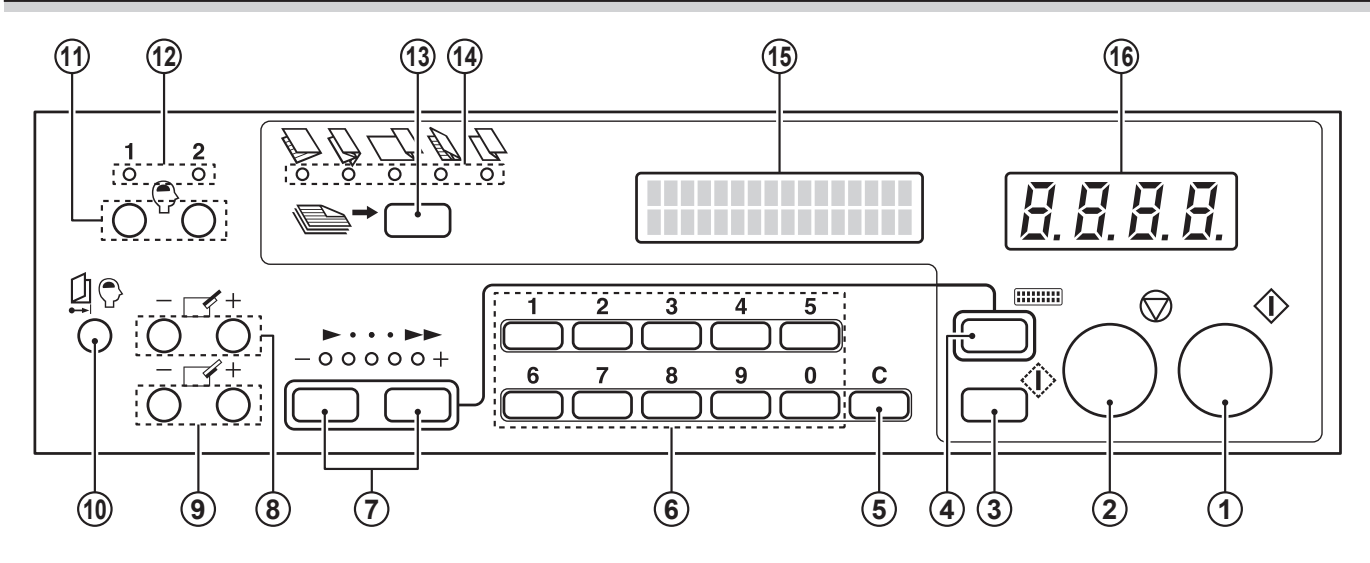

| No. | Name                                          | Operation                                                                                                    |
|-----|-----------------------------------------------|----------------------------------------------------------------------------------------------------|
| 1   | Start key                                     | Press to start paper folding.                                                                                                    |
| 2   | Stop key                                      | Press to stop paper folding. Pressing this key at the function setting mode screen registers that setting.                                                                                               |
| 3   | Test key                                      | Press to test fold two sheets of paper.                                                                                                    |
| 4   | Mode key                                      | Press to switch the function setting mode.<br>Ref. Chapter 3 APPLIED USE "4. FUNCTION SETTING MODE"<br>(ISP p.3-11)                                                                                      |
| 5   | Clear key                                     | Press to change or erase the number of sheets to be processed or paper length entered.                                                                                                    |
| 6   | Numerical keys (0 to 9)                       | Press to enter the number of sheets to be processed or paper length.                                                                                                    |
| 7   | Speed key                                     | Press to select the processing speed from five levels (Speed 1 to 5).<br>When the power is turned on, the speed used the last time is displayed.                                                         |
| 8   | Folding plate 1 folding stopper adjusting key | Press to adjust the position (folding position) of the folding stopper of folding plate 1.                                                                                                    |
| 9   | Folding plate 2 folding stopper adjusting key | Press to adjust the position (folding position) of the folding stopper of folding plate 2.                                                                                                    |
| 10  | Adjustment registration key                   | If the position of the folding stopper has been finely adjusted in standard folding operations, the adjustment value can be registered with this key.                                                    |
| 1   | Custom folding registration key               | Press to register the position of the folding stopper and stacker roller which have been moved when using custom folding modes.                                                                          |
| 12  | Custom folding registration lamp              | When this lamp is lit, it means that the custom folding mode is registered.                                                                                                    |
| 13  | Folding mode key                              | Press to select the folding mode from five standard folding modes. If the custom folding mode is registered, use this key to select it.                                                                  |
| 14) | Standard folding lamp                         | Displays the folding mode selected from five standard folding modes.<br>When a folding mode registered with the folding stopper position<br>adjustment value is selected, the corresponding lamp blinks. |
| 15  | Liquid crystal display<br>(LCD)               | Displays the size of standard paper stacked on the paper feed tray (A3 to B6), paper length registered, and error messages.                                                                              |
| 16  | Numerical display<br>(Counter)                | When using the add count mode, displays the number of sheets processed.<br>When using the subtract count mode, displays the number of sheets left to<br>be processed.                                    |
| 1-6 |                                               | When Image Matters.                                                                                                    |

# **3. DESCRIPTION OF LCD**

The LCD displays standard paper size, various registration data, operation modes, operation states, and error messages, etc.

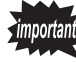

The backlight of the LCD will go off automatically if the unit is not used for a certain period of time.

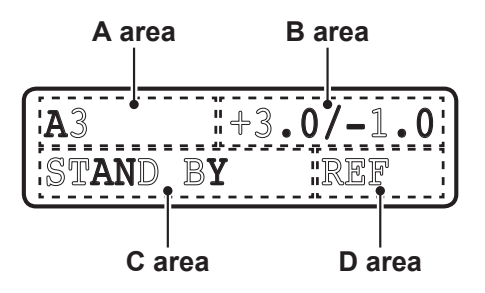

This LCD example shows the standard folding of standard paper when set to the last time fold mode.

## (1) A area

Standard paper size : Six types: A3, B4, A4, B5, A5, and B6

**Registration data** : When the length of non-standard paper is registered, the length will be displayed (182 to 432 mm).

**Operation mode** : When set to the folding stopper fixed mode, "FIX" will be displayed.

Folding mode :When set to the custom folding mode, "CF-1" or "CF-2" will be displayed.

## (2) B area

**Registration data** : The correction value of the folding stopper position of folding plates 1 and 2 will be displayed as "±\*.\* / ±\*.\*" (unit: mm). As folding plate 2 is not used in single folding, "±\*.\* / ..." (unit: mm) will be displayed.

In custom folding, the folding stopper position of folding plates 1 and 2 will be displayed as "\*\*\*.\* / \*\*\*.\*" (unit: mm).

When the operation mode is set to folding stopper fixed mode, the folding stopper position displayed will be the same as custom folding.

## (3) C area

**Operation status** : "WAIT", "STAND BY", "PROCESSING", "TEST RUN"

**Error message** : The place of paper jam or malfunction, and details of operation error, etc. will be displayed.

## (4) D area

Operation mode : When set to the last time fold mode, "REF" will be displayed. When set to the interval function, "I" will be displayed. When the thick paper stopper correction setting is set to "CORRECTED", "I" will be displayed.

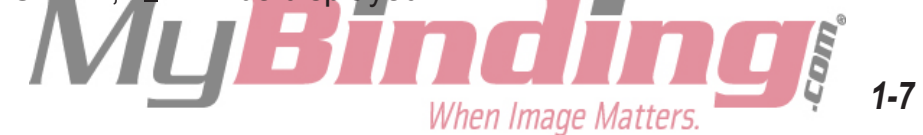

# 4. HANDLING OF PAPER

## 4-1. Paper Used

- If using folded or curled paper, flatten first prior to use.
- Make sure that the printing ink on the paper has dried completely prior to use.

Note If used without the ink completely dried, the folding roller or paper may become dirty.

• Use paper that has been cut at right angles.

If not cut at right angles, problems such as folding misalignment may occur.

 Fan paper just copied or printed well prior to use.

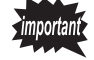

Paper just copied or printed contains considerable static electricity, and if not fanned well, problems such as double-feed will result.

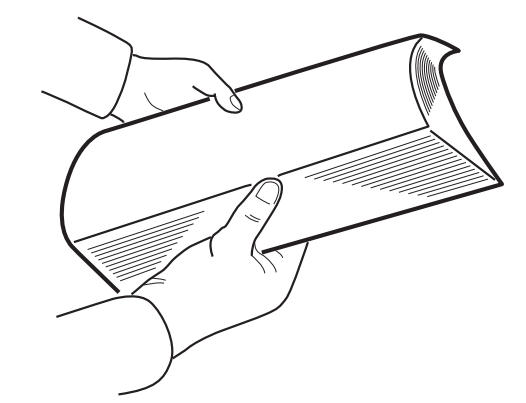

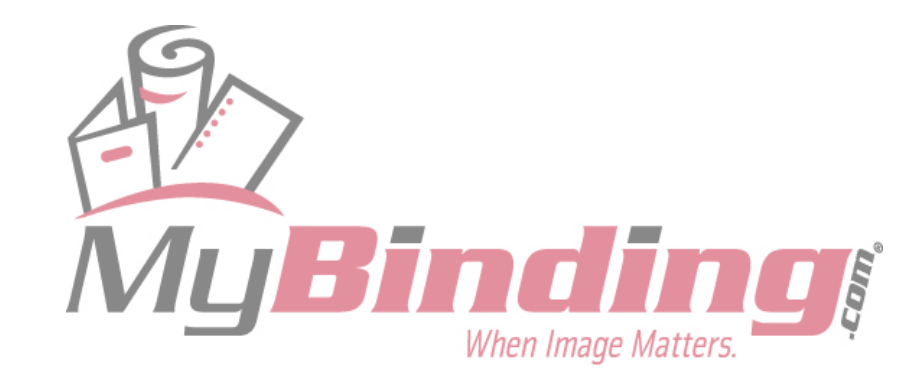

<Paper protruding at

## 4-2. Precautions on Stacking Paper

- Stack the paper so that the lead edge touches the shutter gently.
  - Note If there is a gap between the lead edge and shutter, the paper detection sensor will not function properly.

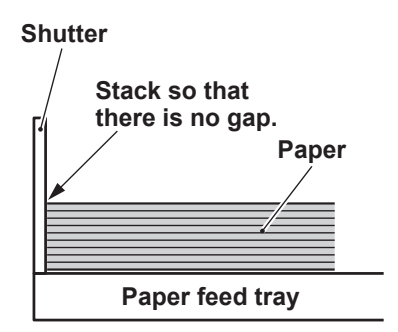

- Do not stack paper on the paper feed tray with the left and right sides of the paper unaligned or some sheets protruding out.
  - Note If the paper is protruding on the left or right side, the paper size detection sensor will not function normally and detect the paper size accurately.
- Do not stack paper on the paper feed tray with the lead and trail edges unaligned or some sheets protruding out.
  - Note If the paper is protruding at the lead or trail edge, paper will not be fed stably, resulting in problems such as paper feed error and folding misalignment.

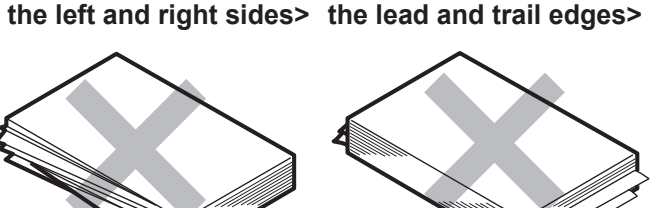

<Paper protruding on

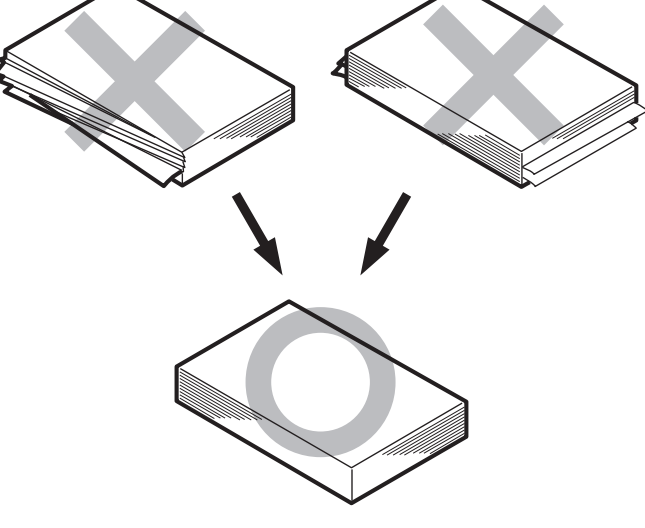

<Paper properly aligned>

In some cases, paper may not be fed smoothly into the folding plate due to the environment (temperature, humidity), paper thickness, paper type, paper states, and processing speed, etc., and as a result, the paper may not be folded properly. In such cases, lower the processing speed, or improve the paper states before use.

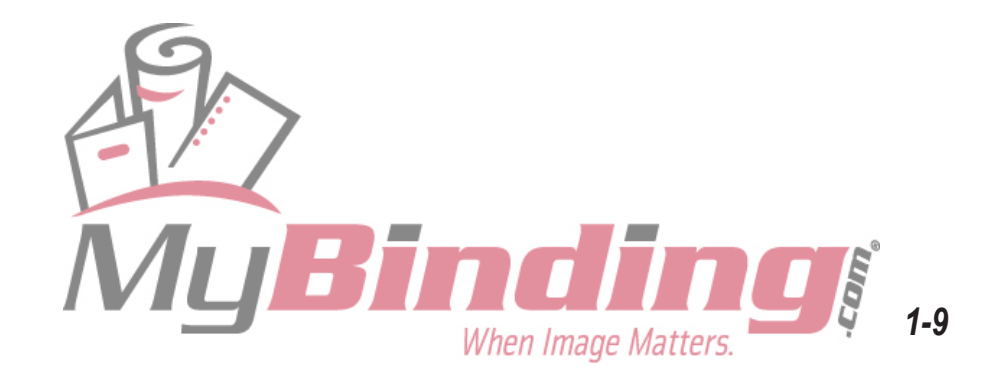

## Memo

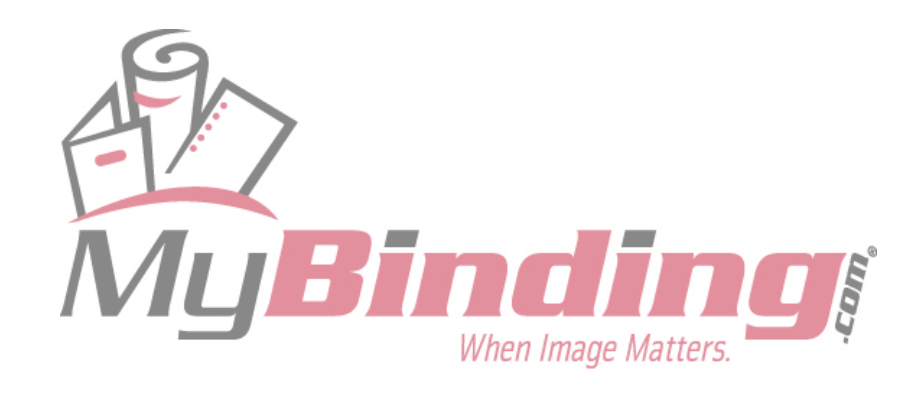

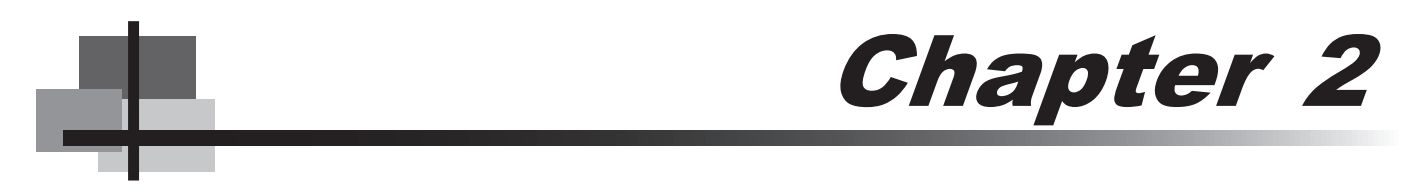

# **BASIC OPERATION**

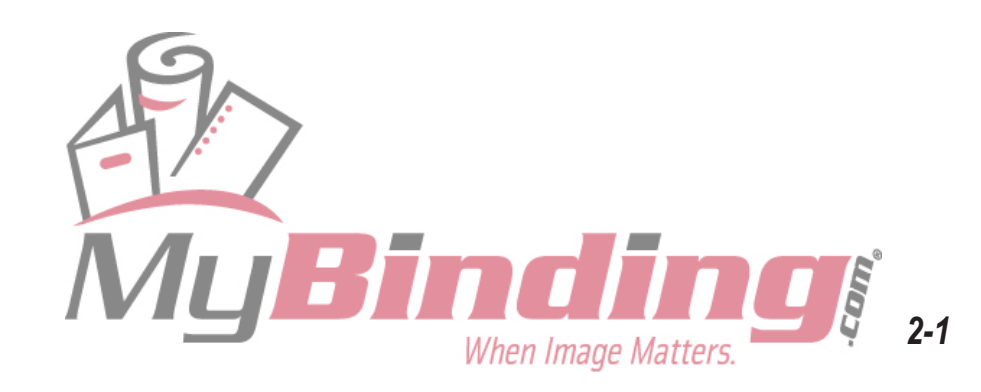

# **1. STANDARD FOLDING OF STANDARD PAPER**

## **1-1. Standard Paper**

There are six types of standard paper sizes; A3, B4, A4, B5, A5, and B6. All these sizes are detected as standard paper only when stacked in the short edge feeding direction (direction shown in the figure).

For A4 and B5 sizes, these can be used as non-standard paper even when stacked in the long edge feeding direction. (Refer to Chapter 3 APPLIED USE "1. STANDARD FOLDING OF NON-STANDARD PAPER" (I p.3-2).)

Table of paper stacking direction

| Stacking  | Paper size |           |            |    |    |    |
|-----------|------------|-----------|------------|----|----|----|
| direction | A3         | <b>B4</b> | <b>A</b> 4 | B5 | A5 | B6 |
|           | 0          | 0         | 0          | 0  | 0  | 0  |
|           | ×          | ×         | Δ          | Δ  | ×  | *  |

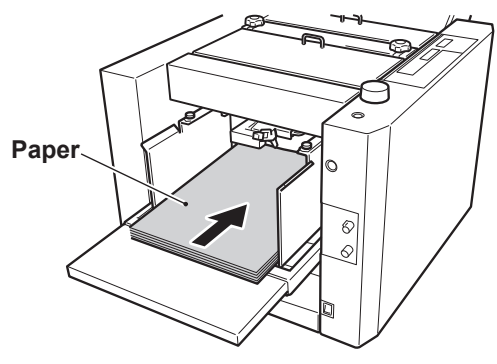

 $\bigcirc$ : Can be used as standard paper  $\triangle$ : Can be used as non-standard paper

 $\boldsymbol{\mathsf{x}}$  : Cannot be used

When stacking paper on the paper feed tray, take note of the front/back, top/end of the paper.

Because the relations between the folding misalignment state and the front/back, top/ end of the paper must also be taken into consideration when checking the finish by test folding.

<Example> When paper (front is gray and back is white) is stacked on the paper feed tray as shown and finished in the following standard folding modes

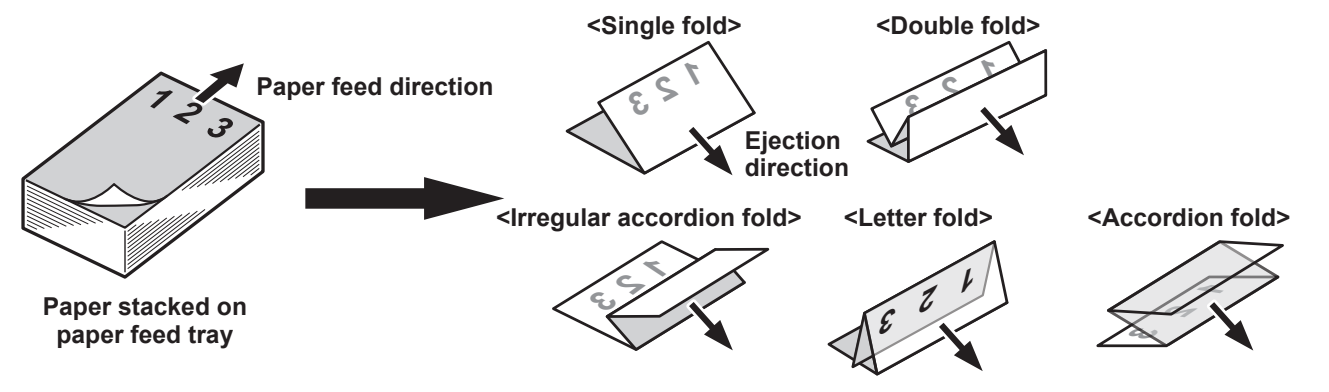

## **1-2. Standard Folding Modes**

There are five types of standard folding modes; single fold, double fold, irregular accordion fold, letter fold, and accordion fold.

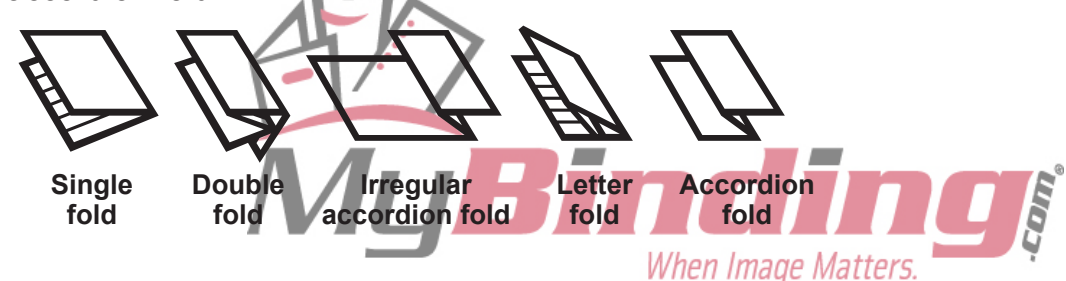

## **1-3. Operation Procedure**

## Turn on the power switch.

## 

**Do not touch the power switch with wet hands.** Otherwise electric hazards may occur.

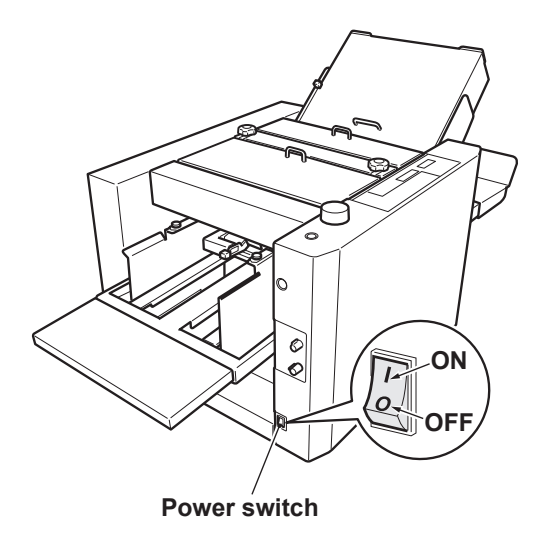

## **2** Stack paper on the paper feed tray.

Push in the paper until the lead edge touches the shutter below the paper feed inlet slightly.

Do not overstack paper. Paper can be stacked up to the mark "MAX" on the side guide (about 100 mm high).

#### Maximum stacking height

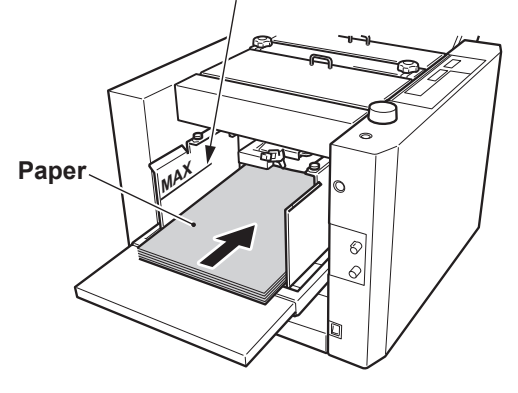

## **3** Move the side guides according to the paper width.

Move the side guides to the left and right by rotating the side guide dial.

Be sure to adjust the side guides according to the paper width, otherwise the unit may not operate normally or problems such as folding misalignment may result.

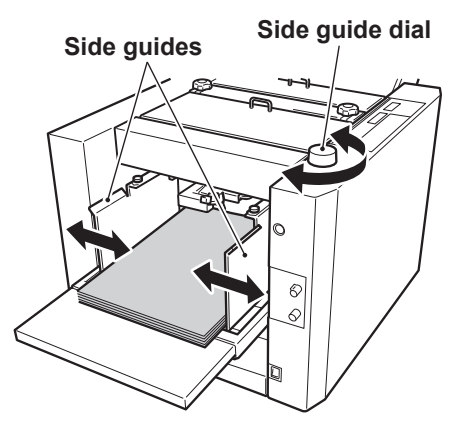

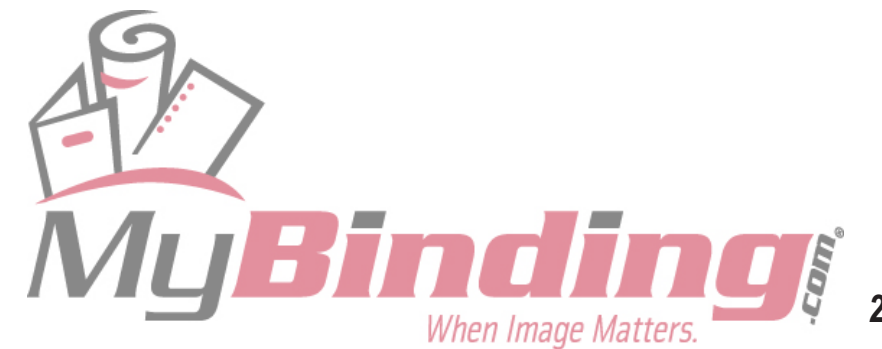

2-3

#### 1. STANDARD FOLDING OF STANDARD PAPER

- **4** Set the rear guide at the trail edge of the paper.
  - Note Be sure to set the rear guide. Starting the unit without setting it will cause the separating air to blow away the paper.

## **5** Check the paper size displayed at the top left of the LCD.

If the side guides are not set at the designated position, the paper size will not be displayed even when using standard size paper. Make sure the side guides are set to the correct position.

## 6 Press the folding mode key to select the desired fold.

Each time the folding mode key is pressed, the standard folding lamp will light up in order from left to right, starting from single fold.

## 7 Adjust the level sensor height using the level sensor adjusting lever.

The standard height of the level sensor is between "1" and "2".

Moving the adjusting lever to "1" raises the paper feed position and moving it to "2" lowers it. If mis-feed occurs with thick paper, adjust to "1". If double-feed occurs with thin paper, adjust to "2".

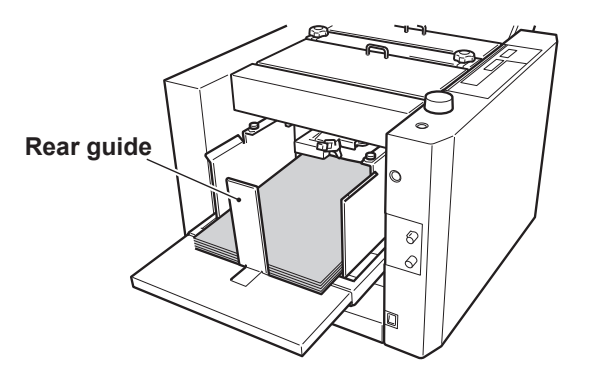

<LCD message in standard paper/standard folding>

| B4    | 0.0/ | 0.0 |
|-------|------|-----|
| STAND | BY   |     |

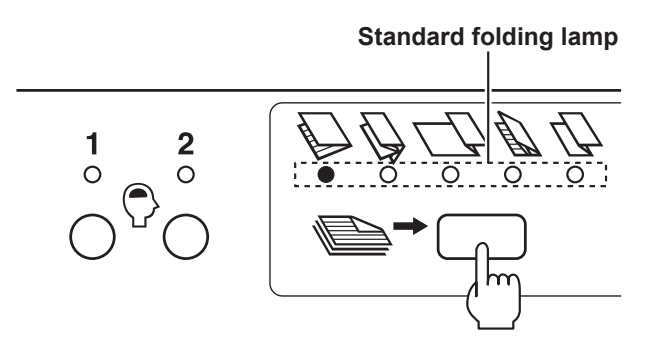

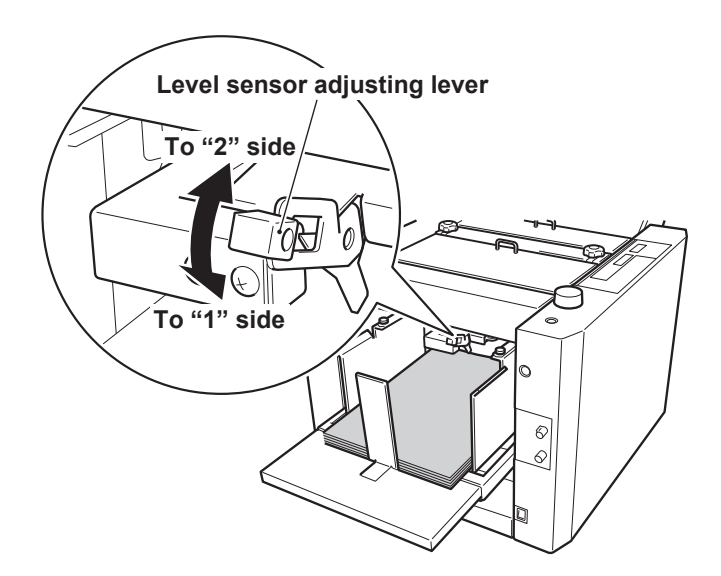

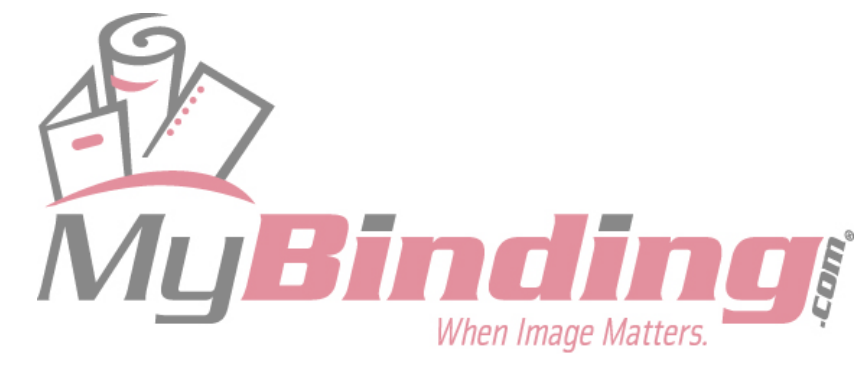

# 8 Adjust the separating air amount using the separating air adjusting knob.

The standard amount of the separating air is "2". The larger the figure, the stronger the separating air blown will be. When using large art paper or coated paper, adjust the knob to a large value. Adjust to a small value for small and thin paper.

Separating air adjusting knob

# Separator adjusting knob

#### Thin paper feed button

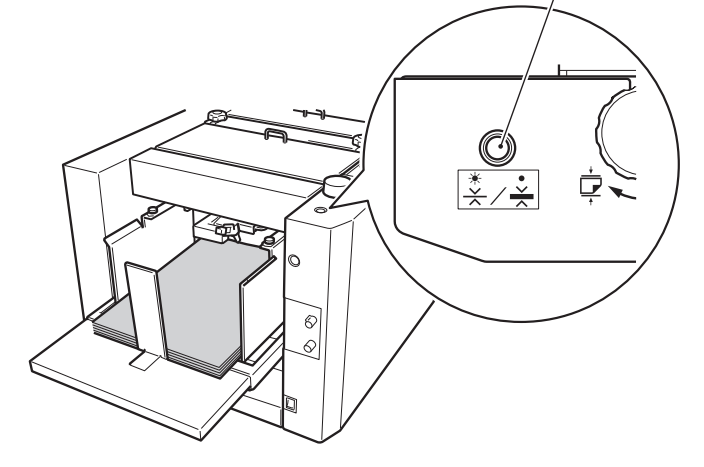

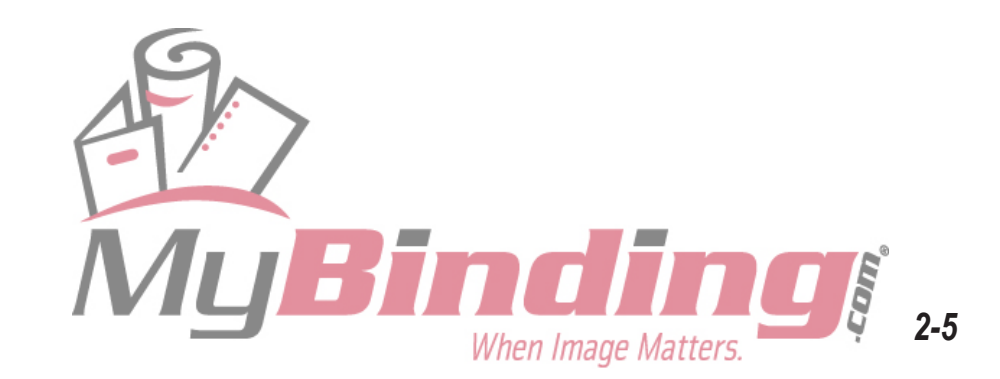

## Adjust the separator height using the separator adjusting knob.

The standard height of the separator is one where the separator is touching the suction belt lightly. Normally, set the knob to "2".

If mis-feed occurs, adjust the knob to a large value. If double-feed occurs, adjust to a small value.

#### 10 Set the thin paper feed button to ON or OFF according to the paper thickness.

Press the button to select ON or OFF. When the lamp is lit, the thin paper function is ON. When the lamp is off, the thin paper function is OFF. Set to ON if the paper thickness is less than 81.4 g/m<sup>2</sup>.

## 11 Press the speed key to set the processing speed.

Five speed can be selected (Speed 1 to 5). Every time the "+" key is pressed, the speed lamp lights up towards the right and the speed increases. Every time the "-" key is pressed, the speed lamp lights up towards the left and the speed decreases.

When the power is turned on, the speed used the last time is displayed.

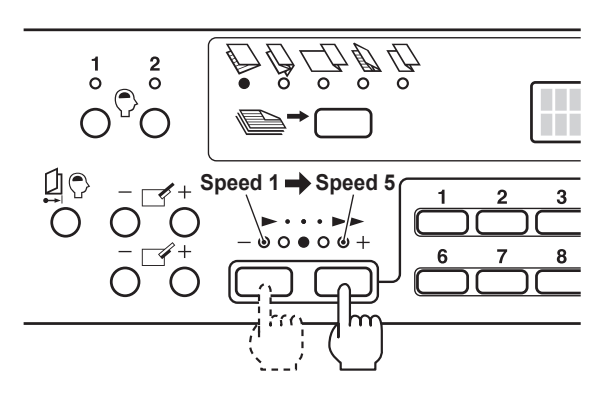

- When using thin and flimsy paper, setting the speed to 5 may cause problems such as paper jam and deformed folding. Set to lower speeds.
  - The speed can be set faster than 5 or slower than 1. (This setting becomes invalid when the power is turned OFF, and when the power is turned ON again, it will be set to speed 5 or 1.)

#### <To set faster than speed 5>

- 1) Press the "+" key until the speed 5 lamp lights up.
- Press and hold the "+" key for more than three seconds. The lamp will stop lighting and start blinking.

To return to speed 5, press the "-" key once. The lamp will start lighting.

#### <To set slower than speed 1>

- 1) Press the "-" key until the speed 1 lamp lights up.
- Press and hold the "-" key for more than three seconds. The lamp will stop lighting and start blinking.
- To return to speed 1, press the "+" key once. The lamp will start lighting.

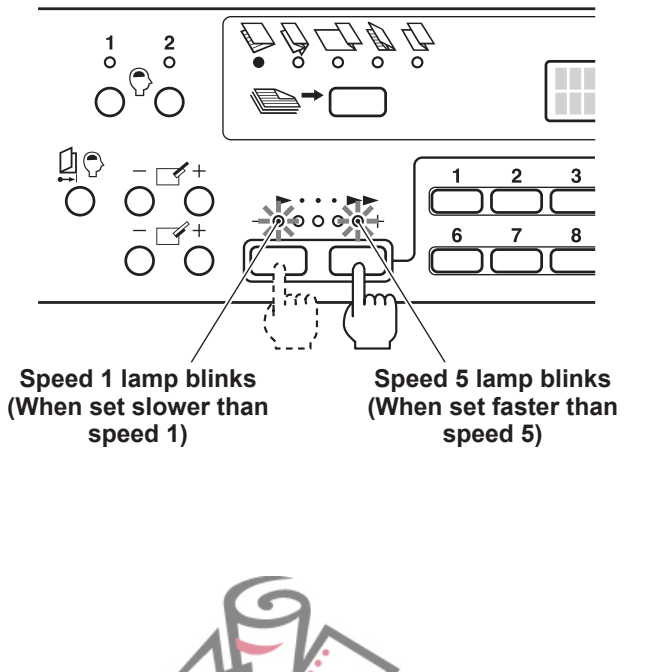

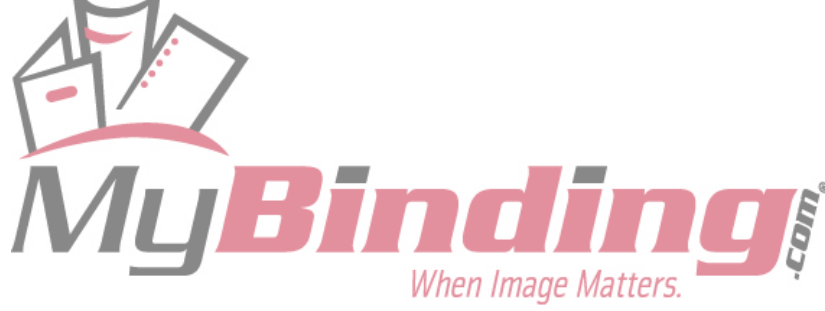

## **12** Press the test key to perform test folding.

Test folding feeds two sheets of paper and allows the finish to be checked.

When the test key is pressed, the LCD displays "WAIT" and the folding stopper starts moving to the set position. When it completes moving, the message changes to "TEST RUN" and test folding starts.

#### Test folded paper are not counted in the number of sheets processed.

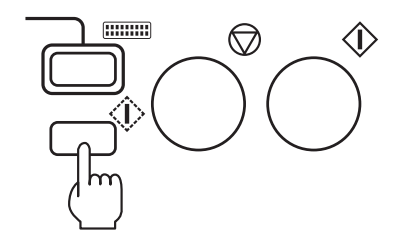

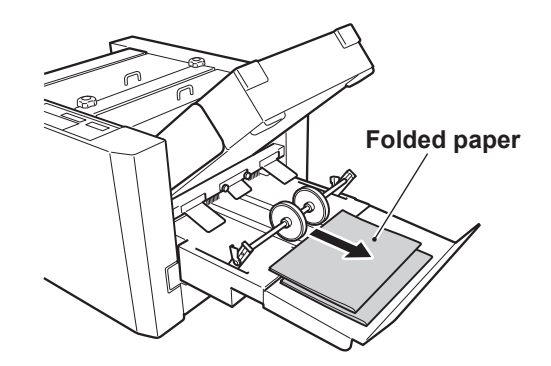

## **13** Check the finish of test folding.

Check for folding misalignment using the second test folded sample.

Ref. If folding misalignments occur, refer to Chapter 4 TROUBLESHOOTING "1. CORRECTING FOLDING MISALIGNMENT" (IS p.4-2).

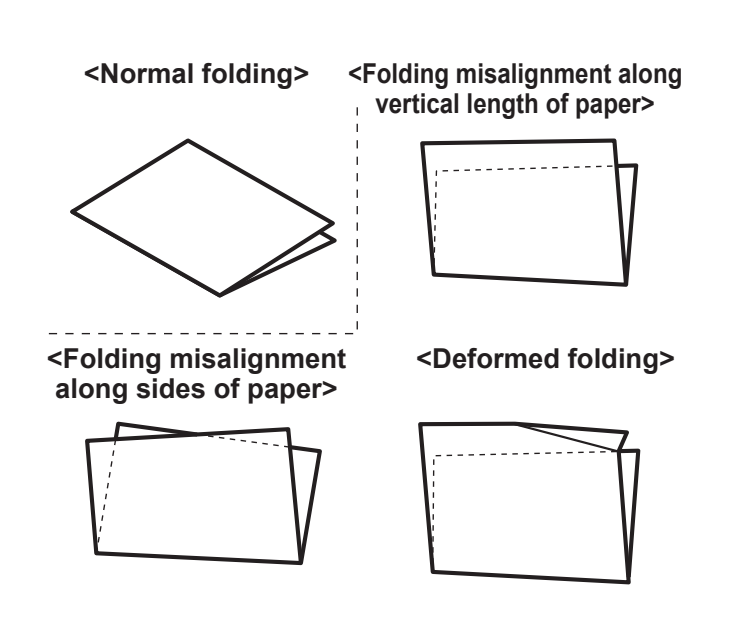

## **14** Select the method of using the counter.

The counter can be used in two ways: subtract count and add count.

Enter the number of sheets to be processed using the numerical keys first before beginning operations. In this case, the counter will be set to the subtract count method. (A period is displayed at the bottom right where the count is displayed.)

If the clear key is pressed to clear the counter to "0" before beginning operations, the counter will be set to the add count method.

Up to four digits (9999) can be displayed.

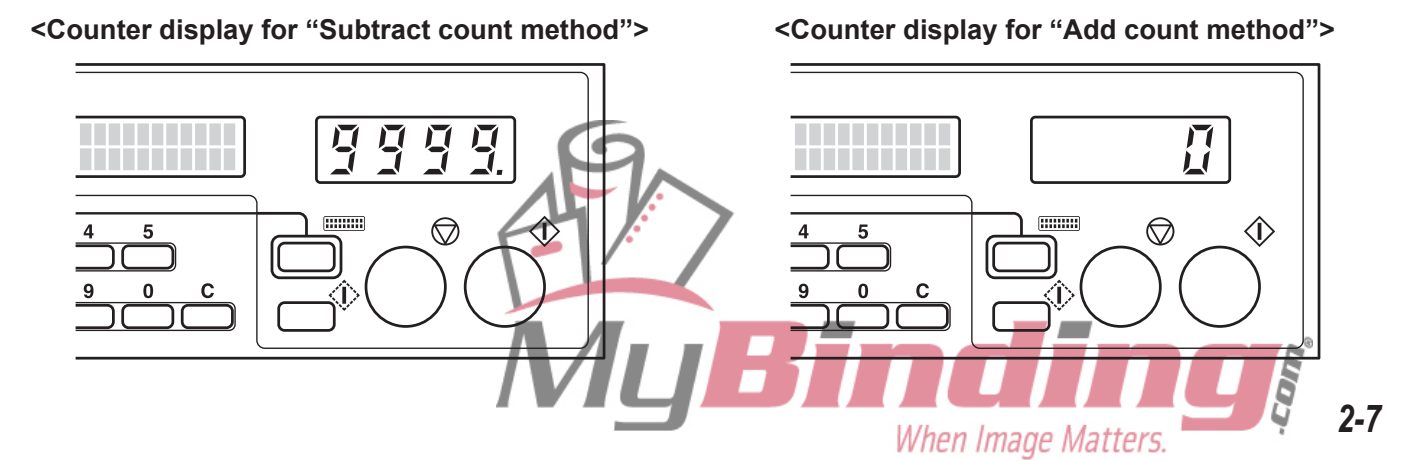

The following description is based on the subtract count method.

# **15** Press the numerical keys to enter the number of sheets to be processed.

## **16** Press the start key to start folding.

To cancel operations halfway through, press the stop key. Pressing the start key another time resumes operations.

When the number entered is reached in folding operations, the buzzer sounds "pi...pi...", and paper feed will stop automatically.

If the paper feed tray runs out of paper, the buzzer sounds "pi.pi.pi", and the unit will stop automatically.

After stopping, the paper feed tray moves down automatically.

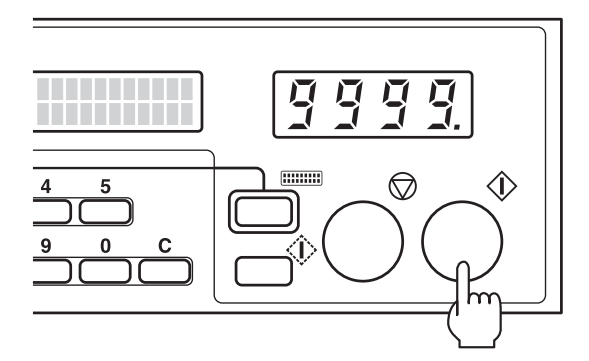

If double-feed, continuous-feed, or mis-feed occurs during folding operations, refer to the following table and re-adjust the adjusting knobs and adjusting lever.

| Adjusting knobs and           | Error state and adjustment method                                                                           |                                                                           |  |  |  |
|-------------------------------|----------------------------------------------------------------------------------------------------|---------------------------------------------------------------------------|--|--|--|
| lever used                    | Double-feed/Continuous-feed                                                                                 | Mis-feed                                                                  |  |  |  |
| Separating air adjusting knob | <b>When using thin paper&gt;</b> Adjust the knob to a smaller value and weaken the separating air.          | Adjust the knob to a larger value and increase the separating air amount. |  |  |  |
|                               | <b>When using thick paper&gt;</b> Adjust the knob to a larger value and increase the separating air amount. |                                                                           |  |  |  |
| Level sensor adjusting lever  | Move the lever to "2" and lower the level sensor.                                                           | Move the lever to "1" and raise the level sensor.                         |  |  |  |
| Separator adjusting<br>knob   | Adjust the knob to a smaller value and raise the separator.                                                 | Adjust the knob to a larger value and lower the separator.                |  |  |  |

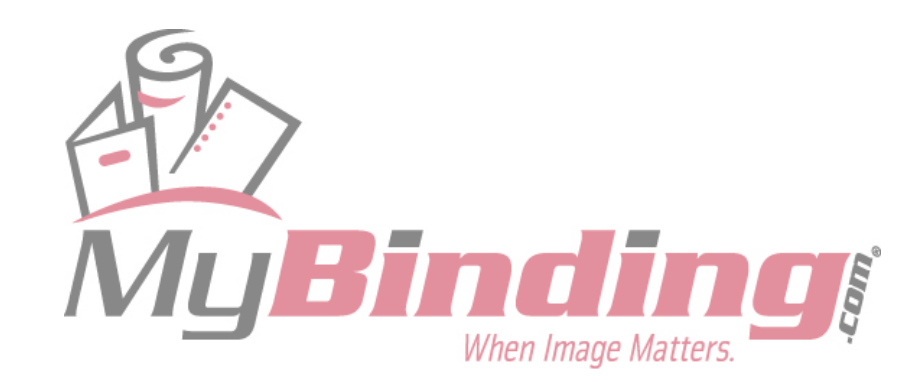

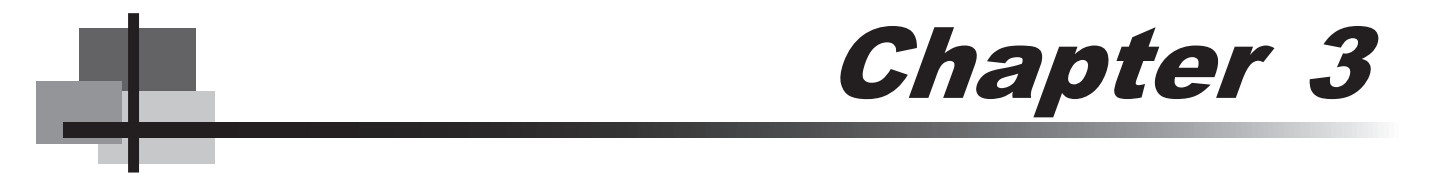

# **APPLIED USE**

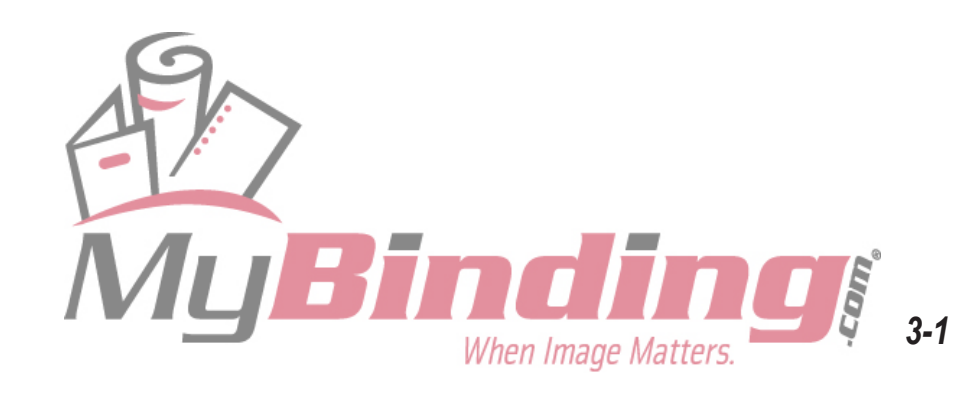

# 1. STANDARD FOLDING OF NON-STANDARD PAPER

Paper that is not A3, B4, A4, B5, A5, or B6 are considered non-standard paper. Standard paper that is fed in the long edge feeding direction is also considered as non-standard paper. When using non-standard paper, the length must be entered and registered before beginning folding operation.

Note Starting operations without registering the paper length will display the error message "INPUT LENGTH" on the LCD.

## **1-1. Paper Size Restrictions**

Paper sizes which can be used are the sizes within the range shown on the right.

Note To insure the quality of the fold when paper width is 120 mm, it is recommend not to exceed 240 mm in lenath.

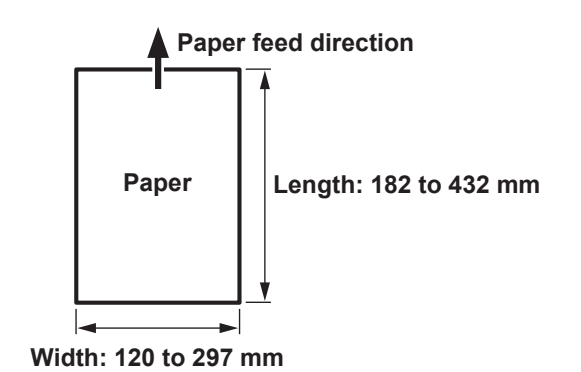

## **1-2. Operation Procedure**

- Measure the length of the paper to be used. The length is the side parallel to the paper feed direction (see top figure).
- 2 Turn on the power switch.
- 3 Stack paper on the paper feed tray.
- Move the side guides according to the paper width.
- Set the rear guide at the trail edge of the paper.
- [Ref.] For details of steps 2 to 5, refer to "1-3. Operation Procedure" in Chapter 2 BASIC OPERATION "1. STANDARD FOLDING OF STANDARD PAPER" (IPp.2-3).

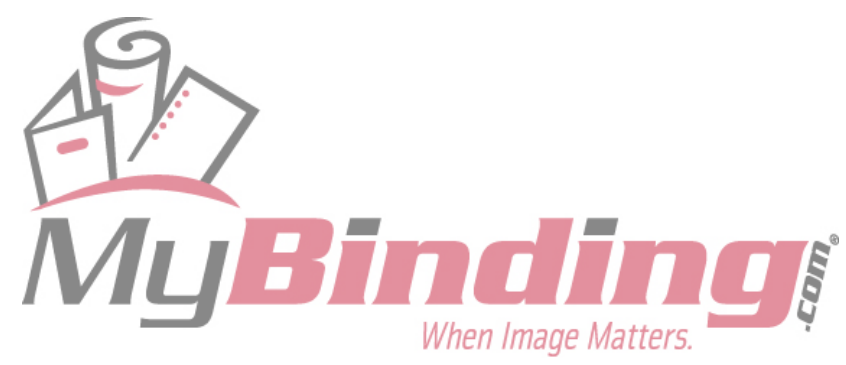

#### 6 Press the mode key to display "LENGTH" on the LCD.

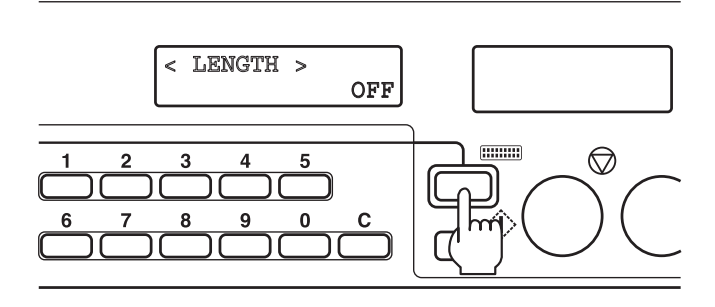

## 7 Using the numerical keys, enter the length of the paper.

The paper length which can be entered ranges from 182 to 432 mm.

If the value entered exceeds the allowable range, the buzzer sounds and the LCD shows "TOO LONG" or "TOO SHORT".

Note If a paper length has already been registered, press the clear key to clear this value before entering the length with the numerical keys.

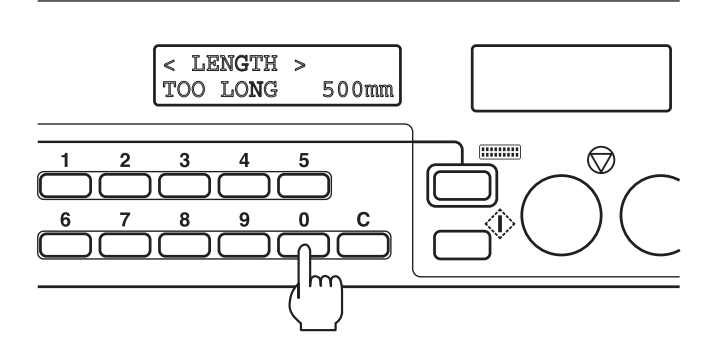

## **8** Press the stop key.

The entered paper length is registered, and the value is displayed at the top left of the LCD.

The paper length data registered is erased when the power is turned off. To save the registered data, set the last time fold mode at the function setting mode screen. (Refer to "4-2. Operation Mode Setting" (IPP p.3-12).)

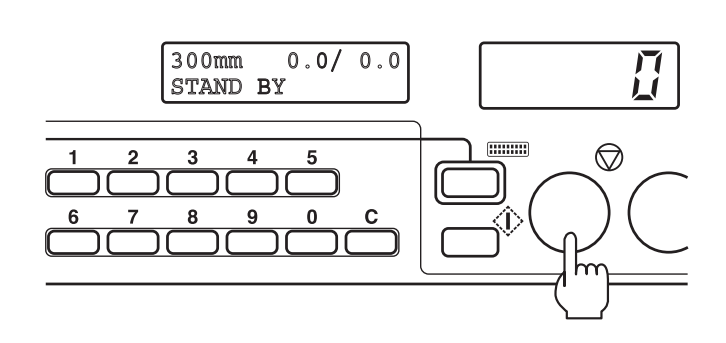

#### <Canceling non-standard paper length setting>

- Press the mode key to display "LENGTH" on the LCD.
- 2) Press the clear key to display "OFF".
- Press the stop key. The unit returns to the automatic paper size detection mode.

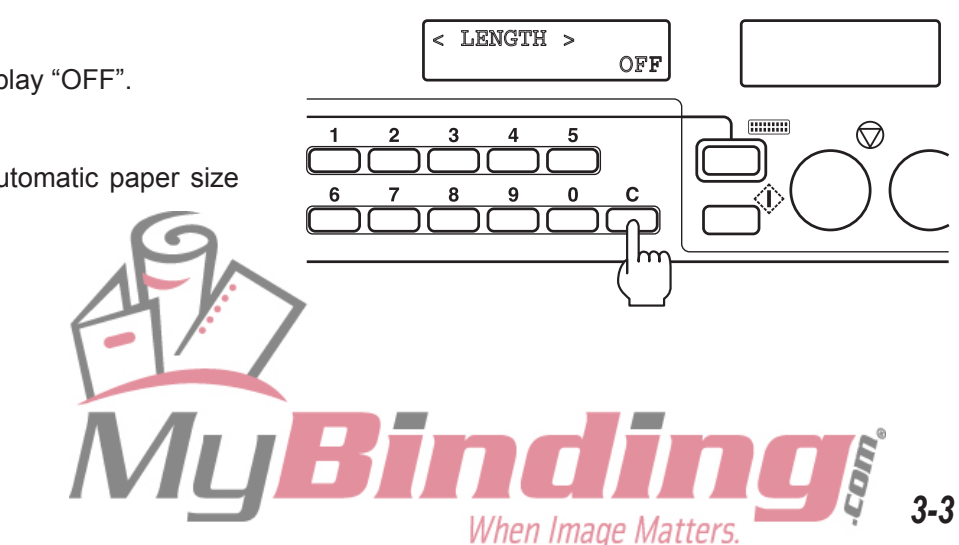

#### 1. STANDARD FOLDING OF NON-STANDARD PAPER

**9** Press the folding mode key to select the desired fold.

**10** Adjust the level sensor height.

- **11** Adjust the separating air amount.
- **12** Adjust the separator height.

**13** Set the thin paper feed button to ON or OFF according to the paper thickness.

**14** Press the speed key to set the processing speed.

- **15** Press the test key to perform test folding.
- **16** Check the finish of test folding.
- **17** Press the numerical keys to enter the number of sheets to be processed. (Skip this step if using the add-count counter.)
- **18** Press the start key to start folding.

<u>Ref.</u> For details of steps 9 to 18, refer to "1-3. Operation Procedure" in Chapter 2 BASIC OPERATION "1. STANDARD FOLDING OF STANDARD PAPER" (IS p.2-4).

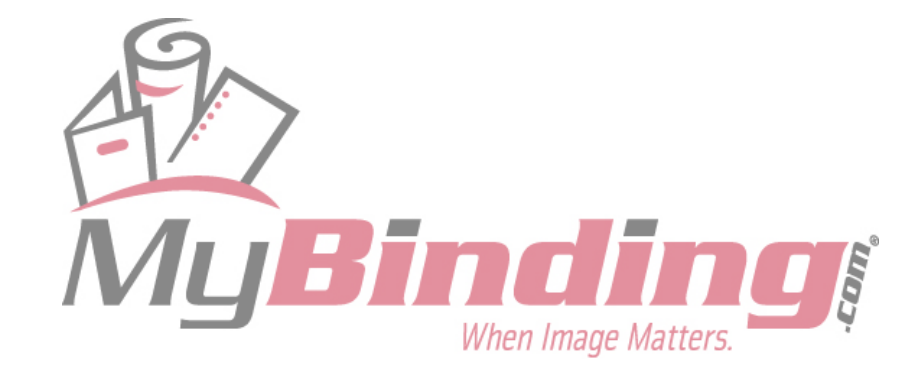

# **2. CUSTOM FOLDING**

Custom folding is the method of folding paper by specifying and registering the positions (folding positions) of the folding stoppers of folding plates 1 and 2.

## **2-1. Paper Size Restrictions**

Paper sizes which can be used are the sizes within the range shown on the right.

```
Note To insure the quality of the fold
when paper width is 120 mm, it is
recommend not to exceed 240 mm in
length.
```

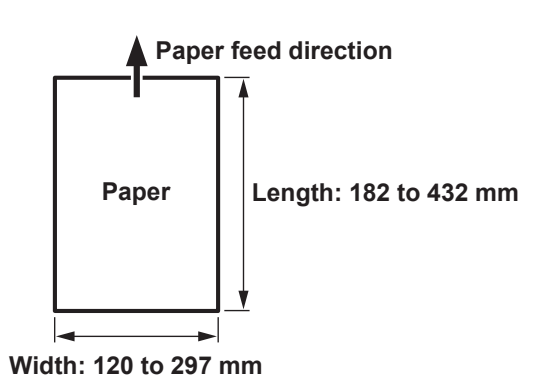

Length of

folded plane

However, the length of the folded plane (see **right figure**) which can be folded by folding plates 1 and 2 is restricted.

Do not set the folded paper length to above 250 mm.

Folding plate 1: 42 to 325 mm Folding plate 2: 0 mm\*/47 to 217 mm

 \* As folding plate 2 is not used in single folding, it is 0 mm.

## **2-2. Operation Procedure**

The following describes the custom folding procedure taking accordion fold as an example.

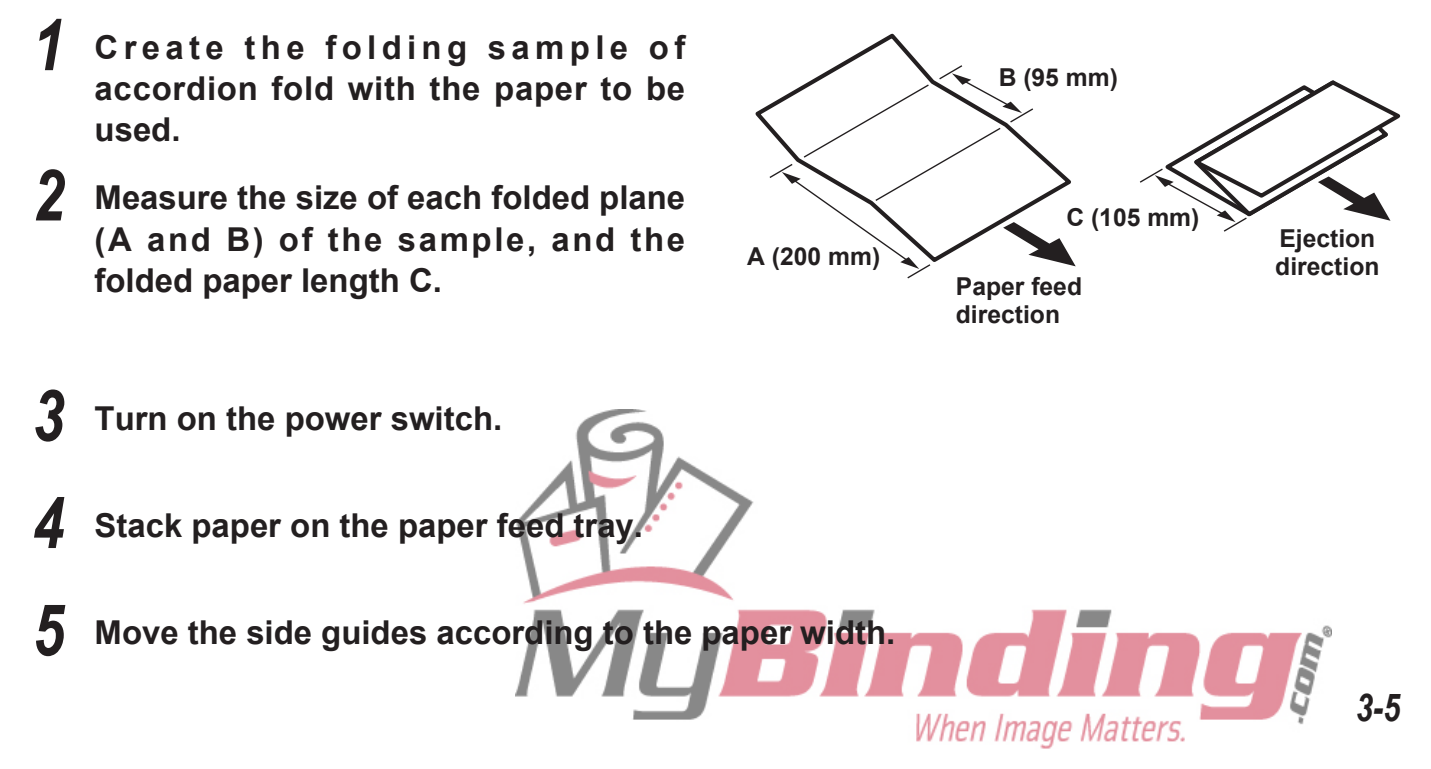

#### 2. CUSTOM FOLDING

Set the rear quide at the trail edge of the paper.

[R ef] For details of steps 3 to 6, refer to "1-3. Operation Procedure" in Chapter 2 BASIC OPERATION "1. STANDARD FOLDING OF STANDARD PAPER" (IN p.2-3).

Press the custom folding registration key 1 or 2 until the buzzer sounds "pi.pi..." to switch to the custom folding mode.

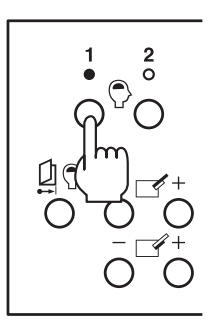

## **8** Set the folding stopper positions.

Press the "+" key of the folding plate 1 folding stopper adjusting key and move the folding stopper to the measured dimensions A (200 mm) of the sample.

Press the "+" key of the folding plate 2 folding stopper adjusting key and move the folding stopper to the measured dimensions B (95 mm) of the sample.

The position moved to by the folding stopper is displayed in mm on the LCD.

#### **9** Set the position of the stacker roller.

The position of the stacker roller needs to be changed according to the folded paper length. Selecting and pressing a numerical key (1 to 7) while pressing the stop key moves the stacker roller to the position set. Refer to the following table for approximate set positions.

In this example, the folded paper length C is 105 mm. Therefore press the numerical key 3 while pressing the stop key.

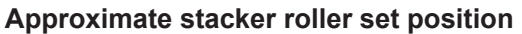

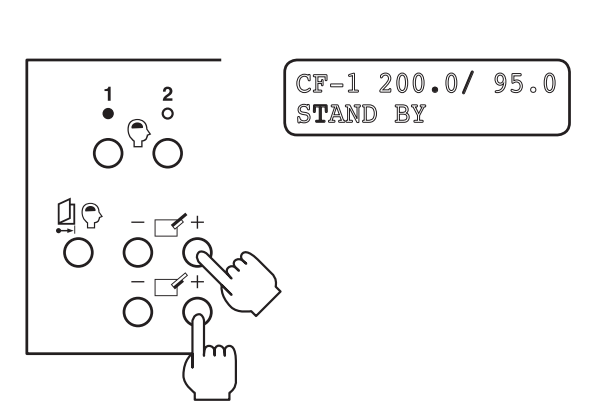

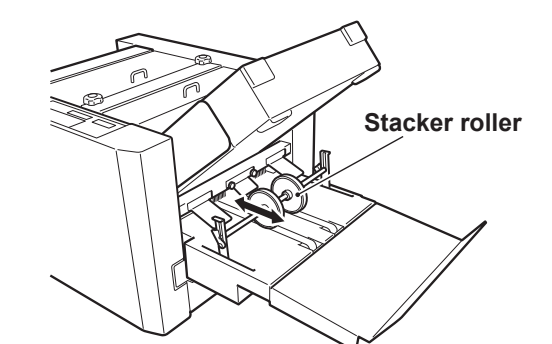

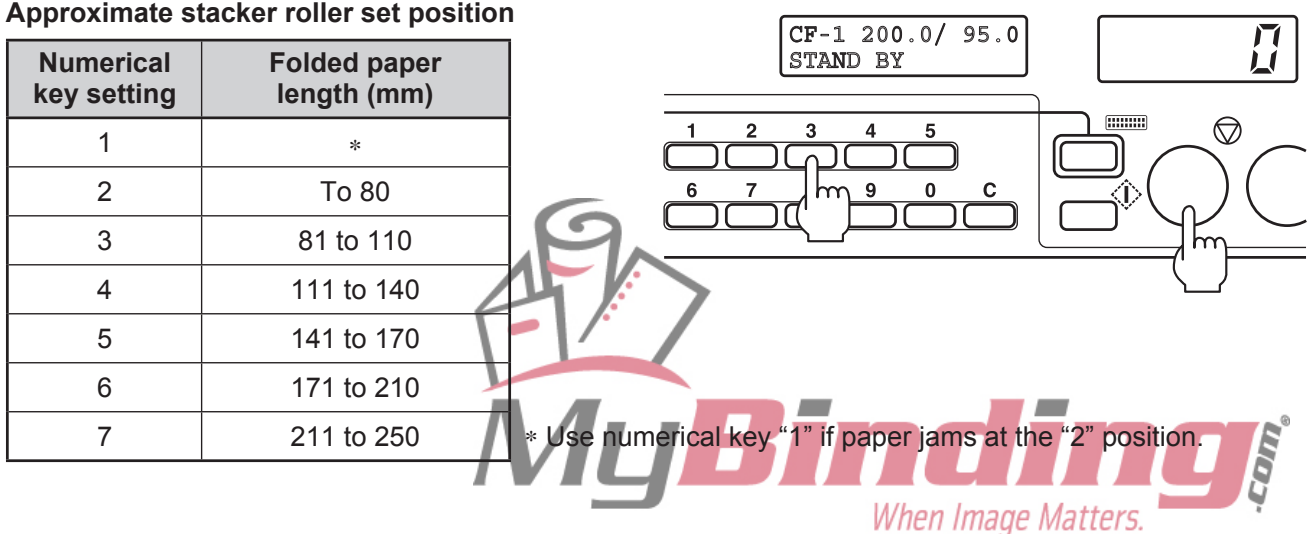

**10** Adjust the level sensor height.

**11** Adjust the separating air amount.

**12** Adjust the separator height.

**13** Set the thin paper feed button to ON or OFF according to the paper thickness.

**14** Press the speed key to set the processing speed.

**15** Press the test key to perform test folding.

**16** Check the finish of test folding.

Ref. For details of steps 10 to 16, refer to "1-3. Operation Procedure" in Chapter 2 BASIC OPERATION "1. STANDARD FOLDING OF STANDARD PAPER" (I p.2-4).

```
17 After completing all settings, register the custom folding setting.
```

Press the custom folding registration key 1 or 2 until the buzzer sounds "pi.pi...".

portant. The registered data is preserved even after the power is turned off.

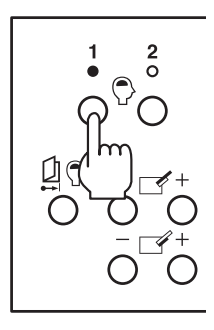

#### <Changing/erasing custom folding registration data>

- 1) Press the folding mode key so that the registration lamp (1 or 2) of the custom folding mode registering the data to be changed or erased lights up.
- 2) To change the registered data, perform steps 8 to 17 of the above registration procedure. The data will be rewritten.

To erase the data, proceed to step 3).

3) Press the custom folding registration key (1 or 2) registering the data to be erased until the buzzer sounds "pi.pi..." (press for about two seconds), and then continue pressing for another two seconds until the buzzer sounds "pi...". (Total four seconds)
When the registered data is erased, the single folding lamp will light up.

When the registered data is erased, the single folding lamp will light up.

**18** Press the numerical keys to enter the number of sheets to be processed. (Skip this step if using the add-count counter.)

19 Press the start key to start folding,

Ref. For details of steps 18 and 19, refer to "1-3. Operation Procedure" in Chapter 2 BASIC OPERATION "1. STANDARD FOLDING OF STANDARD PAPER" (IPP p.2-8).

# **3. USING SPECIAL PAPER**

## **3-1. Art Paper, Coated Paper**

• Fan the paper well before stacking.

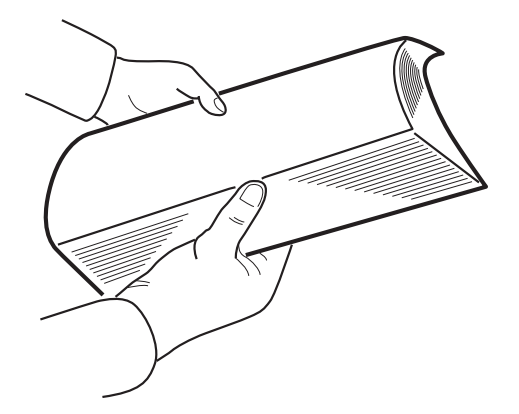

- Set the separating air adjusting knob to a larger value.
- Set the separator adjusting knob to a smaller value.

Separating air adjusting knob

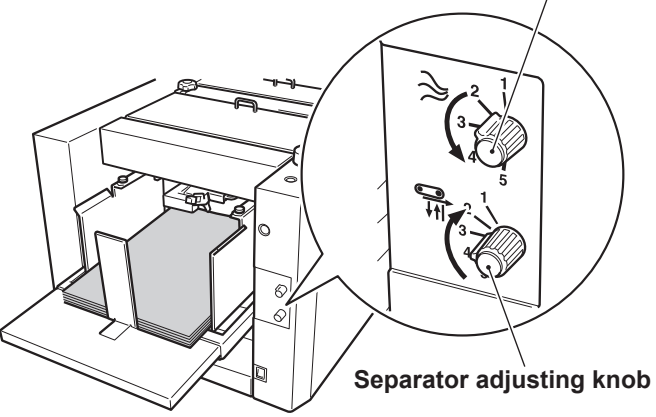

 If the paper is folded abnormally, lower the processing speed.

If paper feed error occurs and it cannot be correct by the above two adjusting knobs and level sensor adjusting lever, lower the processing speed.

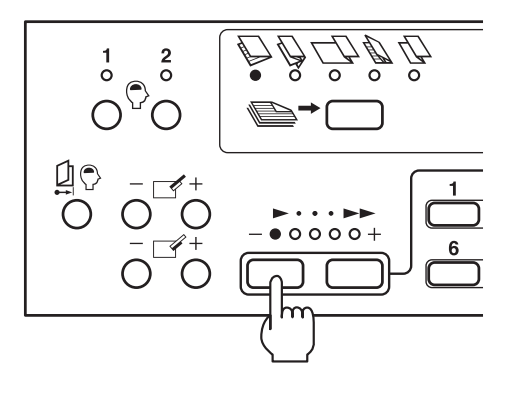

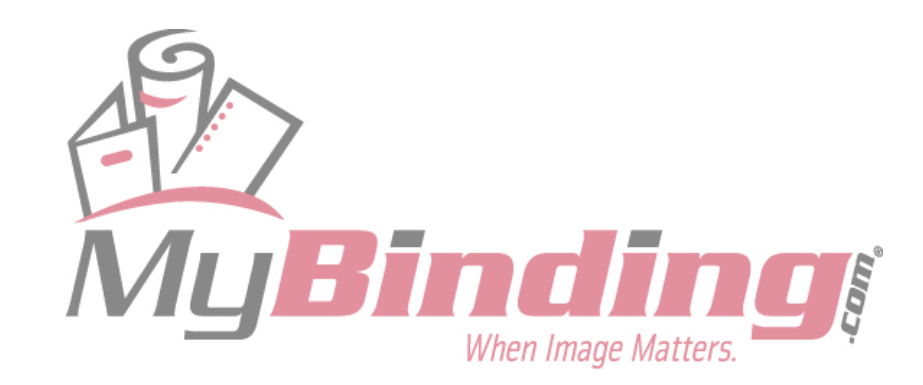

Separating air adjusting knob

## **3-2. Recycled Paper**

- Fan the paper well before stacking.
- Set the separating air adjusting knob to a smaller value.
- Set the separator adjusting knob to a larger value.

Separator adjusting knob

• Set the processing speed to a low speed.

If paper feed error occurs frequently, set the processing speed slower than speed 1. Press and hold the "–" speed key for more than three seconds with the speed 1 lamp lit. This lamp will start blinking.

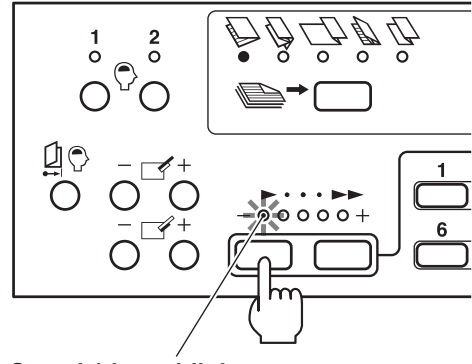

Speed 1 lamp blinks (When set slower than speed 1)

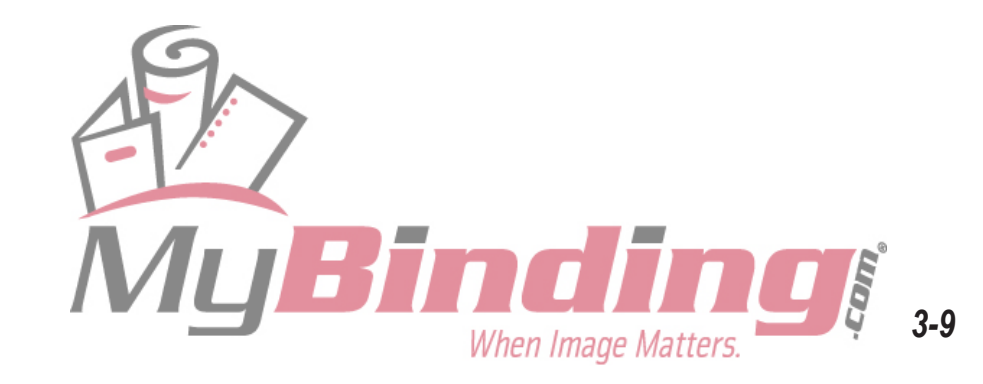
### 3. USING SPECIAL PAPER

## 3-3. B6 Size Paper

Paper may jam more easily at the stacker roller according to the paper thickness, type, and folding mode. Perform the following procedure if paper iams frequently.

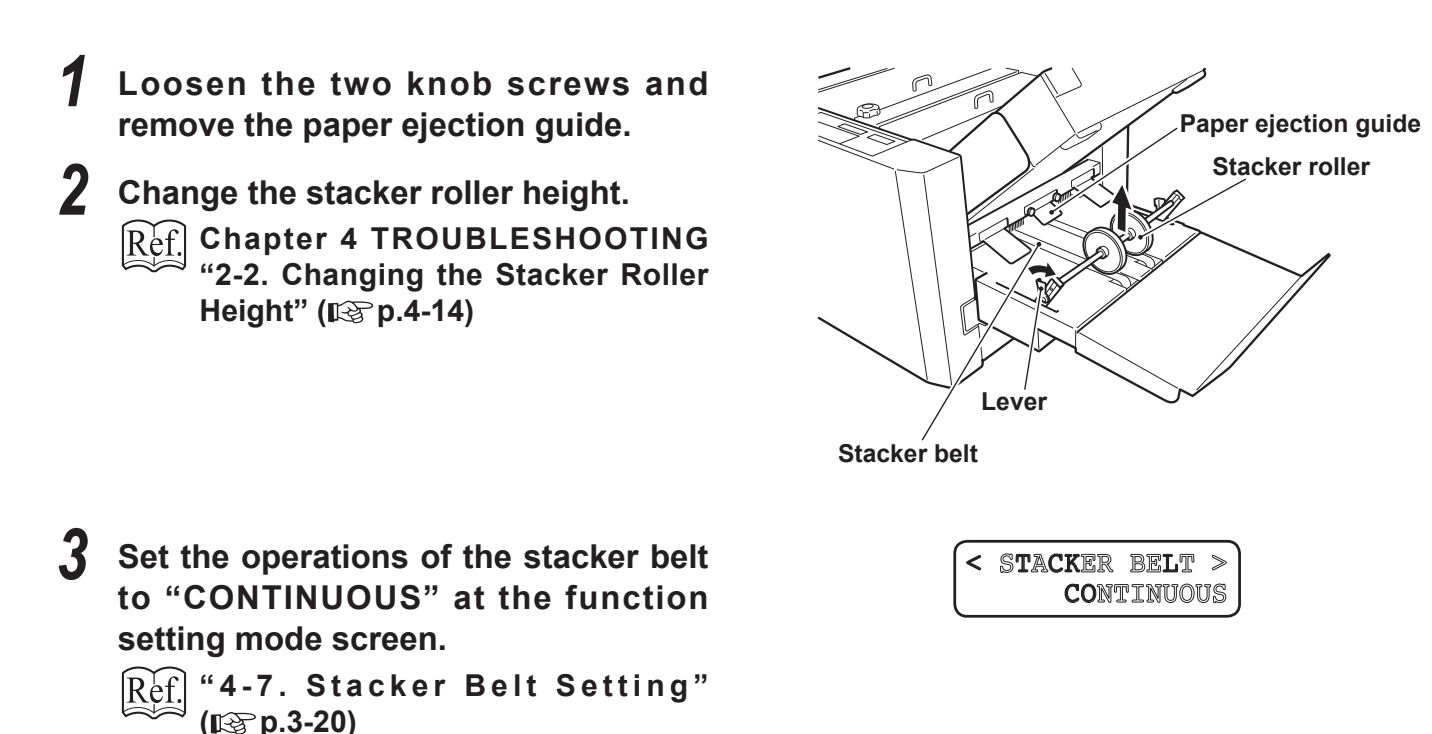

**4** After completing folding operations, be sure to return the places changed in steps 1 to 3 to their original state.

Depending on the paper thickness, type, and folding mode, the ejected paper may not be aligned and stacked neatly on the paper receiving tray.

If paper alignment is poor, hook the auxiliary paper ejection guide to the stacker roller shaft.

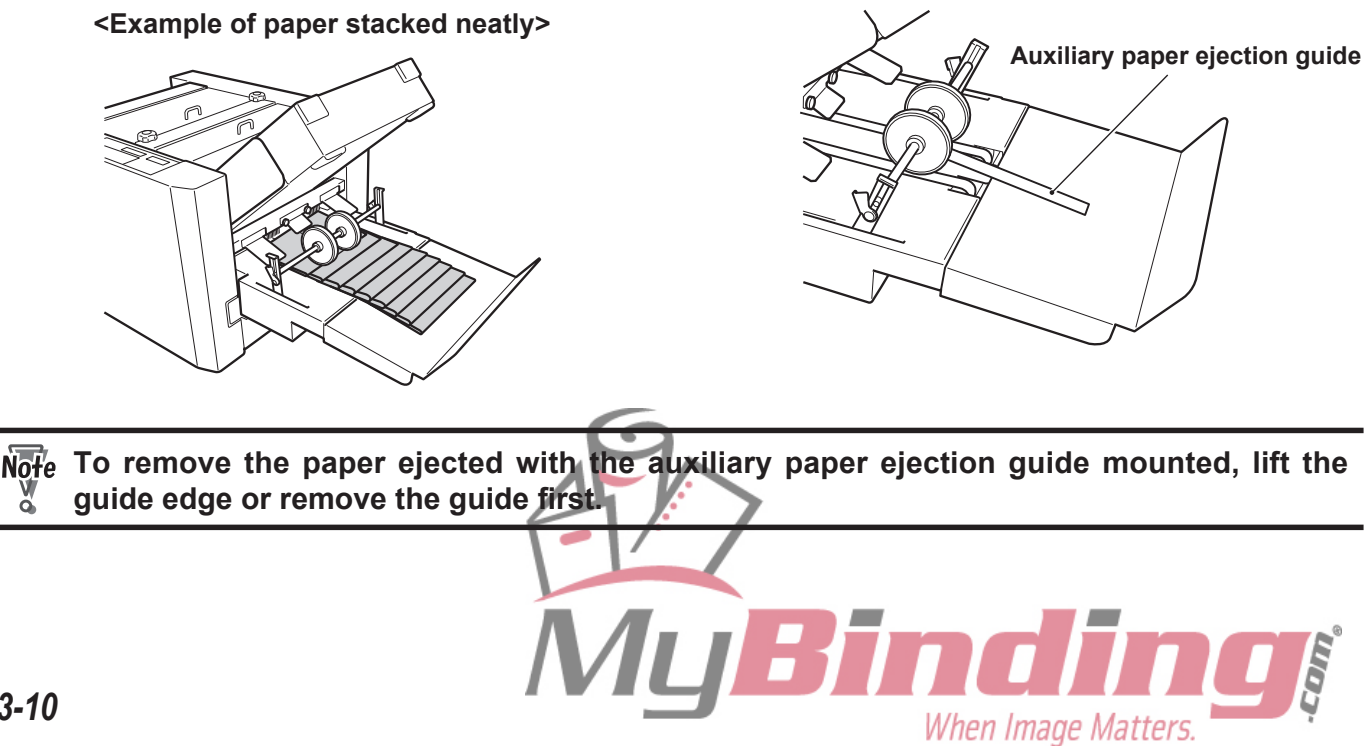

# **4. FUNCTION SETTING MODE**

The function setting mode is a function for shortening the operation procedure or adjusting according to the paper used based on the purpose of the user.

The function setting mode consists of the following eight types.

| No. | Mode                                   | Purpose                                                                                                    | Default setting  |
|-----|----------------------------------------|----------------------------------------------------------------------------------------------------|------------------|
| 1   | Non-standard paper length setting      | Set and register the paper length when standard folding non-standard paper.                                                                                                    | OFF              |
| 2   | Operation mode setting                 | Setting for shortening the operation procedure. Select from three modes "NORMAL", "LAST TIME FOLD", and "STOPPER FIXED".                                                                                                 | NORMAL           |
| 3   | Interval setting                       | Setting this setting to ON repeatedly pauses operations<br>for every specified number of sheets and restarts<br>operations after several seconds. The pause time can be<br>selected from "3 SEC", "5 SEC", and "10 SEC". | OFF              |
| 4   | Separating air strength setting        | The separating air volume can be selected from "NORMAL" and "LIGHT" according to the paper thickness.                                                                                                    | NORMAL           |
| 5   | Paper feed interval setting            | The processing speed for single fold, double fold, and letter fold of standard paper can be selected from "FAST", "NORMAL", and "SLOW".                                                                                  | NORMAL           |
| 6   | Stacking amount setting                | The volume of paper stacked on the paper feed tray can be selected from "HIGH", "NORMAL", "LOW".                                                                                                    | HIGH             |
| 7   | Stacker belt setting                   | Select the operations of the stacker belt from two modes "NORMAL" and "CONTINUOUS".                                                                                                    | NORMAL           |
| 8   | Thick paper stopper correction setting | The correction value of the folding stopper positions of the folding plates can be changed for thick paper. Select "NOT CORRECTED" or "CORRECTED".                                                                       | NOT<br>CORRECTED |

The No. 1 registered data of paper length will be preserved even after the power is turned off when the No. 2 operation mode setting is set to last time fold mode. The No. 2, 4 to 8 settings will be preserved even after the power is turned off. The No. 3 setting will be erased when the power is turned off.

# 4-1. Non-standard Paper Length Setting

Set and register paper length in this mode when using non-standard paper.

[Ref.] For details, refer to "1. STANDARD FOLDING OF NON-STANDARD PAPER" (I™ p.3-2).

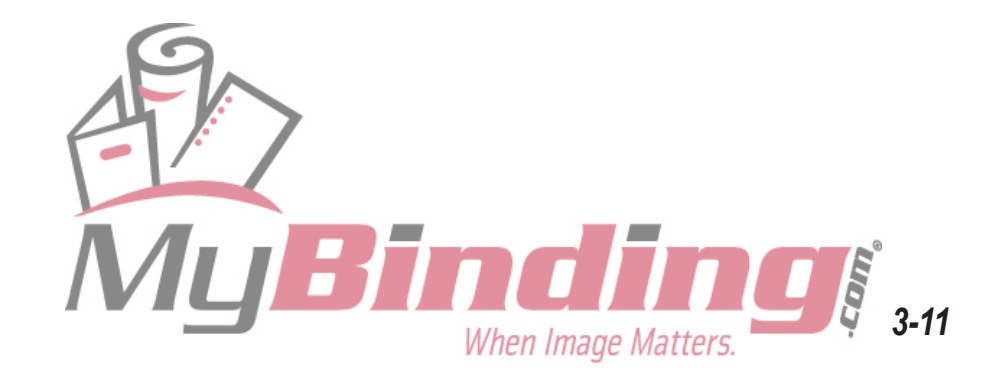

## **4-2. Operation Mode Setting**

Setting to the last time fold mode or folding stopper fixed mode enables setting operations after power ON to be omitted, thus shortening the time to the start of work. At shipment, this is set to the normal mode.

## (1) Last time fold mode

Function which starts the unit at the settings used the last time when the power is turned ON. When set to this mode, the following will be set automatically at power ON.

# Note To correct the folding stopper position and save the data, be sure to register the corrected data. Otherwise, the corrected data will be erased when the power is turned OFF.

| Setting                 | Last time fold mode                                                                                                    | Normal mode                                                                                                    |
|-------------------------|----------------------------------------------------------------------------------------------------|----------------------------------------------------------------------------------------------------|
| Paper size              | <ul> <li>Standard paper is automatically detected.</li> <li>When non-standard paper length is registered, the registered data is set.</li> </ul> | <ul> <li>Standard paper is automatically detected.</li> <li>When using non-standard paper, the paper length must be registered.</li> </ul> |
| Folding mode            | Set to the folding mode when the power was turned OFF.                                                                                           | Single folding                                                                                                    |
| Stacker roller position | Set to the position when the power was turned OFF.                                                                                               | Default setting                                                                                                    |
| Processing speed        | Set to the speed when the power was turned OFF.                                                                                                  | Set to the speed when the power was turned OFF.                                                                                            |

## (2) Folding stopper fixed mode

Mode for omitting settings of the control panel when folding paper under the same conditions at all times. When set to this mode, the folding stopper position, stacker roller position, and processing speed will be fixed. Therefore initial settings of the unit will be omitted when the power is turned ON, enabling folding to be started immediately.

- When set to this mode, the folding mode, processing speed, stacker roller position cannot be selected. Before setting this mode, perform test folding in the "normal mode" and fix the folding stopper position, processing speed, and stacker roller position.
  - To correct the folding stopper position and save the data, be sure to register the corrected data. Otherwise, the corrected data will be erased when the power is turned OFF.
  - When set to this mode, the standard folding lamp and custom folding registration lamp will not be lit.

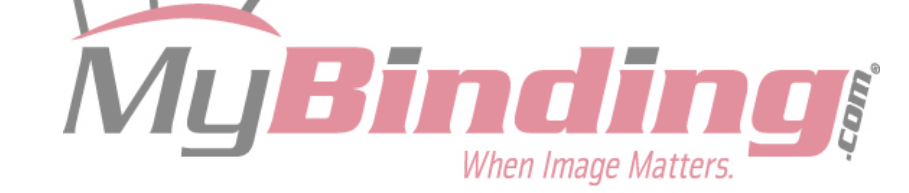

The following shows the recommended operation modes by purpose. Change the operation mode according to purpose.

| <example of="" purpose=""></example>                                                                                    | <recommended mode="" operation=""></recommended> |
|----------------------------------------------------------------------------------------------------|--------------------------------------------------|
| <ul> <li>When the paper size and folding mode differs each time</li> <li>When various people use the machine</li> </ul> | Normal mode (Default setting)                    |
| When the paper size and folding mode are always more or less the same, but want to change it occasionally               | Last time fold mode                              |
| When the paper size and folding mode are the same every time, and want to start operations immediately after power ON   | Folding stopper fixed mode                       |

The following shows how to set the last time fold mode and folding stopper fixed mode.

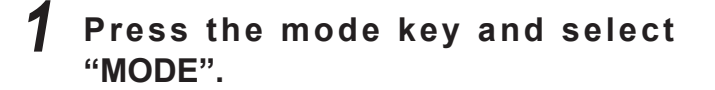

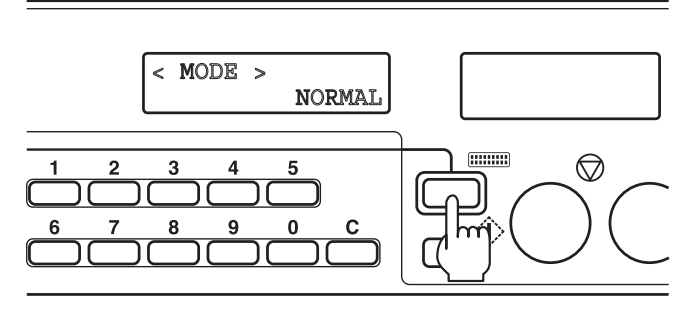

```
2 Press the speed key and select "LAST
   TIME FOLD" or "STOPPER FIXED".
```

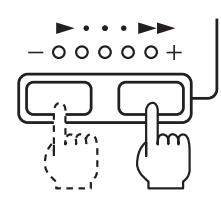

 $\bigcirc$ 

<When last time fold mode>

<When folding stopper fixed mode>

| < | MODE | ≥    |      |   |
|---|------|------|------|---|
|   | last | TIME | FOLD | ļ |

| I | $\leq$ | Mode >  |                |
|---|--------|---------|----------------|
|   |        | STOPPER | F <b>IX</b> ED |
|   |        |         |                |

 $\hat{\mathbf{L}}$ 

### old S Press the stop key and register the setting.

When set to the last time fold mode, "REF" appears at the bottom of the LCD. When set to the folding stopper fixed mode, "FIX" appears at the top of the LCD.

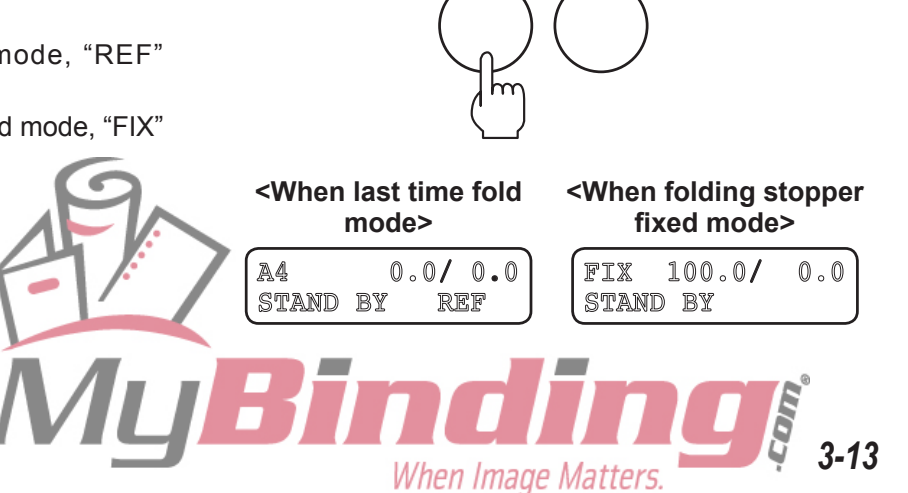

### 4. FUNCTION SETTING MODE

#### <Returning to the normal mode>

1) Press the mode key and select "MODE", and then select "NORMAL" using the speed key.

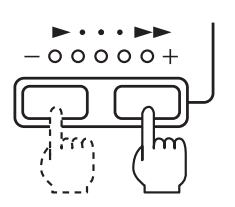

< mode > Normal

2) Pressing the stop key switches to the normal mode, and "REF" or "FIX" on the LCD disappears.

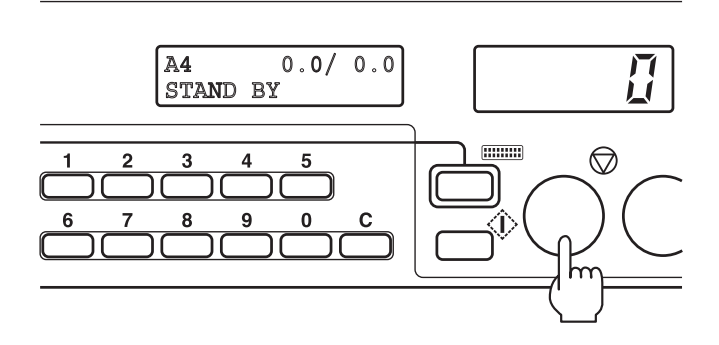

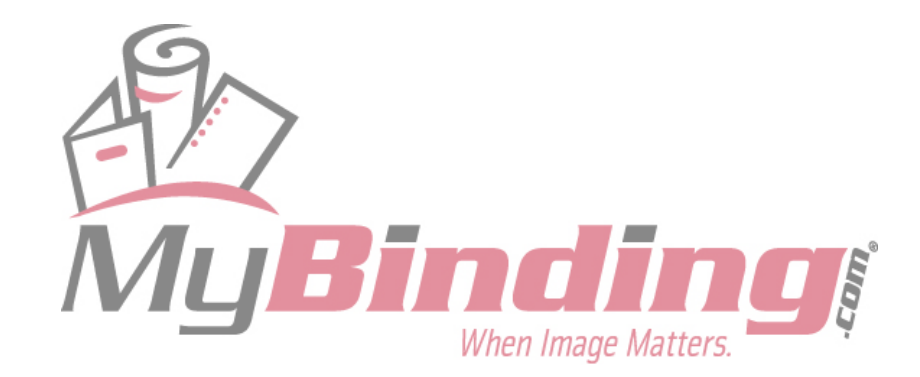

# **4-3. Interval Setting**

When this setting is set to ON, the unit will automatically repeat pause and restart at the specified number of sheets as shown in the figure below. At shipment, this is set to "OFF".

<Example> To remove ejected paper from the paper receiving tray or changing the direction of the paper placed during pause

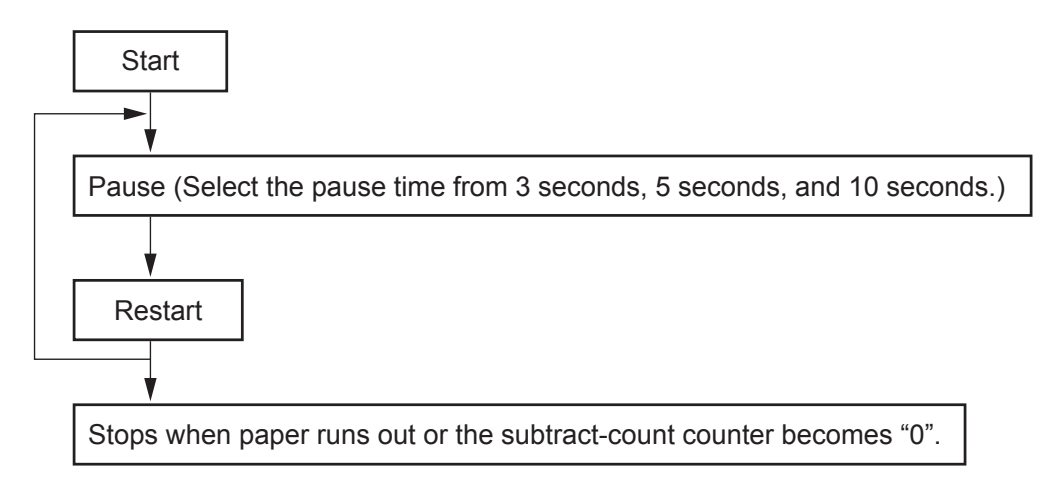

**1** Press the mode key and select "SET INTERVAL".

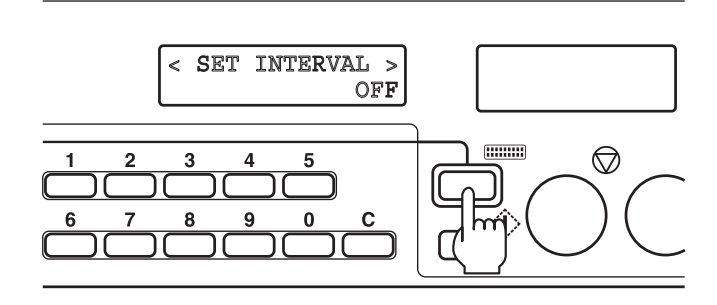

**2** Press the speed key and select the pause time from "3 SEC", "5 SEC", or "10 SEC".

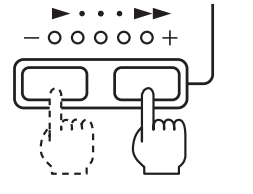

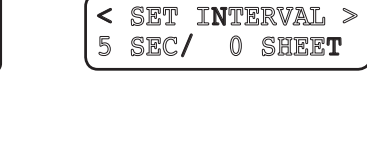

3-15

# **3** Enter the number of sheets to be processed until the unit pauses using the numerical keys.

The number of sheets is shown on the LCD. The number of sheets which can be entered ranges from 1 to 999.

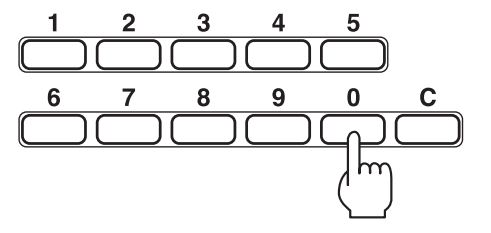

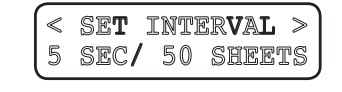

When Image Matters.

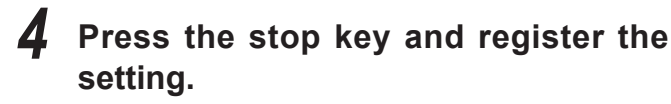

"I" is displayed at the bottom of the LCD.

Note The setting is erased when the power is turned OFF.

#### <Returning setting to "OFF">

- 1) Press the mode key and select "SET INTERVAL", and then select "OFF" using the speed key.
- 2) Pressing the stop key clears the setting and "I" on the LCD disappears.

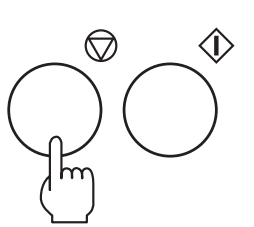

| A4    | 0.0/ | 0.0 |
|-------|------|-----|
| STAND | BY   | I   |

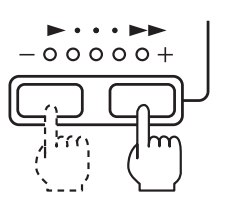

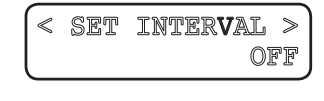

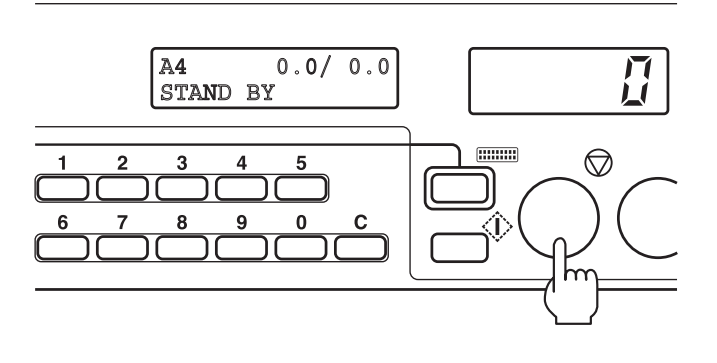

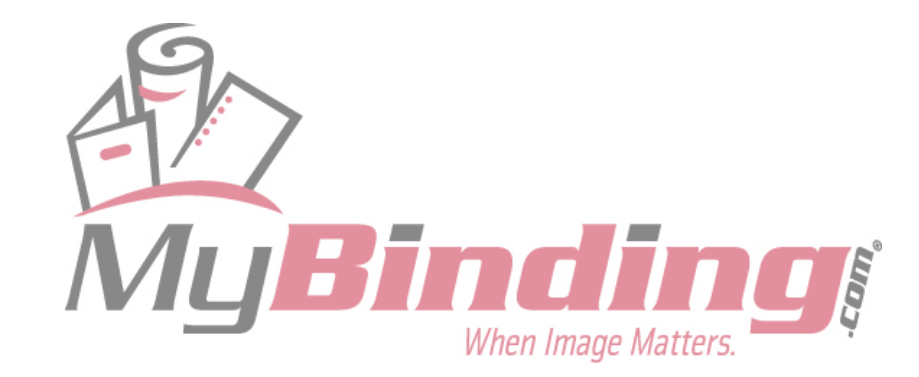

# 4-4. Separating Air Strength Setting

Function for adjusting the air amount for separating paper. At shipment, this is set to "NORMAL".

- <Example> To weaken the air as paper feed error occurs frequently when thin paper or small paper is used
- **1** Press the mode key and select "AIR POWER".

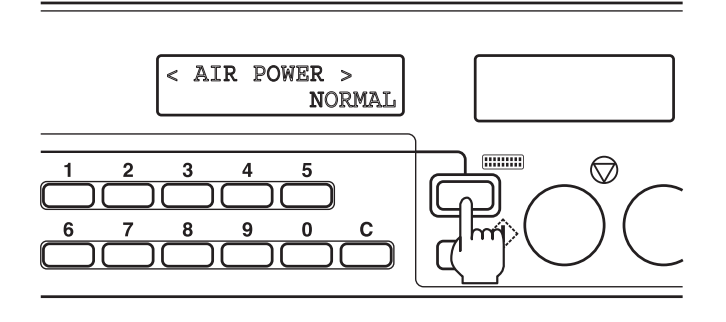

**2** Press the speed key and select "LIGHT".

**3** Press the stop key and register the

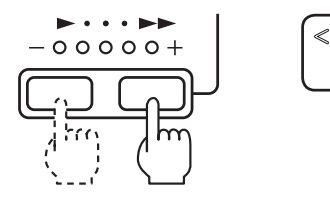

< AIR POWER > LIGHT

< AIR POWER >

 $\langle \rangle$ 

NORMAL

 $\bigcirc$ 

### <Returning setting to "NORMAL">

setting.

1) Press the mode key and select "AIR POWER", and then select "NORMAL" using the speed key.

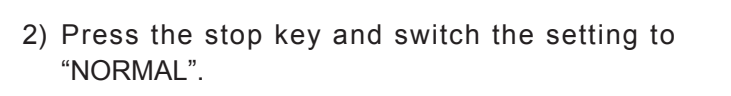

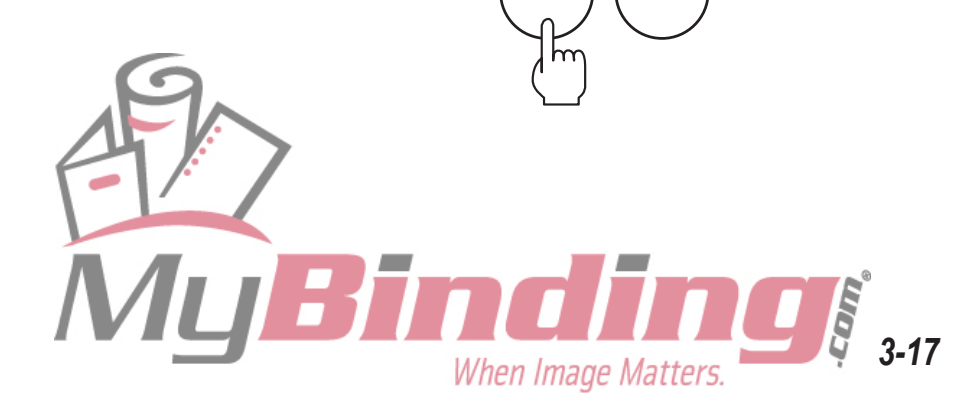

00000+

## **4-5. Paper Feed Interval Setting**

Function for changing the processing speed when single folding, double folding, or letter folding standard paper. At shipment, this is set to "NORMAL".

- **Example>** To raise the processing speed when the paper used and folding mode are restricted to the above three types (This setting is valid only when the speed 5 lamp is blinking. Refer to "1-3. Operation Procedure" in Chapter 2 BASIC OPERATION "1. STANDARD FOLDING OF STANDARD PAPER" (INTP.2-6).)
  - To lower the processing speed to prevent paper jamming and paper feed errors
- **1** Press the mode key and select "FEED SPEED".

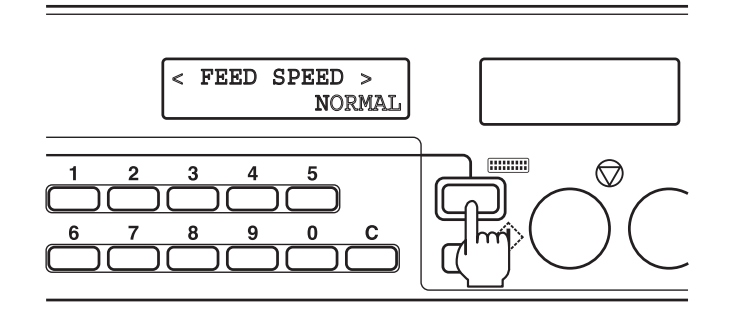

- **2** Press the speed key and select "FAST" or "SLOW".
  - The "FAST" setting is valid only when the speed 5 lamp is blinking. (Refer to "1-3. Operation Procedure" in Chapter 2 BASIC OPERATION "1. STANDARD FOLDING OF STANDARD PAPER" (INT) p.2-6).)
- **3** Press the stop key and register the setting.

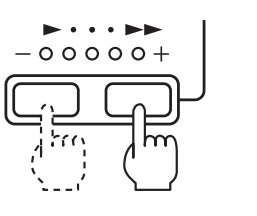

00000+

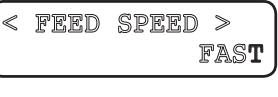

< FEED SPEED >

 $\langle \hat{\mathbf{b}} \rangle$ 

NORMAL

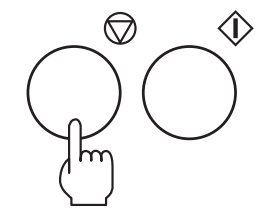

 $\bigcirc$ 

When Image Matters.

### <Returning setting to "NORMAL">

- 1) Press the mode key and select "FEED SPEED", and then select "NORMAL" using the speed key.
- Press the stop key and switch the setting to "NORMAL".

## 4-6. Stacking Amount Setting

Function which changes the amount of paper stacked on the paper feed tray in three levels. The distance descended by the paper feed tray when paper runs out changes according to the setting. At shipment, this is set to "HIGH".

The number of sheets stacked for each setting is as follows for fine quality paper 81.4 g/m<sup>2</sup> or equivalent.

"HIGH" : 1000 sheets "NORMAL": 600 sheets "LOW" : 300 sheets

<Example> To decrease the amount stacked when the number of sheets used for one folding operation is little and folding is to be carried out while changing the paper type

**1** Press the mode key and select "QUANTITY".

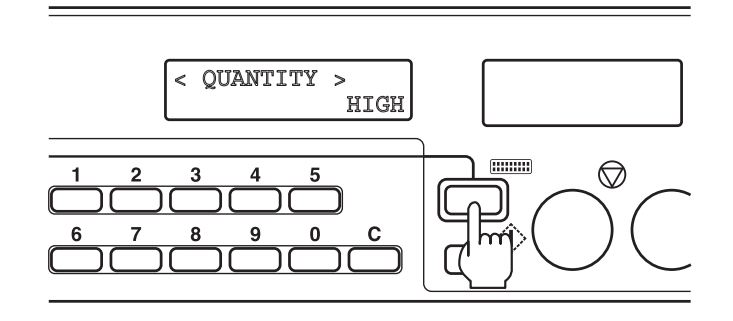

 $\bigcirc$ 

When Image Matters.

< OUANTITY >

☽

NORMAL

3-19

- **2** Press the speed key and select "NORMAL" or "LOW".
- **3** Press the stop key and register the setting.

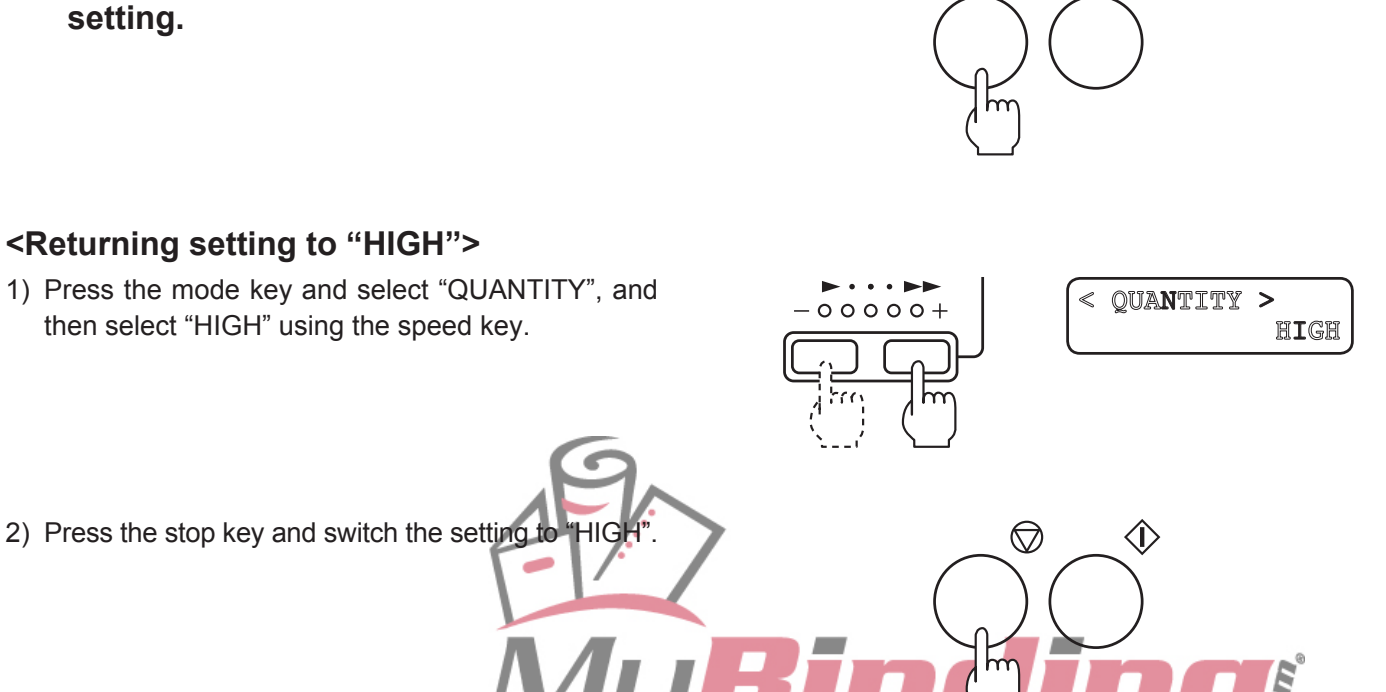

-00000+

## 4-7. Stacker Belt Setting

Function for changing the operation mode of the stacker belt. At shipment, this is set to "NORMAL". At this time, the stacker belt operates according to the paper ejection timing. The mode can be changed so the stacker belt operates continuously, according to the paper and folding mode.

**Example>** If paper is not ejected neatly or paper jams frequently at the stacker roller when double folding B6 size paper, etc., set so that the stacker belt operates continuously.

When switching to "CONTINUOUS", change the stacker roller height to the top and remove the paper ejection guide. If the setting has been returned to "NORMAL", return the stacker roller and paper ejection guide to their original positions. (Refer to "3-3. B6 Size Paper" (I p.3-10).)

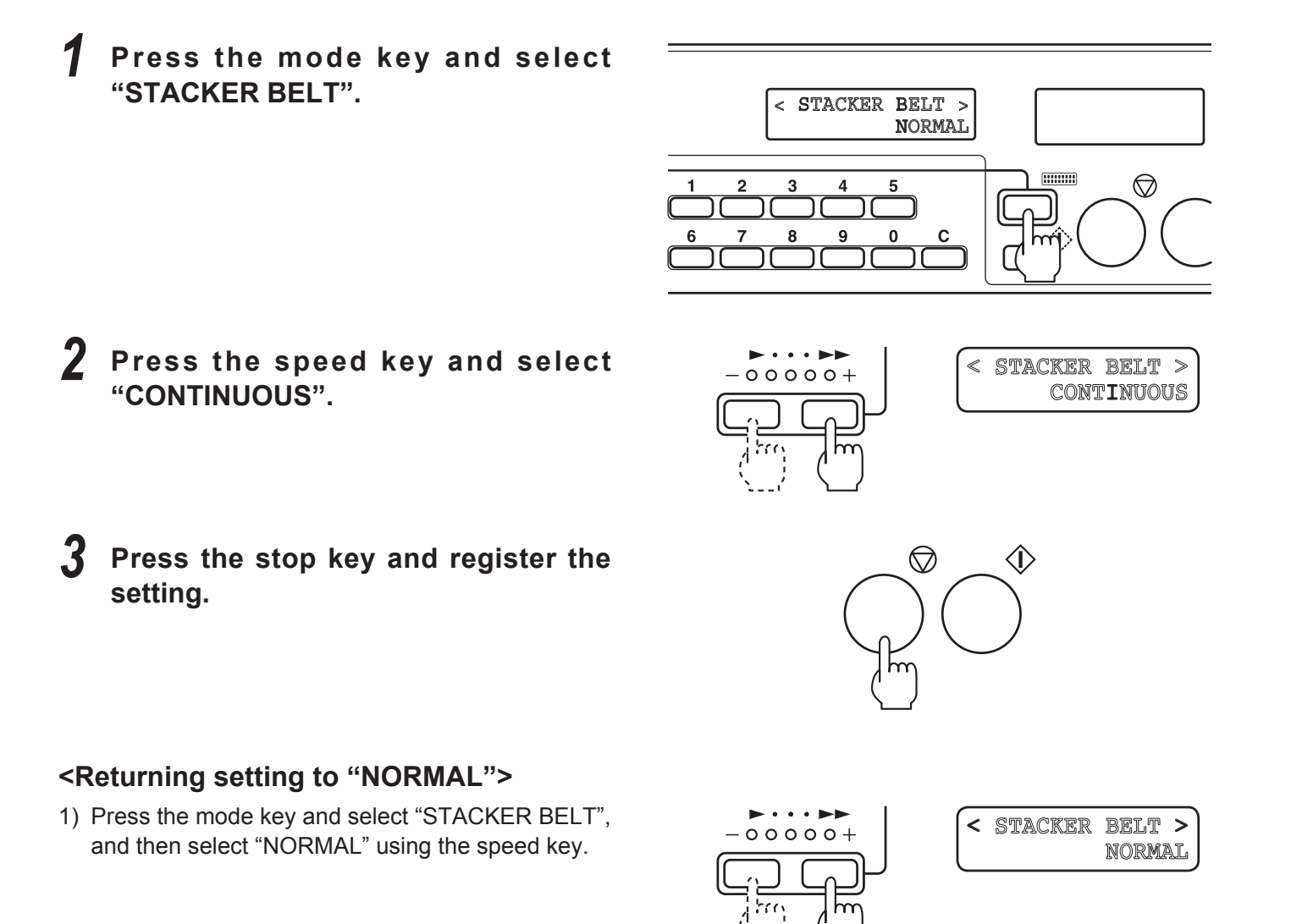

to

☽

 $\bigcirc$ 

When Image Matters.

 Press the stop key and switch the setting "NORMAL".

## 4-8. Thick Paper Stopper Correction Setting

Setting this setting to "CORRECTED" correct the folding stopper positions of both folding plates 1 and 2 by +0.5 mm. At shipment, this is set to "NOT CORRECTED".

- <Example> When using thick paper, it is often necessary to correct the folding stopper position to the + direction. In such cases, correction of +0.5 mm may be possible without using the folding stopper adjusting key.
- Even if set to "CORRECTED", folding misalignment may occur due to such conditions as using environment (temperature, humidity), paper thickness, paper type, paper state, and processing speed. In this case, refer to Chapter 4 TROUBLESHOOTING "1-2. Correcting Folding Misalignment Along Vertical Length of Paper" (INFT) p.4-5).

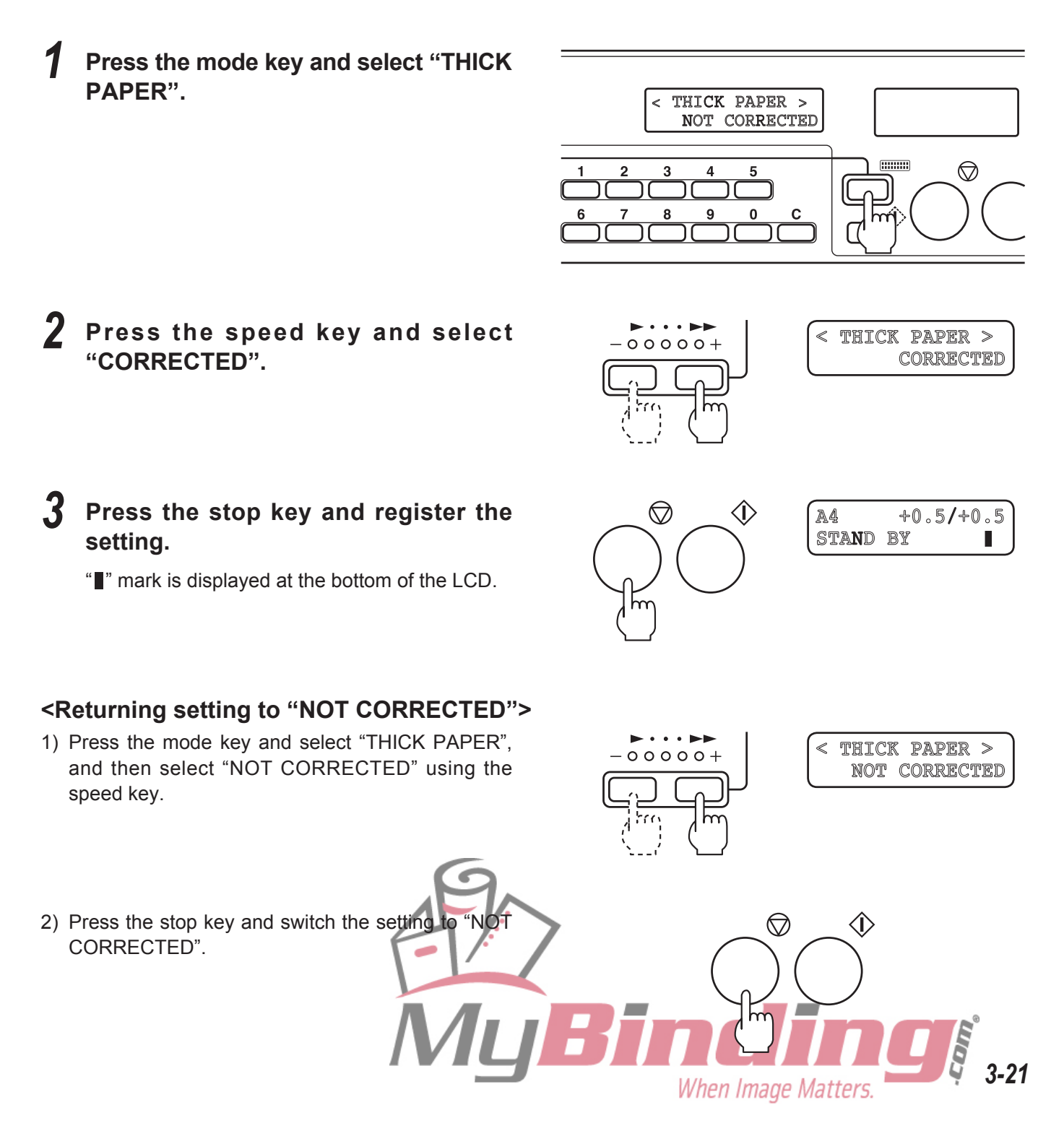

# Memo

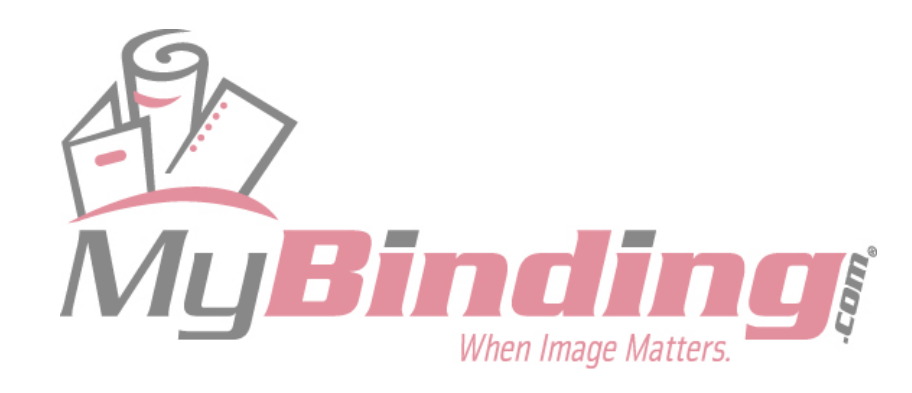

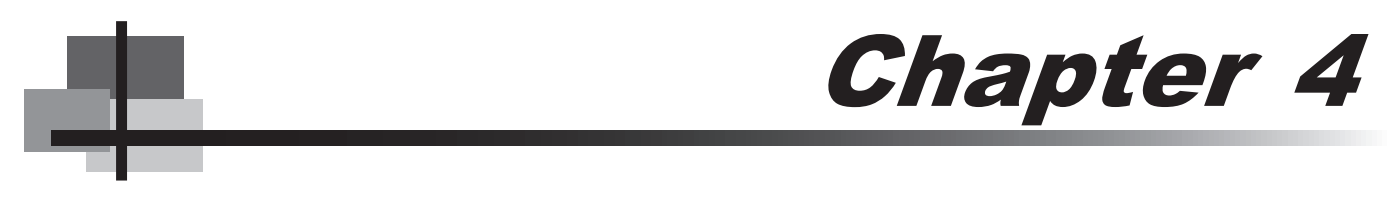

# TROUBLESHOOTING

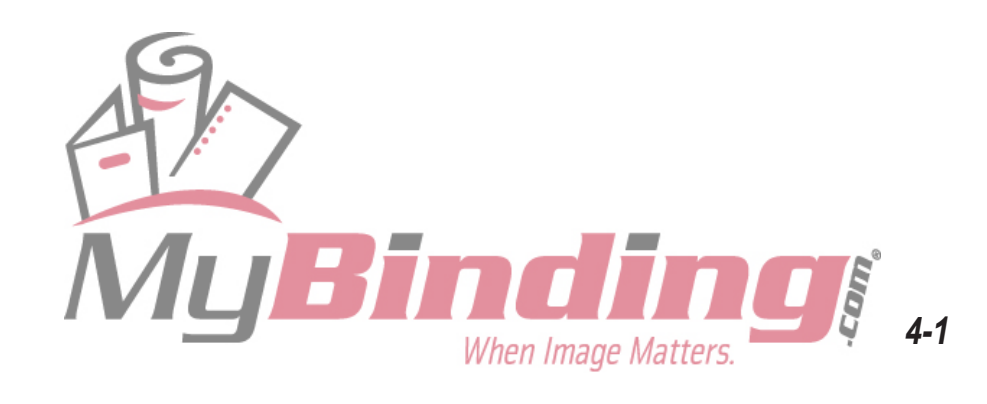

# 1. CORRECTING FOLDING MISALIGNMENT

Folding misalignment consists of "folding misalignment along the sides of the paper" and "folding misalignment along the vertical length of the paper".

Other than this, "deformed folding" may also occur due to paper characteristics, etc.

# **1-1.** Correcting Folding Misalignment Along Sides of Paper

Note Before correcting, check that the skew roller spring pressure adjusting knobs are set at the same position for the left and right sides. If their positions differ, folding misalignment may occur. (Refer to (3) Using the skew roller spring pressure adjusting knob (📭 p.4-4).)

When the folded paper is misaligned along the sides as shown in the figure, correct the folding misalignment using the side guide adjusting knob and skew correction knob.

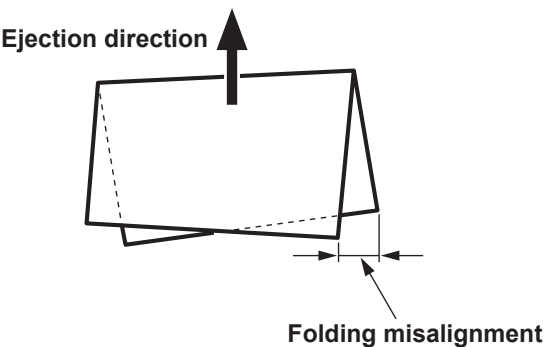

When Image Matters.

at this part

## (1) Adjusting the side guide adjusting knob

- Loosen the side guide adjusting knobs.
- 2 Move the side guides by hand according to the folding misalignment direction.

Refer to the position of the adjusting knob needle for the adjusting amount.

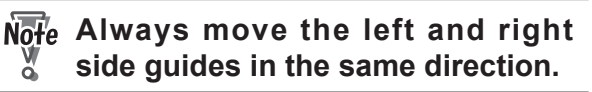

Side guide adjusting knobs

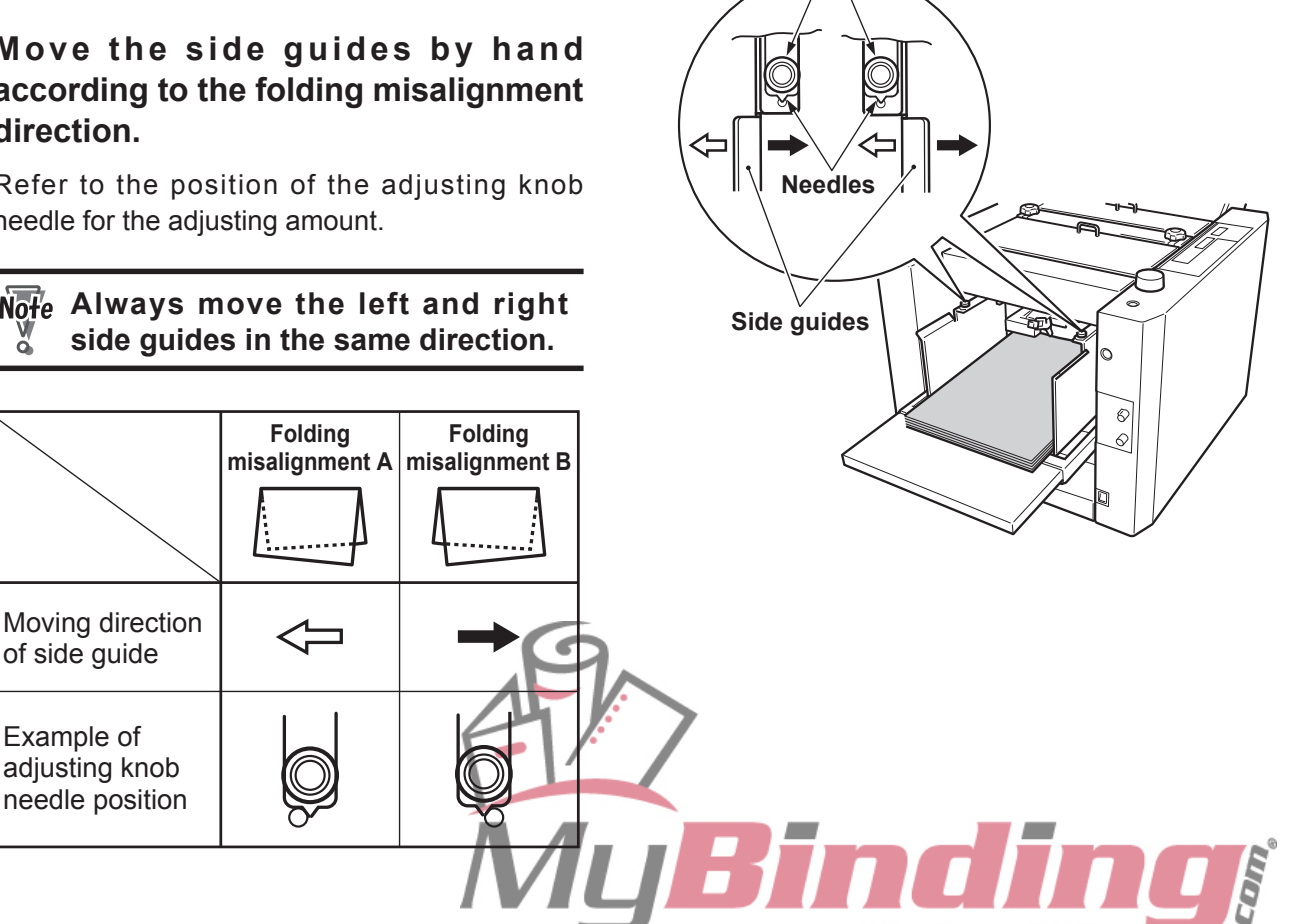

**3** Tighten the side guide adjusting knobs and secure the side guides.

**4** Perform test folding and check that the folding misalignment has improved.

If folding misalignment is not improved due to trimming misalignment, perform (2) Adjusting the skew correction knob. <Trimming misalignment of paper>

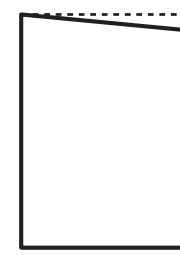

### (2) Adjusting the skew correction knob

- Loosen the skew roller fixing knobs.
- **2** Open the top cover L.

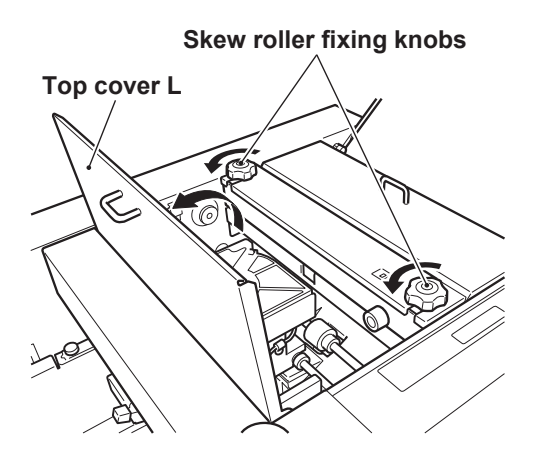

<Adjusting amount check window>

Needle

# **3** Rotate the skew correction knob according to the folding misalignment direction.

Refer to the position of the check window needle shown in the figure for the adjusting amount.

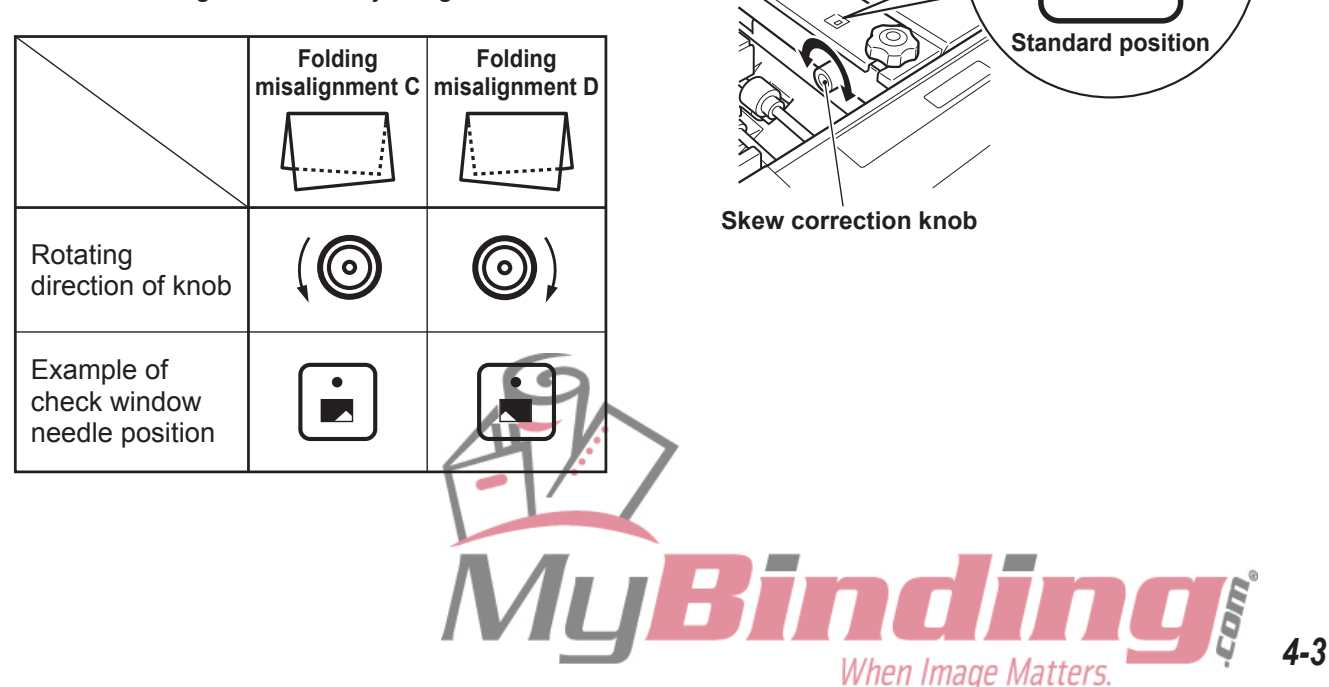

**4** Close the top cover L.

**5** Tighten the skew roller fixing knobs.

**6** Perform test folding and check that the folding misalignment has improved.

Note After completing folding operations, be sure to return the needle back to the standard position.

## (3) Using the skew roller spring pressure adjusting knob

Open the top cover L.

# Switch the position of the adjusting knob according to the paper thickness.

Set to the "top" position when using fine quality paper above 127.9 g/m<sup>2</sup> and to "bottom" position when using paper thinner than this. However switch while checking the folding misalignment.

# Note Be sure to set the left and right knobs at the same position.

Close the top cover L.

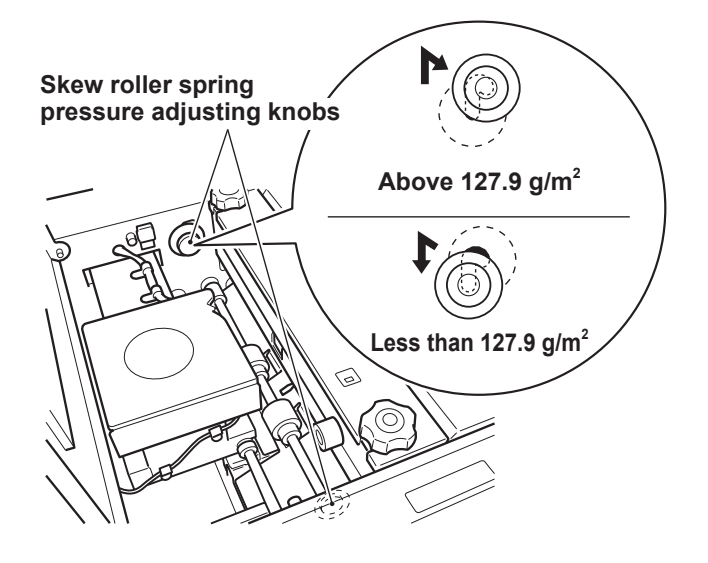

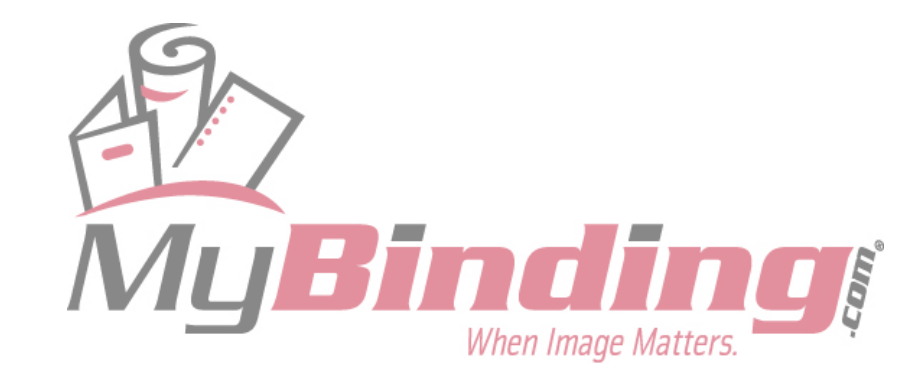

## **1-2. Correcting Folding Misalignment Along Vertical Length of Paper**

When the folded paper is misaligned along the vertical length as shown in the figure, adjust the positions of the folding stoppers of folding plates 1 and 2 to correct the misalignment.

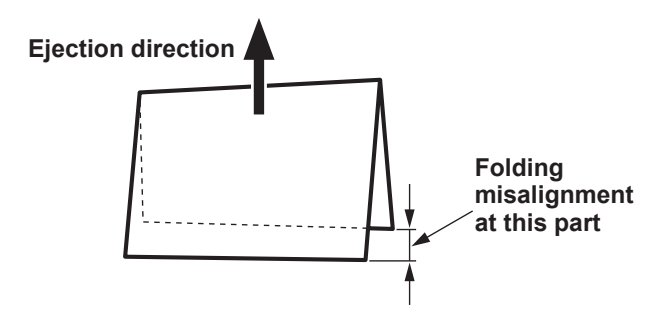

## (1) Folding misalignment correction mechanism

This following describes single folding as an example.

The flow of paper and movements of the folding section when single folding is shown below. In single folding, folding plate 2 is not used.

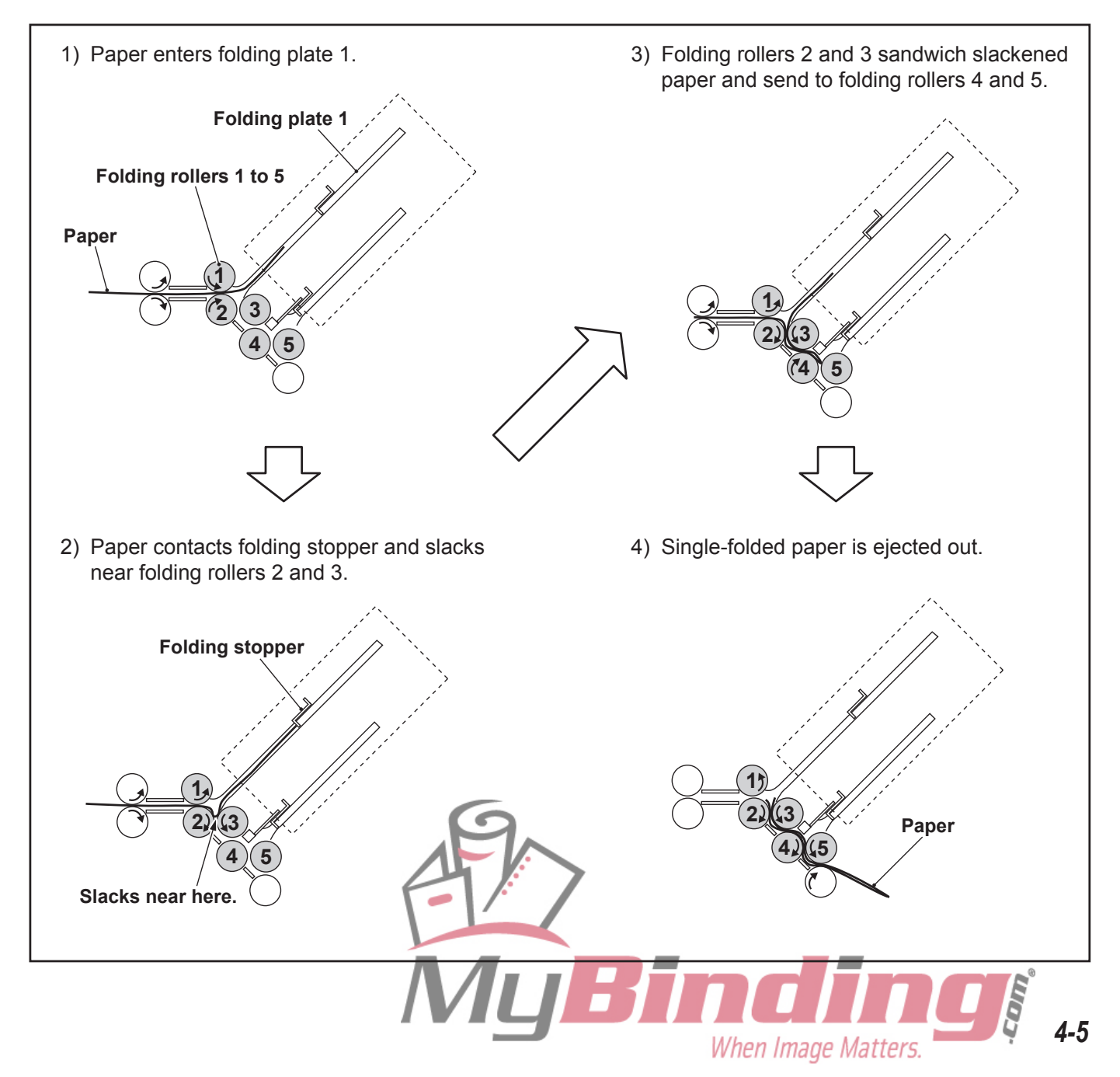

### 1. CORRECTING FOLDING MISALIGNMENT

Length A of the folded plane is the length from the trail edge of the paper to the center of paper slack.

Length B of the folded plane is the length from the center of paper slack to the folding stopper. Therefore by changing the position of the folding stopper, length B of the folded plane can be adjusted.

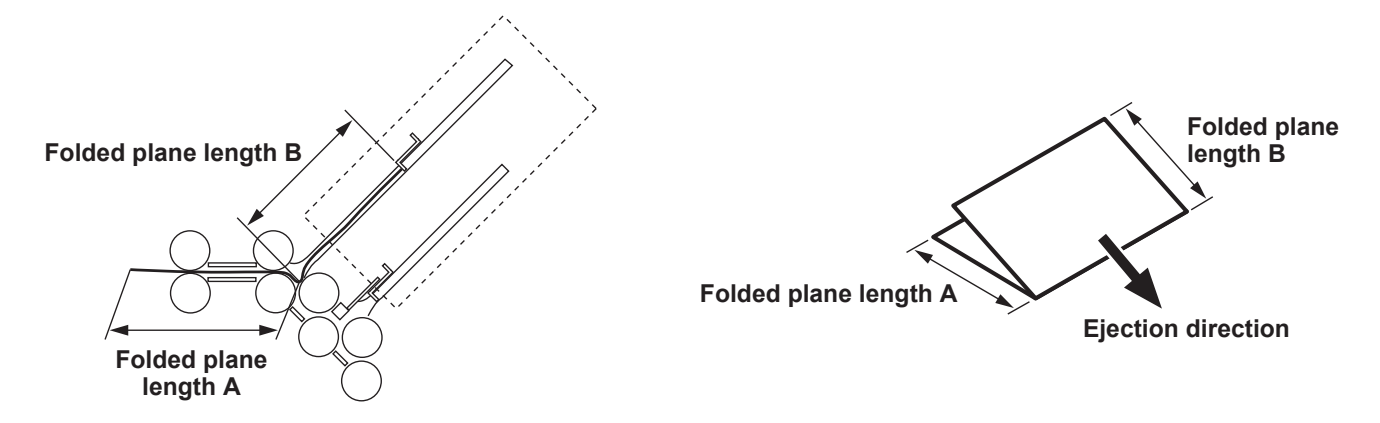

## (2) Correcting single fold

Adjust the length of single folded plane using the "+" or "-" key of the folding plate 1 folding stopper adjusting key.

### <Example 1>

When folded plane length B is 6 mm shorter than folded plane length A

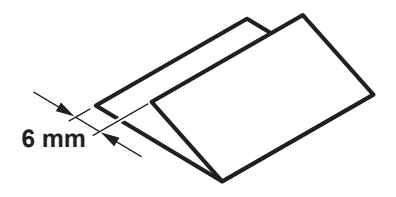

In this example, by increasing the folded plane length B by 3 mm, A will become 3 mm shorter, and as a result, folding misalignment of 6 mm in total can be improved. To increase B, press the "+" key and move the folding stopper in the A direction **shown** below. To increase B by 3 mm, press the "+" key until "+3.0/..." appears on the LCD.

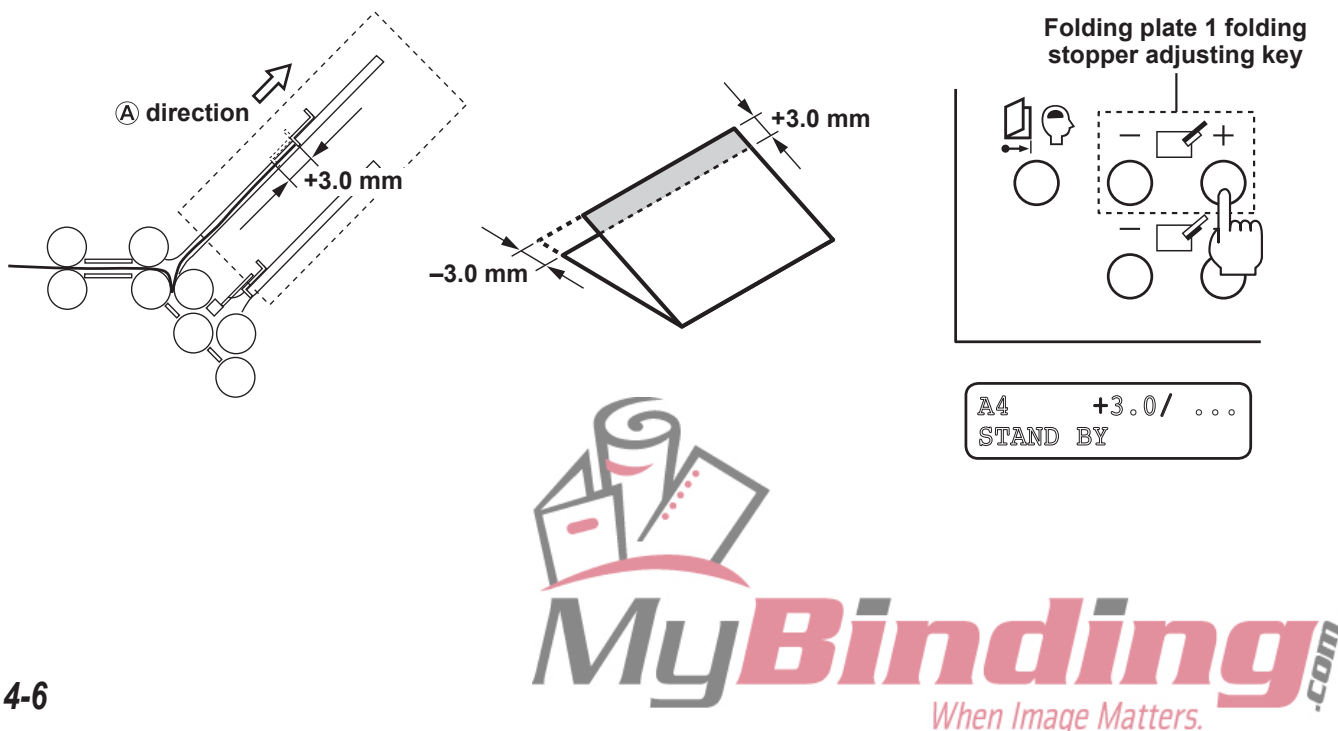

#### <Example 2>

When folded plane length B is 3 mm longer than folded plane length A

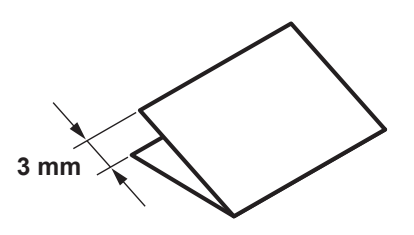

In this example, by shortening the folded plane length B by 1.5 mm, A will become 1.5 mm longer, and as a result, folding misalignment of 3 mm in total can be improved. To shorten B, press the "–" key and move the folding stopper in the (B) direction **shown below**. To shorten B by 1.5 mm, press the "–" key until "–1.5/…" appears on the LCD.

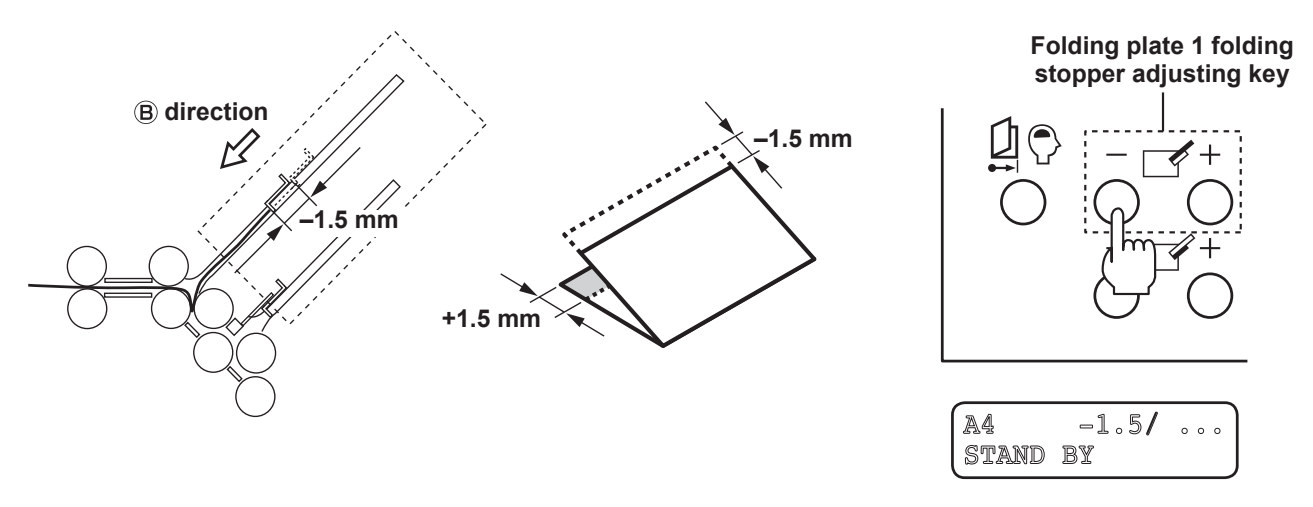

 $\widehat{\operatorname{Ref.}}$  For details on the correction methods of other folding modes, refer to "(4) Correction method by folding mode" (I  $\cong$  p.4-9).

The corrected value can be registered for standard folding of standard paper. (Refer to "(5) Registering folding misalignment correction values" (I P p.4-10).)

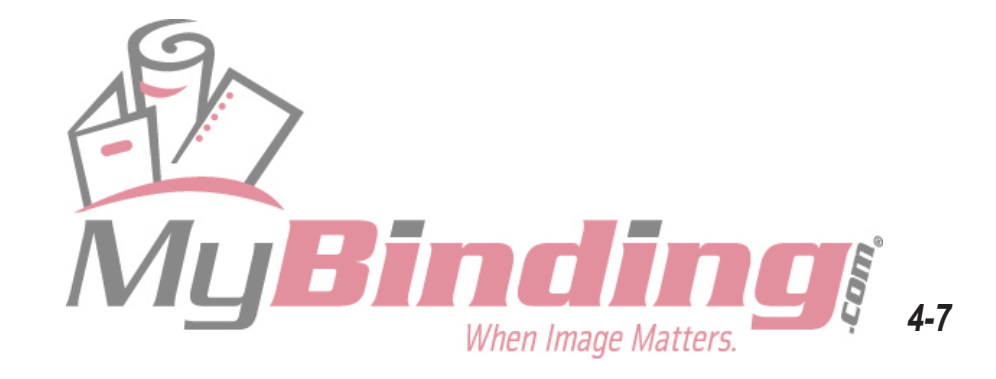

### (3) Correction range and restrictions

The correction range of standard folding is within  $\pm 5$  mm (to folding misalignment of 10 mm).

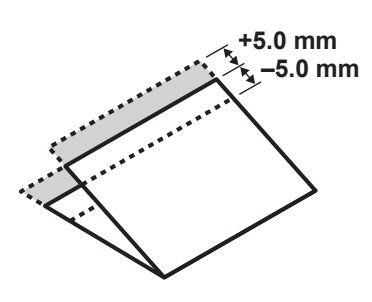

For double fold and irregular accordion fold, the correction range may be restricted and cannot be corrected for some paper lengths. For details, refer to the following description.

#### <Correction of folded plane B for double fold>

| Paper length<br>[mm] | Adjusting key restricted   | Correction range<br>[mm] |
|----------------------|----------------------------|--------------------------|
| 182 to 187           | "-" key of folding plate 2 | Cannot correct           |
| 188 to 207           | "-" key of folding plate 2 | *1                       |
| 208 to 432           | No restriction             | ±5                       |

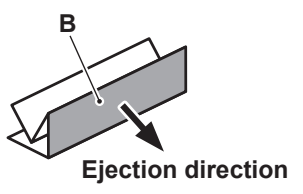

\*1: The values which can be corrected vary in the –0.1 to –4.8 mm range according to the paper length.

#### <Correction of folded plane A for irregular accordion fold>

| Paper length [mm] Adjusting key restricted |                            | Correction range<br>[mm] |
|--------------------------------------------|----------------------------|--------------------------|
| 427 to 432                                 | "+" key of folding plate 1 | *2                       |
| 182 to 426                                 | No restriction             | ±5                       |

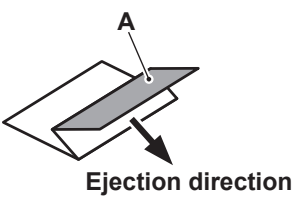

\*2: The values which can be corrected vary in the +0.6 to +4.3 mm range according to the paper length.

### <Correction of folded plane B for irregular accordion fold>

| Paper length [mm] Adjusting key restricted |                            | Correction range<br>[mm] |
|--------------------------------------------|----------------------------|--------------------------|
| 182 to 189                                 | "-" key of folding plate 2 | Cannot correct           |
| 190 to 208                                 | "-" key of folding plate 2 | *3                       |
| 209 to 432                                 | No restriction             | ±5                       |

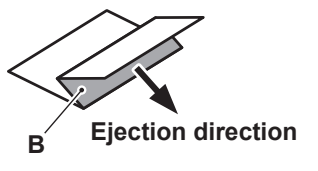

\*3: The values which can be corrected vary in the =0.2 to -4.7 mm range according to the paper length.

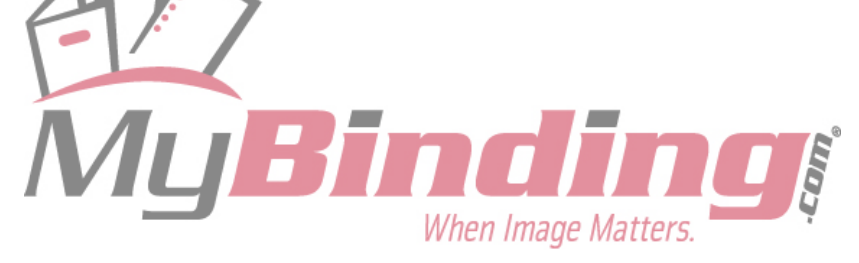

## (4) Correction method by folding mode

Correct folding misalignment using the folding stopper adjusting keys of folding plates 1 and 2 referring to the following table.

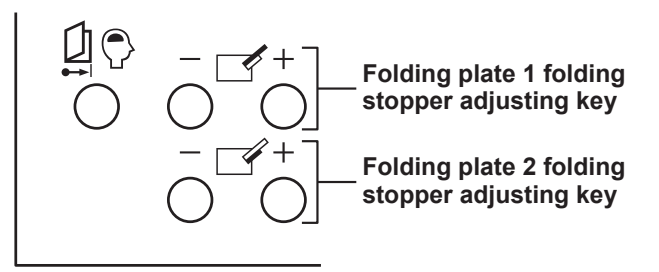

| Adjusting key of folding plate 1 |                    |                              |                    | Adjusting key of folding plate 2 |                         |                                 |                    |
|----------------------------------|--------------------|------------------------------|--------------------|----------------------------------|-------------------------|---------------------------------|--------------------|
| Folding mode                     |                    | State of<br>folded plane A   | Correction method  | F                                | Folding mode            | State of<br>folded plane B      | Correction method  |
| e fold                           | A                  | A is long                    | Press the "-" key. | e fold                           | * Eolding plato (       | Q is not used in single folding |                    |
| Singl                            | Ejection direction | A is short                   | Press the "+" key. | Singl                            |                         |                                 |                    |
| le fold                          | A                  | A is long                    | Press the "–" key. | le fold                          | В                       | B is long                       | Press the "–" key. |
| Doubl                            | Ejection direction | A is short                   | Press the "+" key. | Doub                             | Ejection direction      | B is short                      | Press the "+" key. |
| Irregular<br>accordion fold      | Ejection direction | A is long                    | Press the "+" key. | jular<br>on fold                 |                         | B is long                       | Press the "-" key. |
|                                  |                    | A is short                   | Press the "-" key. | Irregacordi                      | B<br>Ejection direction | B is short                      | Press the "+" key. |
| r fold                           | A is               | A is long                    | Press the "-" key. | r fold                           | B                       | B is long                       | Press the "-" key. |
| Lette                            | Ejection direction | A is short                   | Press the "+" key. | Lette                            | Ejection direction      | B is short                      | Press the "+" key. |
| Accordion fold                   | A                  | A is long Press the "+" key. |                    | B is long                        | Press the "-" key.      |                                 |                    |
|                                  | Ejection direction | A is short                   | Press the "-" key. | Accordi                          | B<br>Ejection direction | B is short                      | Press the "+" key. |

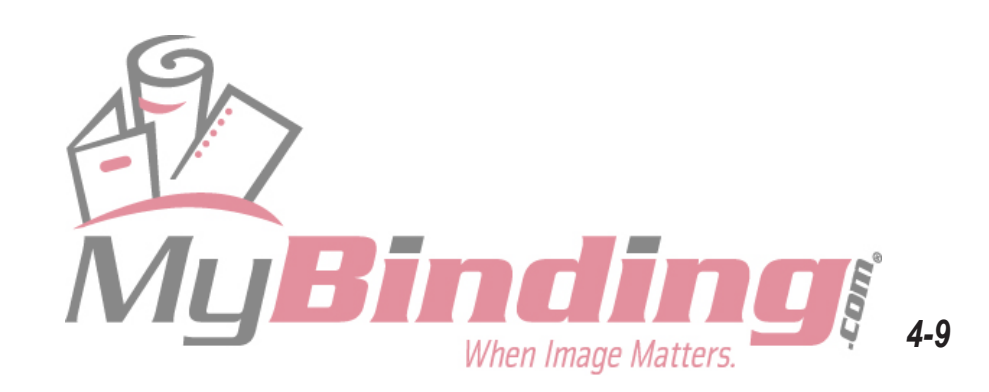

## (5) Registering folding misalignment correction values

The adjustment value of folding misalignment along the vertical length of the paper can be registered using the adjustment registration key for each standard paper size and standard folding mode.

(6 standard paper sizes × 5 standard folding modes = 30 types of registrations are possible)

- The corrected value cannot be registered for standard folding of non-standard paper and custom folding.
  - The registered correction data will be preserved even after the power is turned off.
- **1** Stack standard paper on the paper feed tray, select the standard folding mode, press the test key and start test folding.

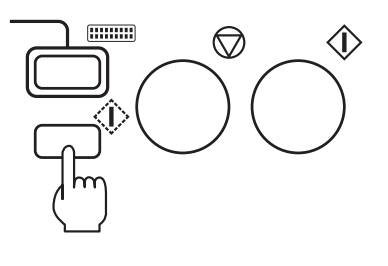

Remove the second folded sample,

and check for folding misalignment

**3** Using the folding stopper adjusting keys of folding plates 1 and 2, adjust

along the vertical length.

the folded plane length.

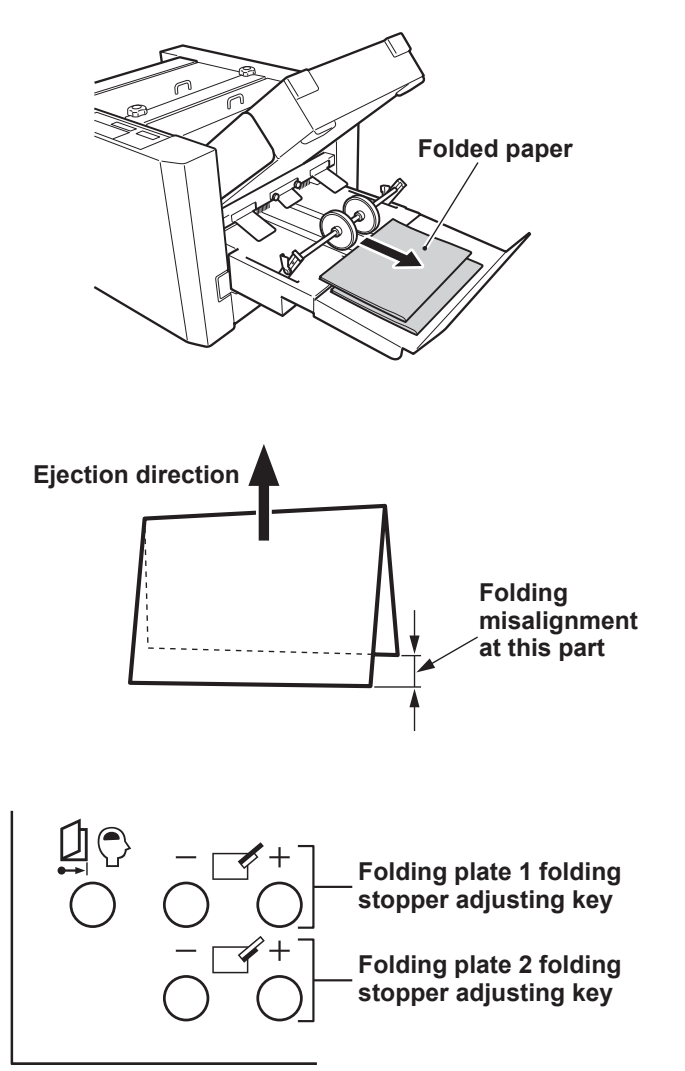

**4** Perform test folding again and check that folding misalignment has improved.

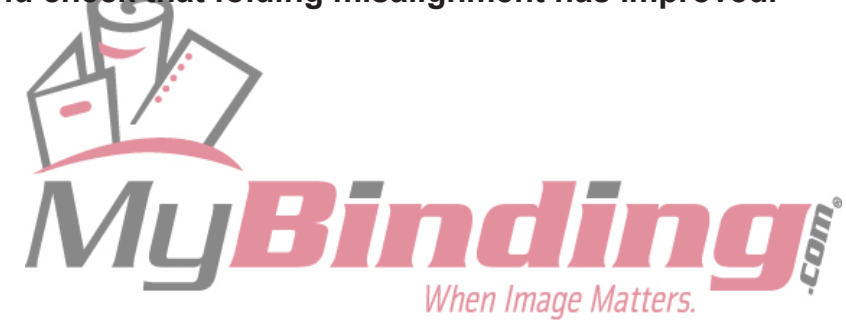

# **5** After adjusting folding misalignment, press the adjustment registration key until the buzzer sounds "pi.pi...".

When adjustment registration completes, the lamp of the folding mode selected stops lighting and starts to blink.

#### Blinking (End of adjustment registration)

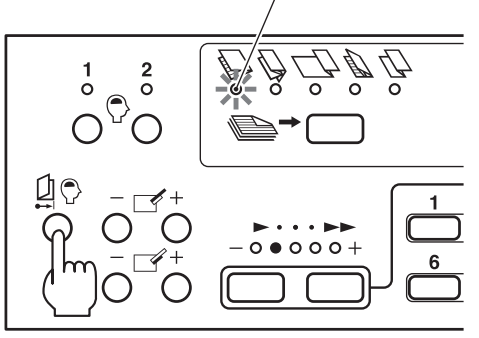

### <Changing/erasing adjustment registration data>

- Set the paper size whose adjustment registration data is to be changed or erased. The paper need not be actually stacked on the paper feed tray, just move the side guides to this paper size using the side guide dial.
- 2) Use the folding mode key to select the folding mode whose adjustment registration data is to be changed or erased.
- 3) To change the registered data, perform steps **3** to **5** of the above registration procedure. The data will be rewritten.

To erase the data, proceed to step 4).

 Press the adjustment registration key until the buzzer sounds "pi.pi..." (press for about two seconds), and then continue pressing for another two seconds until the buzzer sounds "pi...". (Total four seconds)

When the registered data is erased, the selected folding mode lamp stops blinking and lights up, and the adjustment value displayed on the LCD changes to "0.0/0.0".

Lit (When adjustment registration is erased)

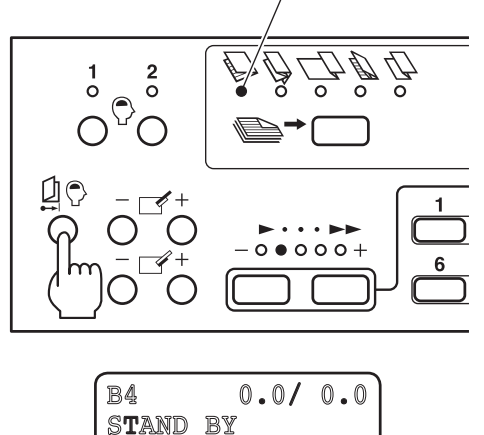

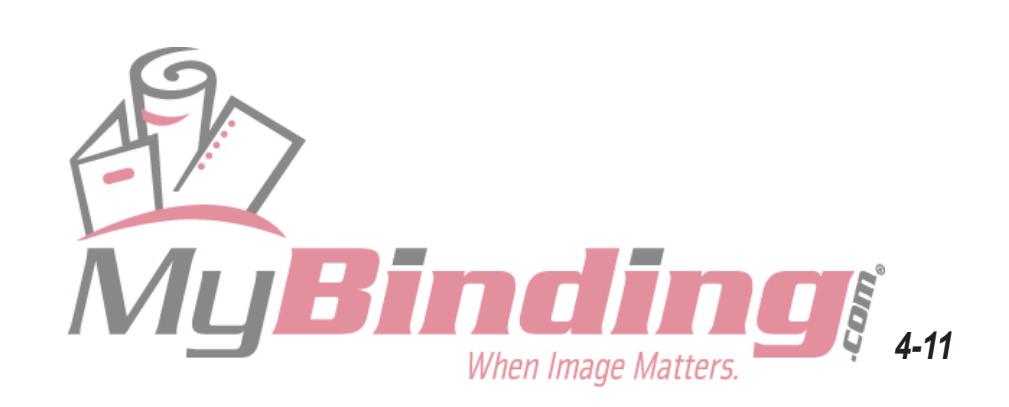

## **1-3. Correcting Deformed Folding**

Check the following when deformed folding occurs.

#### <Example of deformed folding>

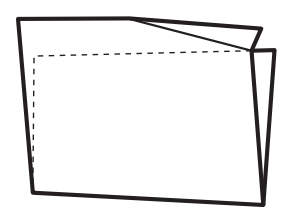

• Set the processing speed to a low speed.

If paper feed error occurs frequently, set the processing speed slower than speed 1. Press and hold the "-" speed key for more than three seconds with the speed 1 lamp lit. This lamp will start blinking.

• Fan the paper well before stacking.

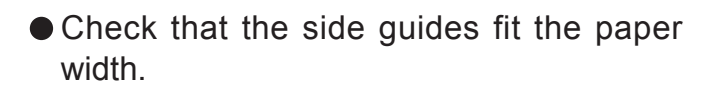

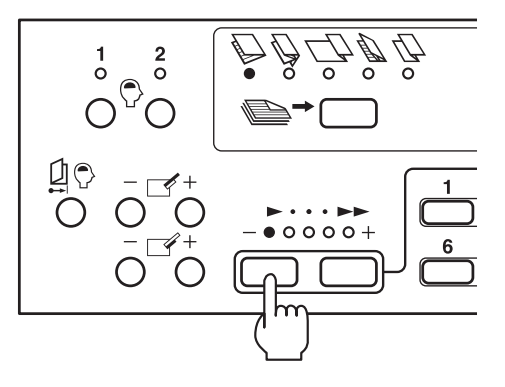

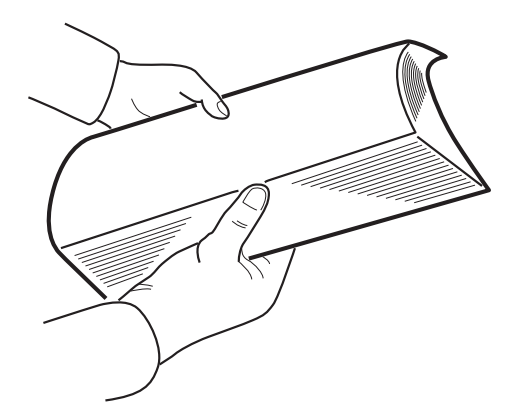

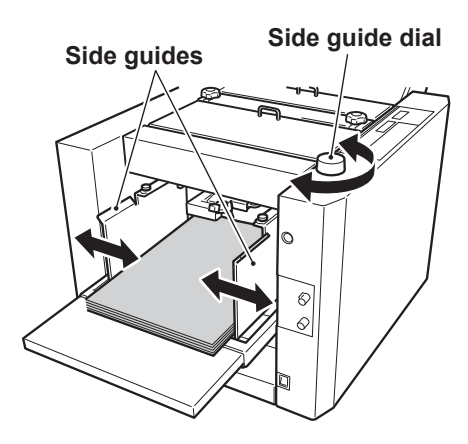

Note Do not use paper sizes other than those specified. This will cause not only deformed folding but the unit will also malfunction.

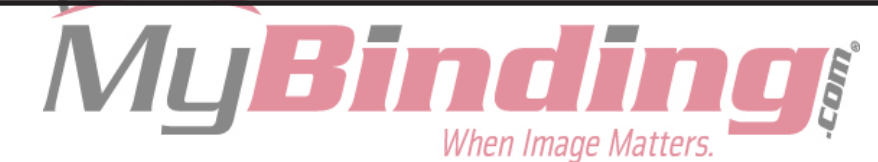

# **2. ADJUSTING THE STACKER ROLLER**

# 2-1. Changing the Stacker Roller Position

The position of the stacker roller is automatically set in standard folding. However, if the alignment of paper ejected to the paper receiving tray is poor, change the position.

### While pressing the stop key, press a numerical key between 1 and 7.

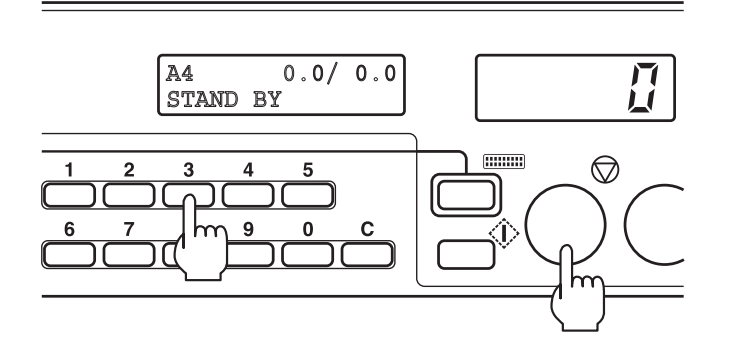

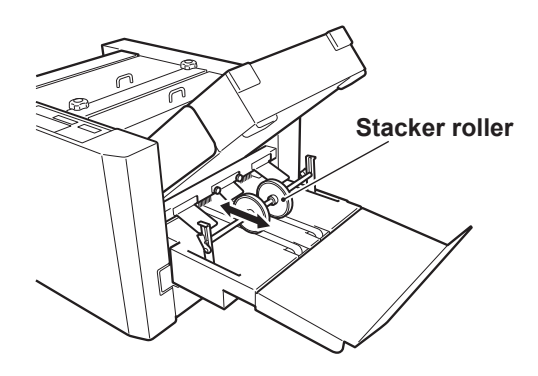

Refer to the following table for the position for setting the stacker roller according to the folded paper length.

| Numerical<br>key setting | Folded paper<br>length (mm) | Applicable standard paper size and folding mode                                                                                                    |
|--------------------------|-----------------------------|----------------------------------------------------------------------------------------------------|
| 1                        |                             | *                                                                                                    |
| 2                        | To 80                       | B4 Letter fold<br>A4 Double fold<br>B5 Irregular accordion fold<br>A5 Irregular accordion fold<br>B6 Double fold, letter fold, accordion fold                                                                                                    |
| 3                        | 81 to 110                   | A3 Double fold<br>B4 Double fold, irregular accordion fold, accordion fold<br>A4 Irregular accordion fold, letter fold, accordion fold<br>B5 Double fold, letter fold<br>A5 Single fold, double fold, letter fold, accordion fold<br>B6 Single fold, irregular accordion fold |
| 4                        | 111 to 140                  | A4Single fold<br>B5Single fold, accordion fold                                                                                                    |
| 5                        | 141 to 170                  | A3 Letter fold, accordion fold                                                                                                    |
| 6                        | 171 to 210                  | A3Single fold, irregular accordion fold<br>B4Single fold                                                                                                    |
| 7                        | 211 to 250                  | Custom folding                                                                                                    |

\* Use numerical key "1" if paper jams at the "2" position.

### <Returning to position before change>

Press the numerical key 0 while pressing the stop key or change the folding mode.

Note The above procedure returns to the default position only for the setting data. Pressing the test key or start key to start folding will move the stacker roller.

4-13

# 2-2. Changing the Stacker Roller Height

If paper jams frequently at the stacker roller in the use of thick paper, change the height of the stacker roller.

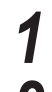

Lift up the stacker roller.

- **2** Turn down the lever of the stacker support in the arrow direction.
- Note After completing folding operations, be sure to return the stacker roller to the original position.

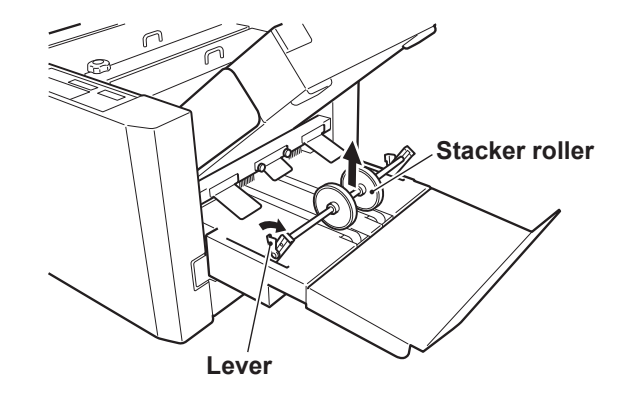

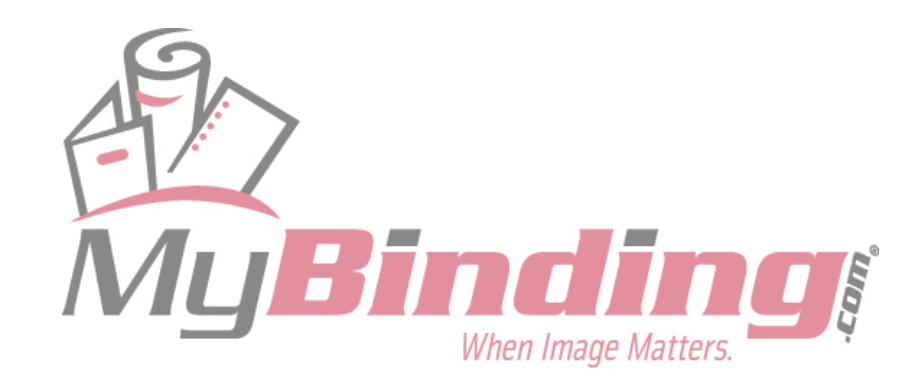

# 3. WHEN PAPER JAMMING OCCURS

When paper jams and operations stop, the LCD will show the location of the jam.

"JAM FEED SECT" or "FEED ERROR" - Near paper feed tray

Ref. "3-1. When Paper Jams at Paper Feed Tray" (In this page)

"JAM INSIDE" - Inside unit or near folding plate

[Ref.] "3-2. When Paper Jams Inside Unit" (R this page)

"JAM EXIT" → Near stacker unit

[Ref.] "3-3. When Paper Jams at Stacker Unit" (IBP p.4-18)

# **3-1. When Paper Jams at Paper Feed Tray**

- **1** Press the tray down button to lower the paper feed tray.

### **2** Remove the jammed paper.

If difficult to remove, open the top cover L and remove.

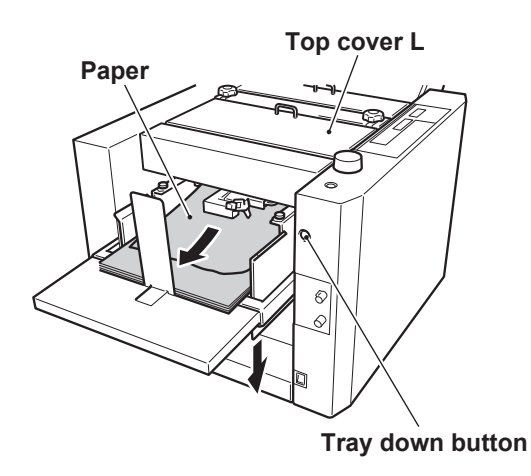

# **3-2. When Paper Jams Inside Unit**

If paper jams frequently inside the unit in the use of thick paper, after removing the paper, set the processing speed faster than speed 5. With the speed 5 lamp lit, press and hold the "+" speed key for more than three seconds, and the lamp will stop lighting and start blinking.

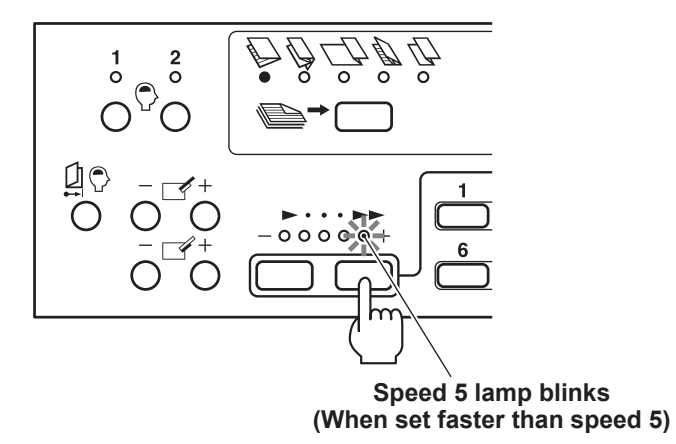

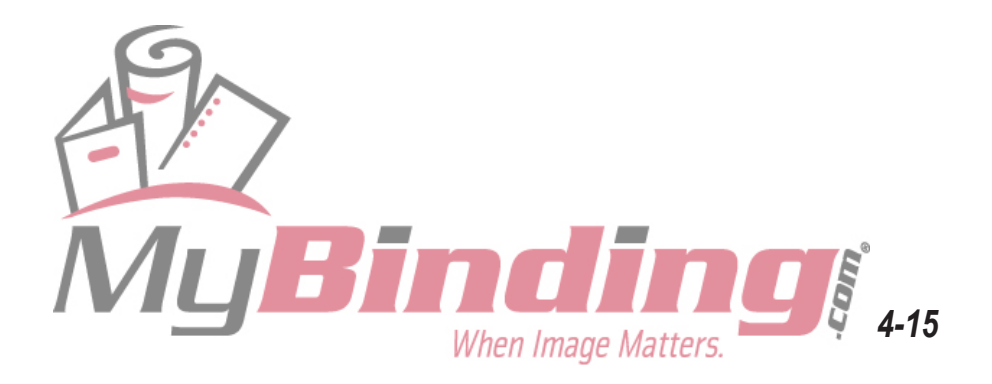

- **1** Press the test key while pressing the stop key to forcibly eject the paper.
  - Note If the error message "MOTOR ERROR 1" is displayed on the LCD without the unit moving, proceed to step 3, remove the folding plate and remove the paper.

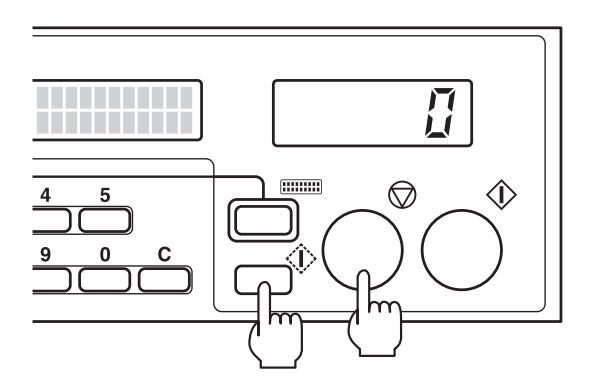

If no paper is ejected even by forced ejection, proceed to the following step.

**2** Press the clear key while pressing the stop key to forcibly eject the paper in the folding plate.

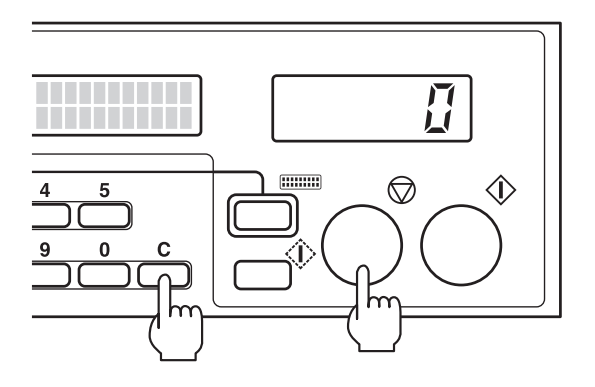

If no paper is ejected, open the side cover and top cover R, and remove any paper there.

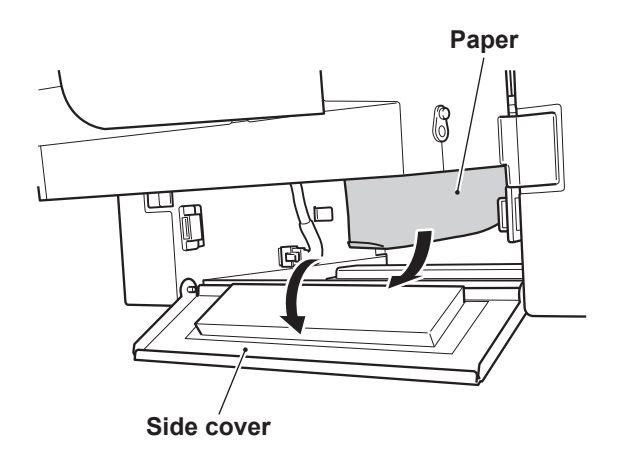

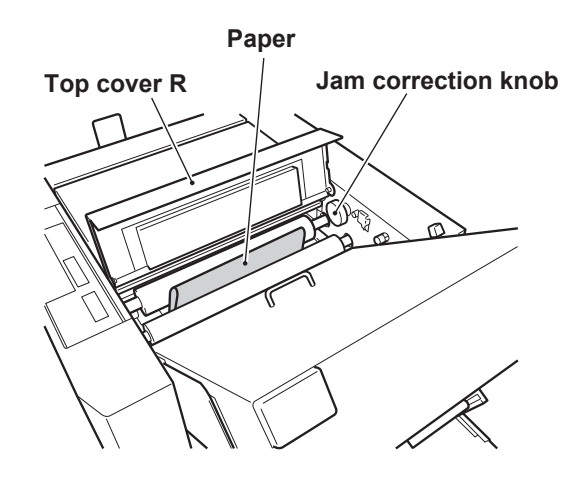

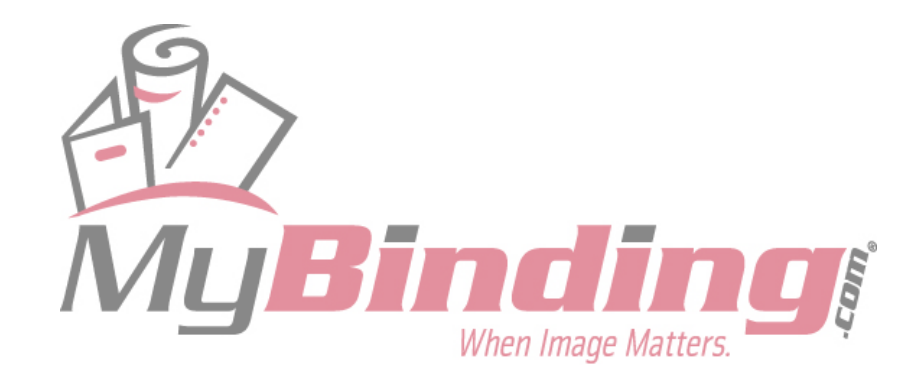

- **3** If paper near the folding rollers is difficult to remove, remove the folding plate according to the following procedure and remove the paper.
  - 1) Turn OFF the power.

the main body.

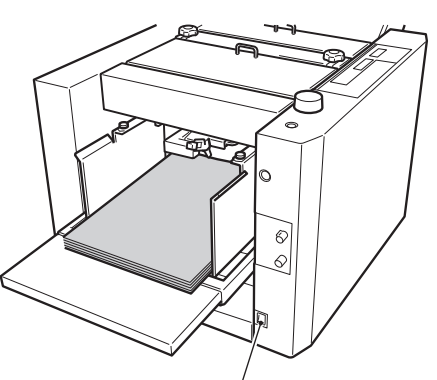

Power switch

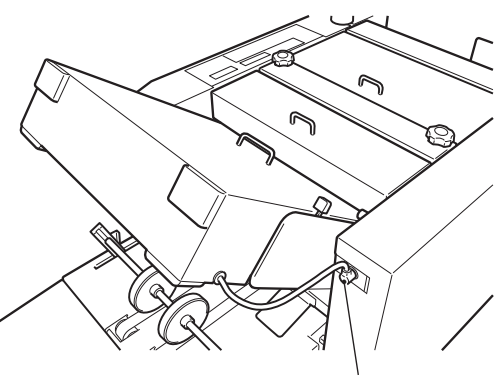

Folding plate connector

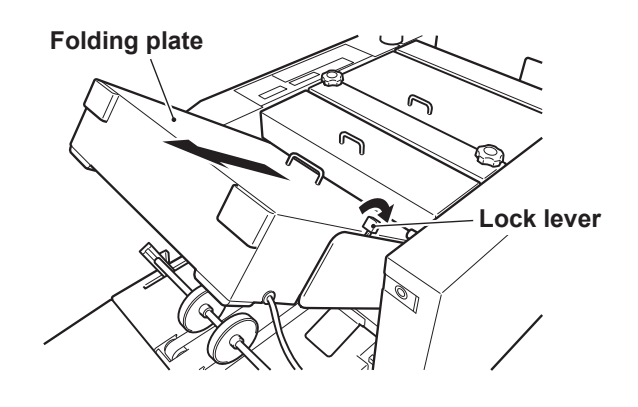

Paper

When Image Matters.

2) Disconnect the folding plate connector from

3) Turn the lock lever towards "UNLOCK" and remove the folding plate.

 Open the top cover R, and while rotating the jam correction knob, remove the jammed paper.
 Poinstall the folding plate by the reverse.

Reinstall the folding plate by the reverse order of steps 2) and 3).

Note If the paper winds around the folding roller or the jam correction knob cannot be rotated easily, hold the edge of the paper and pull it out. Do not attempt to rotate the knob by force. Jam correction knob

4-17

Top cover R

## **3-3. When Paper Jams at Stacker Unit**

**1** Remove the paper jammed near the stacker roller.

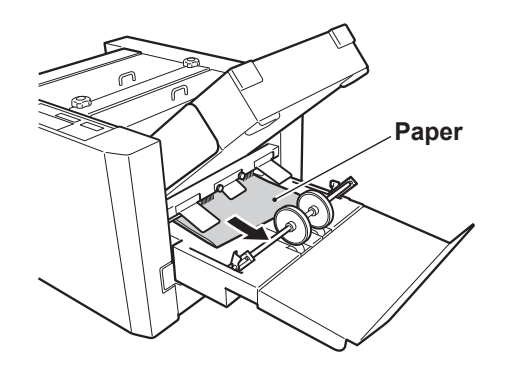

### **2** If the paper is difficult to remove, perform the following procedure.

- 1) Loosen the two knob screws and remove the paper ejection guide.
- 2) While pressing the stop key, press the test key and forcibly eject the paper.
- Reinstall the paper ejection guide to its original position.

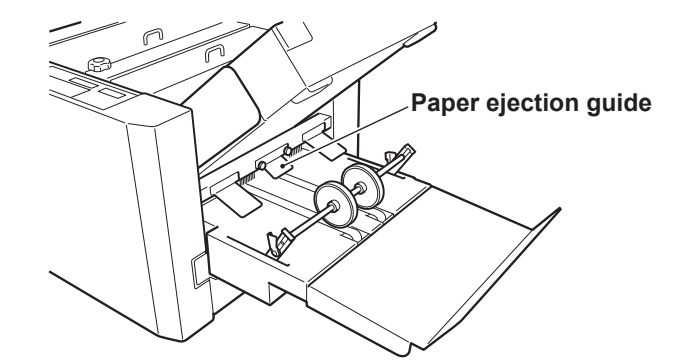

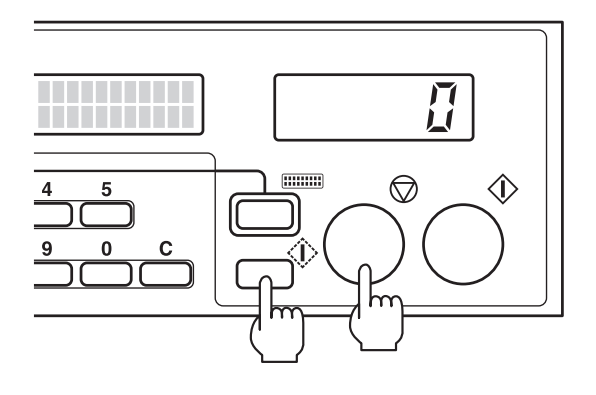

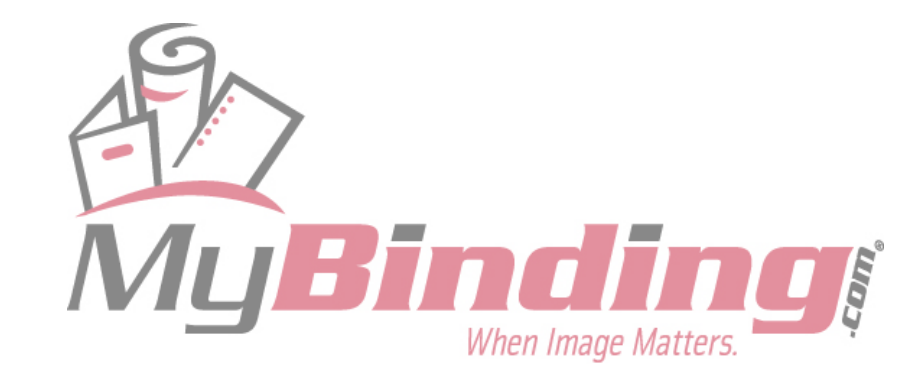

# **4. ERROR MESSAGES**

When paper feed errors and malfunctions occur during operations, the jam location and other details are displayed on the LCD.

Likewise, details and instructions will be displayed when operation errors and key input errors occur.

# 4-1. Paper Jam Messages

The following error message will be displayed according to the jam location on the LCD.

"JAM FEED SECT" "JAM INSIDE" "JAM EXIT"

### <Solution>

For details on removing jammed paper, refer to **"3. WHEN PAPER JAMMING OCCURS"** (137) **p.4-15**).

# **4-2. Operation Error Messages**

When covers are open or operations are not performed correctly, the following error messages will be displayed on the LCD.

## (1) When covers are open

"TOP COVER-L OPEN" "TOP COVER-R OPEN" "SIDE COVER OPEN"

### <Solution>

Close the cover.

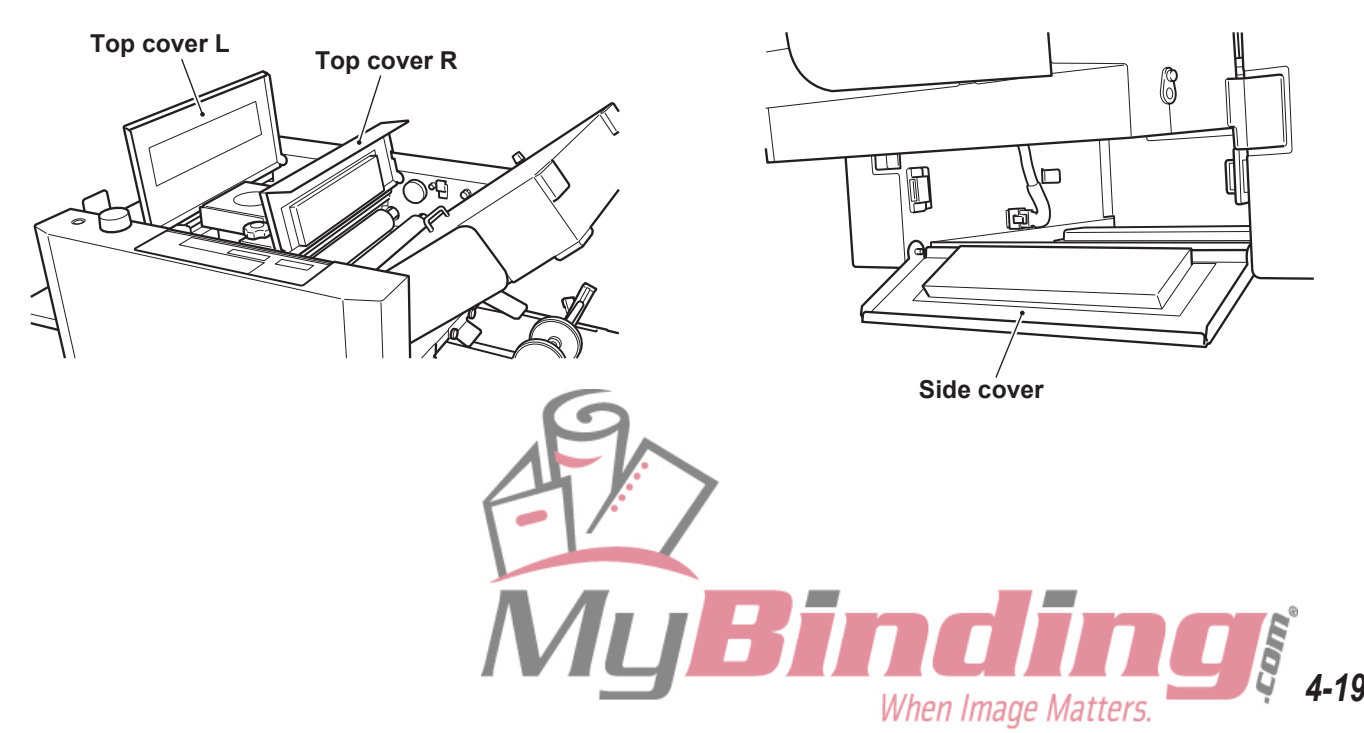

### (2) When paper runs out on the paper feed tray

### "NO PAPER"

### <Solution>

Stack paper on the paper feed tray.

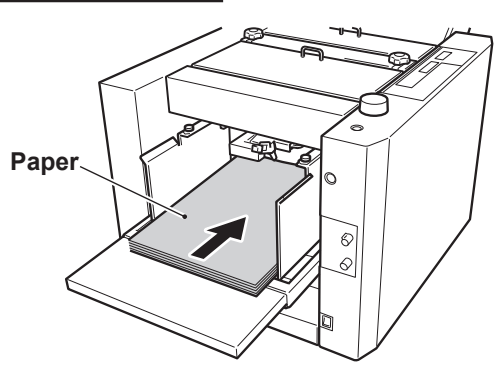

## (3) When the folding plate is not set correctly

### **"F.PLATE SET ERR"**

### <Solution>

Set the folding plate again. <u>Ref.</u> "3-2. When Paper Jams Inside Unit" (INP p.4-15)

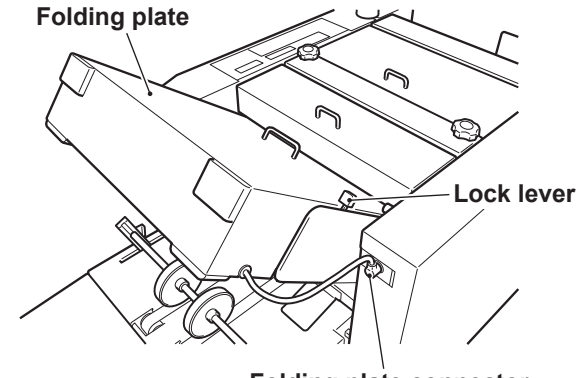

Folding plate connector

## (4) When level sensor, separating air, and separator adjusting lever and adjusting knobs are not at their correct positions

### **"FEED ERROR"**

### <Solution>

Adjust the adjusting lever and the adjusting knobs according to the paper type. Adjust the height of the separator while checking its distance from the suction belt.

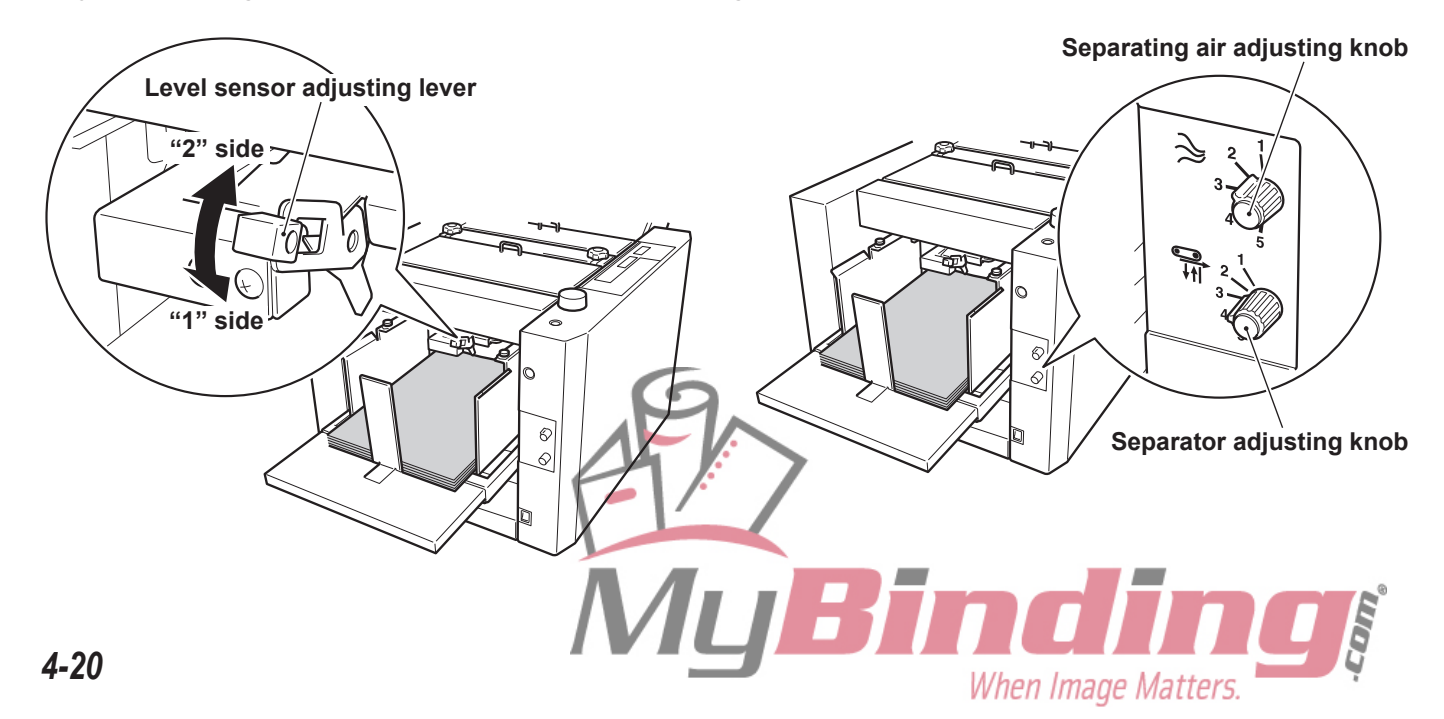

## **4-3. Key Input Error Messages**

When setting non-standard paper length, folding stopper position during custom folding, and folding misalignment adjustment values, entering a value exceeding the scope of specifications displays the following error messages on the LCD.

**"TOO SHORT"** "TOO LONG" **"OUT OF CORRECT"** 

### <Solution>

Enter a value within the scope of specifications.

For details, refer to "1. STANDARD FOLDING OF NON-STANDARD PAPER" (IR p.3-2), "2. CUSTOM FOLDING" (IR p.3-5) in Chapter 3 APPLIED USE, and "1-2. Correcting Folding Misalignment Along Vertical Length of Paper" (IR p.4-5) in this Chapter.

## 4-4. Motor and Sensor Error Messages

When motors and sensors in the unit malfunction, the following error messages will be displayed on the LCD.

Note If after turning OFF the power and implementing the following solution, and then turning ON the power again, the same message appears again, contact your nearest dealer. Wait for more than 30 seconds first before turning ON the power again.

### (1) Main motor malfunction

### **"MOTOR ERROR 1"**

### <Cause>

The main motor is locked due to paper jamming.

### <Solution>

First, turn OFF the power.

For details on removing jammed paper, refer to **"3. WHEN PAPER JAMMING OCCURS"** (137) **p.4-15**).

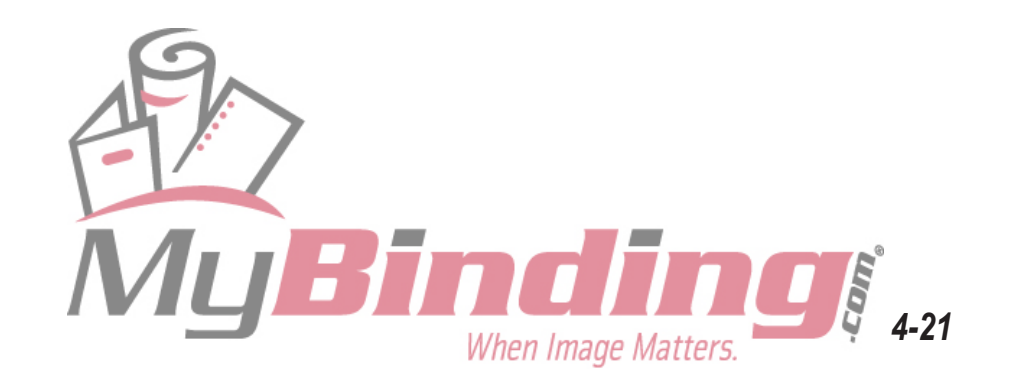

### (2) Folding motor malfunction

### "MOTOR ERROR 4" "MOTOR ERROR 5"

#### <Cause>

The folding plate connector is not connected properly. The folding motor 1 or 2 is locked due to paper jamming.

### <Solution>

First, turn OFF the power. Check that the folding plate connector is connected to the main body properly. For details on removing jammed paper, refer to **"3. WHEN PAPER JAMMING OCCURS"** 

(ICPp.4-15).

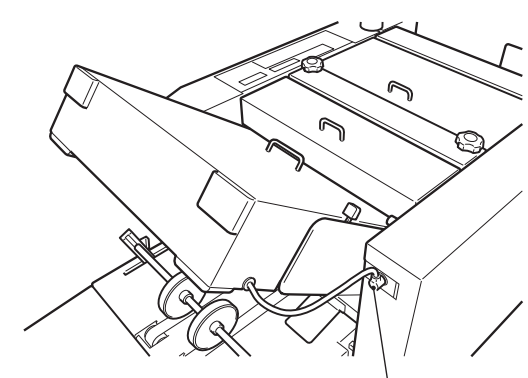

Folding plate connector

## (3) Stacker motor malfunction

### **"MOTOR ERROR 3"**

### <Cause>

The stacker unit connector is not connected properly. The stacker motor is locked due to paper jamming.

### <Solution>

First, turn OFF the power.

Open the side cover, and check that the stacker unit connector is connected to the main body properly.

For details on removing jammed paper, refer to "3. WHEN PAPER JAMMING OCCURS" (P.4-15).

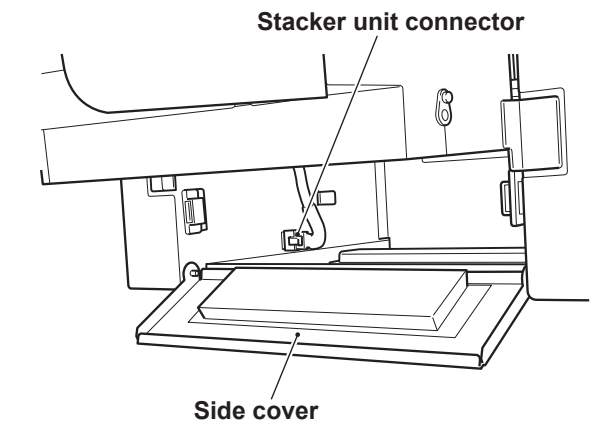

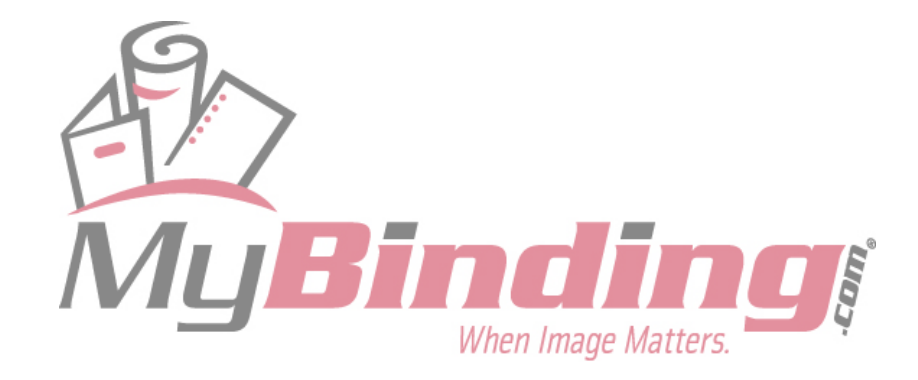

## (4) Paper feed tray malfunction (When rising)

### **"TRAY UP ERROR"**

### <Cause>

There are foreign objects between the paper feed tray and suction belt. There is a clearance between the paper lead edge and shutter.

### <Solution>

Check for foreign objects on the paper feed tray.

Stack the paper on the paper feed tray again so that the lead edge touches the shutter lightly.

## (5) Paper feed tray malfunction (When descending)

### **"TRAY DOWN ERROR"**

### <Cause>

There are foreign objects between the paper feed tray and safety lever.

The safety lever is still pressed.

### <Solution>

Check for foreign objects below the paper feed tray.

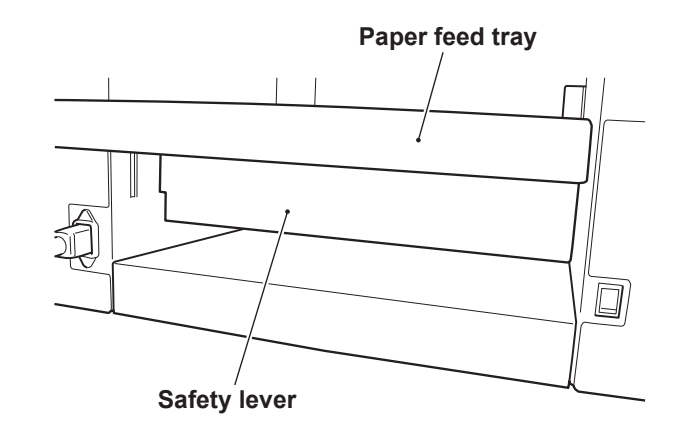

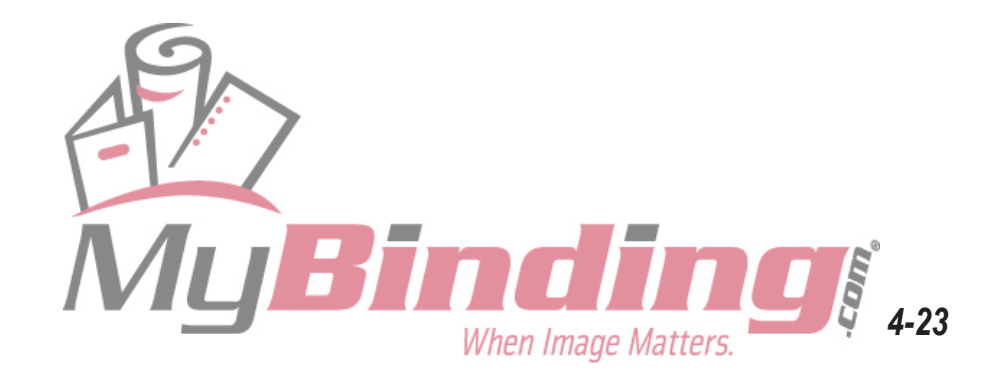
## 5. TROUBLESHOOTING

| Problem                                                              | Check                                                                                                    | Correct                                                                                                    |
|----------------------------------------------------------------------|----------------------------------------------------------------------------------------------------|----------------------------------------------------------------------------------------------------|
| 1) The unit does not start<br>even when the start<br>key is pressed. | <ul> <li>Is paper stacked properly on the<br/>paper feed tray?</li> </ul>                                                  | <ul> <li>Stack paper properly.</li> </ul>                                                                           |
|                                                                      | • Has paper jammed?                                                                                                    | <ul> <li>Remove jammed paper.</li> </ul>                                                                            |
|                                                                      | Is a cover open?                                                                                                    | Close open covers.                                                                                                  |
|                                                                      | Is folding plate set properly?                                                                                             | <ul> <li>Set the folding plate properly.</li> </ul>                                                                 |
|                                                                      | Is the folding plate connector<br>disconnected?                                                                            | • Turn OFF the power and connect the folding plate connector to the main body.                                      |
|                                                                      | <ul> <li>Is the paper size displayed on the LCD?</li> </ul>                                                                | • Refer to section 2).                                                                                              |
| 2) The LCD does not display the paper size.                          | Is paper other than the standard size used?                                                                                | <ul> <li>When using non-standard paper,<br/>follow the procedure for non-standard<br/>paper.</li> </ul>             |
|                                                                      | Is there clearance between the side guides and paper?                                                                      | <ul> <li>Align paper neatly and stack, then<br/>push the side guides lightly against the<br/>paper.</li> </ul>      |
| 3) Paper slips at the paper                                          | • Has the paper been fanned well?                                                                                          | • Fan the paper well.                                                                                               |
| feed section (mis-feed).                                             | Is the paper curled?                                                                                                    | • Correct the paper curl before use.                                                                                |
|                                                                      | Is the suction belt dirty?                                                                                                 | <ul> <li>Clean with a cloth moistened with<br/>alcohol.</li> </ul>                                                  |
|                                                                      | Is the separator height too high?                                                                                          | <ul> <li>Adjust the separator adjusting knob to<br/>a larger value.</li> </ul>                                      |
|                                                                      | Is the separating air amount too weak?                                                                                     | <ul> <li>Adjust the separating air adjusting<br/>knob to a larger value.</li> </ul>                                 |
|                                                                      | <ul> <li>Is the level sensor adjusting lever<br/>set too near "2"?</li> </ul>                                              | <ul> <li>Move the level sensor adjusting<br/>lever slowly to "1" and adjust to an<br/>appropriate value.</li> </ul> |
|                                                                      | • Are the side guides pressed against the paper too tightly?                                                               | • Set the side guides so that they push against the paper lightly.                                                  |
|                                                                      | <ul> <li>Is the paper stacked exceeding<br/>the maximum volume (about 100<br/>mm)?</li> </ul>                              | • Decrease the paper stacked to the scale mark on the side guide.                                                   |
|                                                                      | <ul> <li>Is the thin paper feed button "ON"?<br/>(When not using thin paper less<br/>than 81.4 g/m<sup>2</sup>)</li> </ul> | <ul> <li>Set the thin paper feed button to "OFF".</li> </ul>                                                        |
|                                                                      | <ul> <li>Is paper outside the specifications used?</li> </ul>                                                              | • Use paper within the specifications.                                                                              |

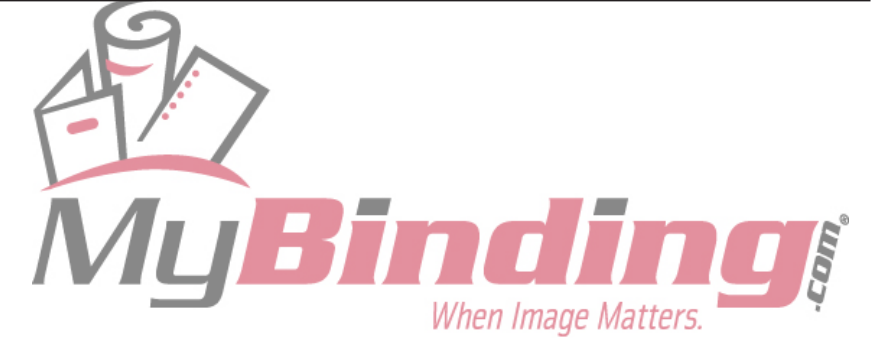

#### 5. TROUBLESHOOTING

| Problem                                | Check                                                                                                    | Correct                                                                                   |
|----------------------------------------|----------------------------------------------------------------------------------------------------|-------------------------------------------------------------------------------------------|
| 4) Paper jam occurs.                   | • Has the paper been fanned well?                                                                                       | • Fan the paper well.                                                                     |
|                                        | Is the paper curled?                                                                                                    | • Correct the paper curl before use.                                                      |
|                                        | Is the inside of the unit jammed with paper chips, etc.?                                                                | <ul> <li>Inspect the inside of the unit, and<br/>remove paper chips.</li> </ul>           |
|                                        | Is the folding roller dirty?                                                                                            | <ul> <li>Clean with a cloth moistened with<br/>alcohol.</li> </ul>                        |
|                                        | • Has static electricity occurred in the paper?                                                                         | • Decrease the processing speed.                                                          |
|                                        | • Is the position of the stacker roller<br>of the paper ejection section<br>correct?                                    | • Set the stacker roller at an appropriate position.                                      |
| 5) Paper is continuously               | • Has the paper been fanned well?                                                                                       | <ul> <li>Fan the paper well.</li> </ul>                                                   |
| fed or double fed.                     | Is the paper curled?                                                                                                    | <ul> <li>Correct the paper curl before use.</li> </ul>                                    |
|                                        | Is the separator height too low?                                                                                        | <ul> <li>Adjust the separator adjusting knob to<br/>a smaller value.</li> </ul>           |
|                                        | Is the separating air amount too strong?                                                                                | <ul> <li>Adjust the separating air adjusting<br/>knob to a smaller value.</li> </ul>      |
|                                        | <ul> <li>Is the level sensor adjusting lever<br/>set too near "1"?</li> </ul>                                           | • Move the level sensor adjusting lever slowly to "2" and adjust to an appropriate value. |
|                                        | <ul> <li>Is the paper stacked exceeding<br/>the maximum volume (about 100<br/>mm)?</li> </ul>                           | • Decrease the paper stacked to the scale mark on the side guide.                         |
|                                        | <ul> <li>Is the thin paper feed button "OFF"?<br/>(When using thin paper less than<br/>81.4 g/m<sup>2</sup>)</li> </ul> | Set the thin paper feed button to "ON".                                                   |
|                                        | Is flimsy paper used?                                                                                                   | <ul> <li>Decrease the processing speed.</li> </ul>                                        |
|                                        | Is paper outside the specifications used?                                                                               | • Use paper within the specifications.                                                    |
| 6) Folding misalignment                | • Was the processing speed changed halfway through?                                                                     | <ul> <li>Set back the previous speed.</li> </ul>                                          |
| along vertical length of paper occurs. |                                                                                                    | • If the speed has been changed, the folding stopper position must be corrected.          |
|                                        | <ul> <li>Was the paper type (paper quality,<br/>thickness) changed halfway<br/>through?</li> </ul>                      | • Use the original paper before change.                                                   |
|                                        |                                                                                                    | • If paper has been changed, the folding stopper position must be corrected.              |

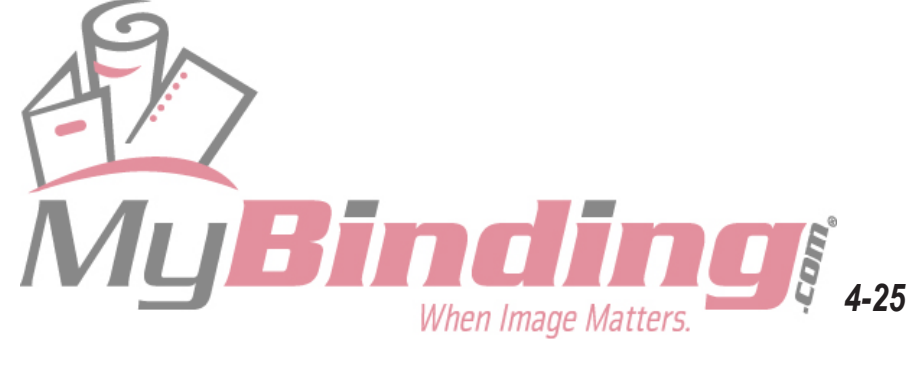

#### 5. TROUBLESHOOTING

| Problem                                                      | Check                                                                                          | Correct                                                                                         |
|--------------------------------------------------------------|------------------------------------------------------------------------------------------------|-------------------------------------------------------------------------------------------------|
| 7) Folding misalignment<br>along sides of paper<br>occurs.   | • Is there clearance between the side guides and paper?                                        | • Align paper neatly and stack, then push the side guides lightly against the paper.            |
|                                                              | Is the side guide adjusting knob loose?                                                        | <ul> <li>Tighten the knob firmly.</li> </ul>                                                    |
|                                                              | Is the paper trimmed precisely?                                                                | • Correct the folding misalignment with the side guide adjusting knob and skew correction knob. |
|                                                              | • Are the left and right skew roller spring pressure adjusting knobs set at the same position? | <ul> <li>Set at the same position.</li> </ul>                                                   |
|                                                              | Is the folding roller dirty?                                                                   | <ul> <li>Clean with a cloth moistened with<br/>alcohol.</li> </ul>                              |
| 8) Paper is not folded<br>at the normal folding<br>position. | Is folding plate set properly?                                                                 | <ul> <li>Set the folding plate properly.</li> </ul>                                             |
|                                                              | <ul> <li>Has static electricity occurred in<br/>the paper?</li> </ul>                          | • Fan the paper well.                                                                           |
|                                                              |                                                                                                | • Decrease the processing speed.                                                                |
|                                                              | • Is non-standard paper with the same width but different length from standard paper used?     | • When using non-standard paper, follow the procedure for non-standard paper.                   |
|                                                              | • Are the left and right skew roller spring pressure adjusting knobs set at the same position? | <ul> <li>Set at the same position.</li> </ul>                                                   |

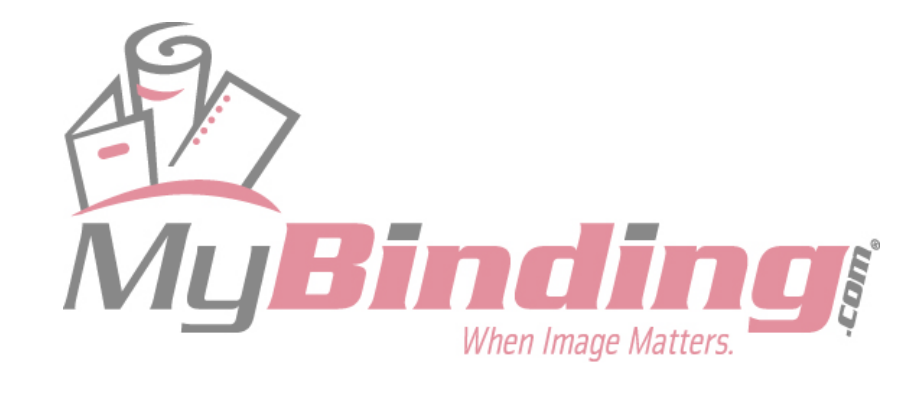

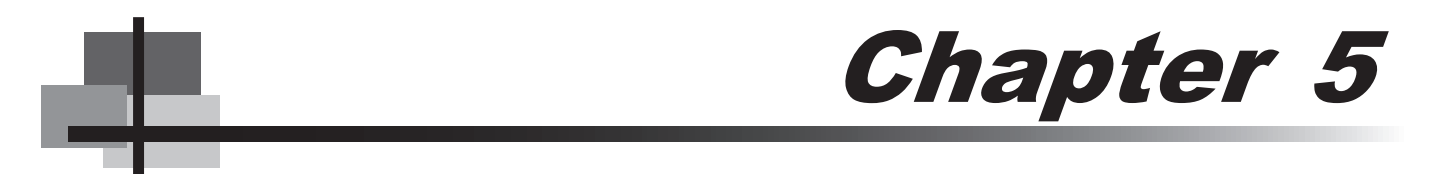

## MAINTENANCE

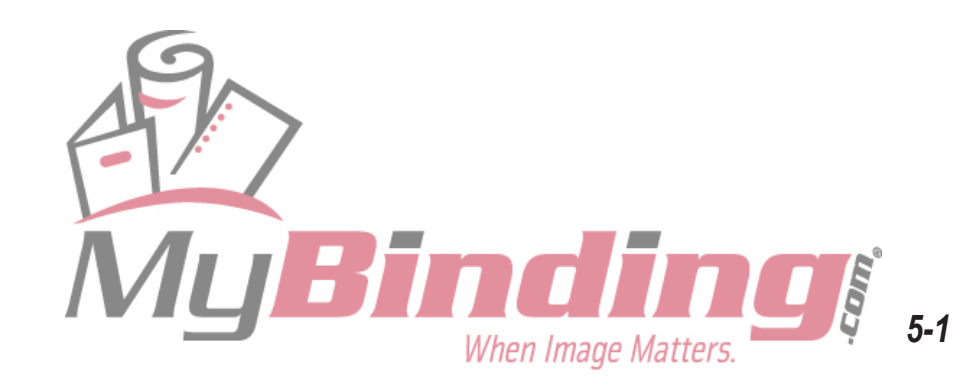

# **1. CLEANING THE UNIT**

Dirty folding rollers and suction belts can cause problems such as folding misalignment, and paper feed errors. Adherence of paper dust near sensors will also cause misdetection. Therefore clean periodically.

Clean the paper feed inlet sensor and paper ejection outlet sensors with canned air recommended for computers, key boards, and similar products.

Note • Prior to cleaning, be sure to disconnect the power cord plug from the outlet.

• After cleaning, make sure that the areas that were cleaned are completely dry before resuming paper folding operations.

#### 

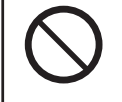

å

Do not use flammable sprays or solvent inside or near the unit (e.g. when cleaning the unit).

Such flammable gas may ignite and cause a fire or combustion. Take precautions against fire and ensure ventilation when using alcohol, and store the alcohol in a safe place after use. Also note that use of other solvents can damage the rubber rollers and resin inside the unit, resulting in malfunctions.

#### **1-1. Cleaning the Folding Rollers**

**1** Disconnect the folding plate connector from the main body.

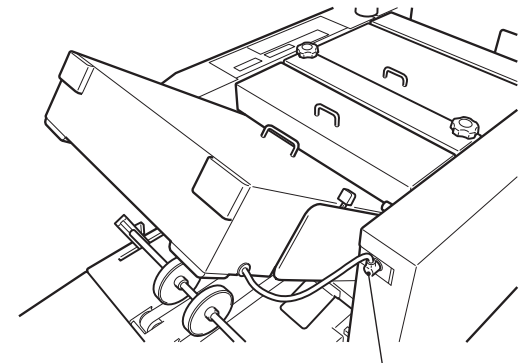

Folding plate connector

2 Turn the lock lever towards "UNLOCK" and remove the folding plate.

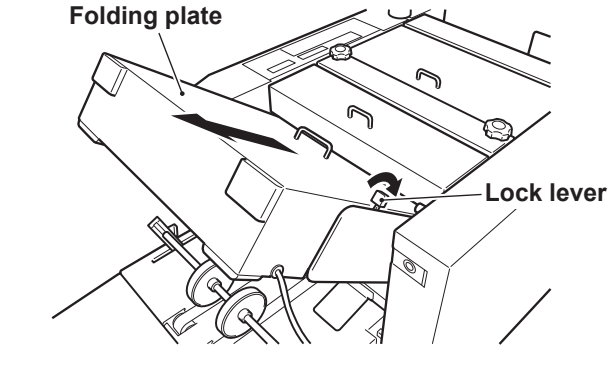

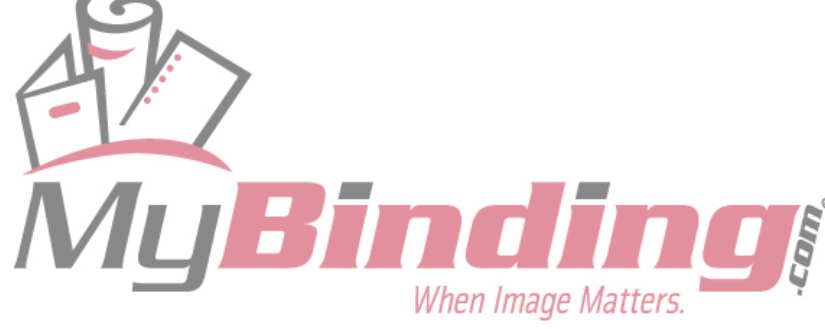

- **3** Open the top cover R.
- **4** While rotating the folding rollers with the jam correction knob, clean them with a cloth moistened with alcohol.
- **5** Return the folding plate to its original position.
- **6** Turn the lock lever towards "LOCK", and connect the folding plate connector to the main body.
- 7 Check that the jam correction knob rotates smoothly.
  - Note If the folding plate is not secured at the correct position, the knob will not only feel heavy, but the folding rollers and folding plate may get damaged.

**8** Close the top cover R.

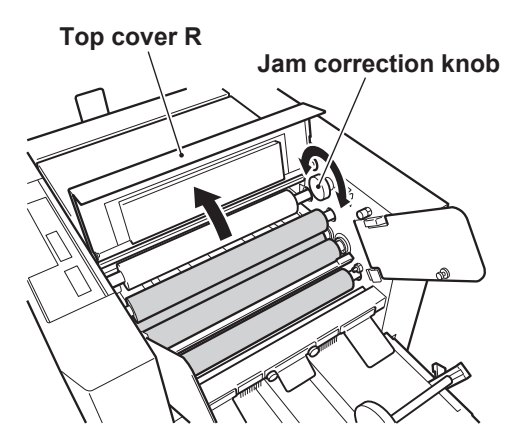

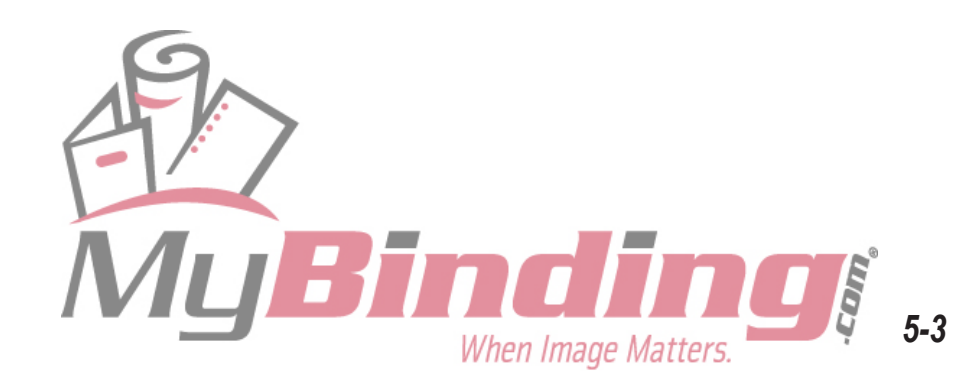

#### **1-2. Cleaning the Suction Belts**

Prior to cleaning, move the side guides out to the sides and lower the paper feed tray.

- **1** Open the top cover L.
- 2 Rotate the suction belts by rotating the paper feed shaft by hand. Clean them with a cloth moistened with alcohol.
- **3** Close the top cover L.

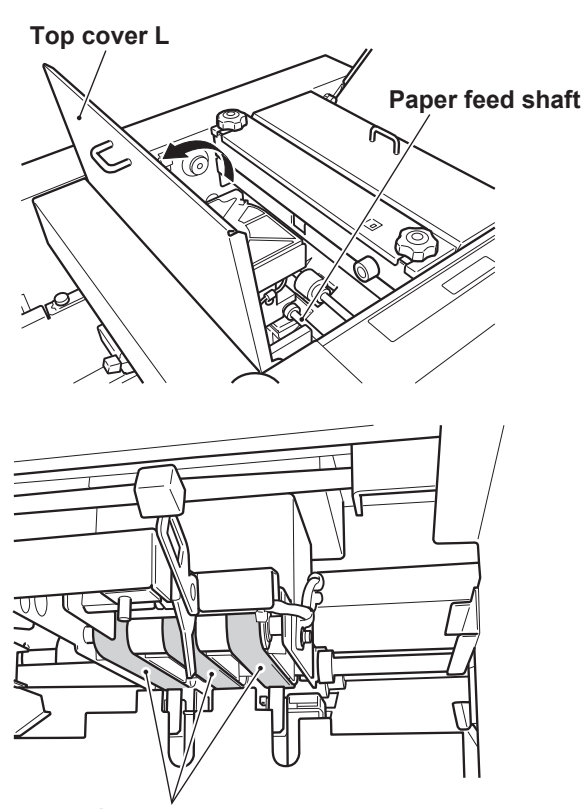

**Suction belts** 

#### **1-3. Cleaning the Stacker Belts**

- 1 Lift up the stacker roller, and turn down the lever of the stacker support in the arrow direction.
- 2 While rotating the stacker belts by hand, clean them with a cloth moistened with alcohol.
- **3** Return the stacker roller to its original position.

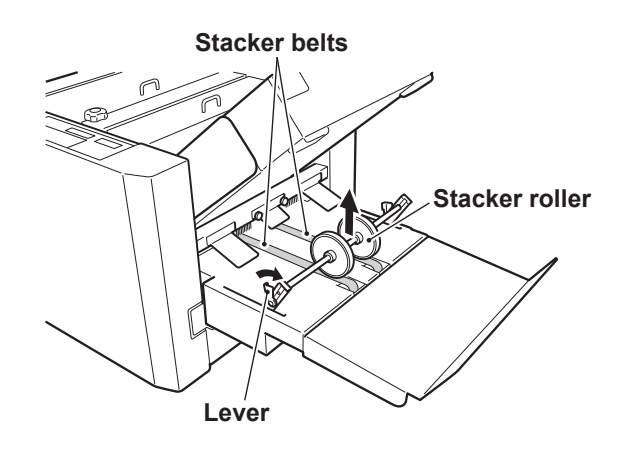

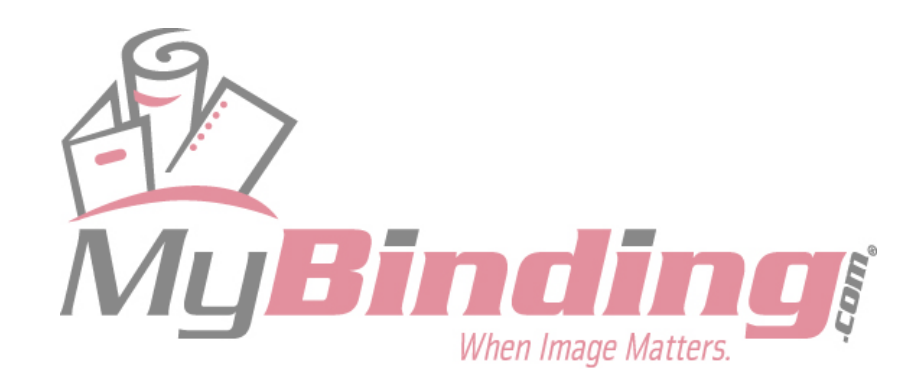

#### **1-4. Cleaning the Paper Sensor**

**1** Clean the protection film of the paper sensor under the paper feed tray with a dry and soft cloth.

#### Protection film of paper sensor

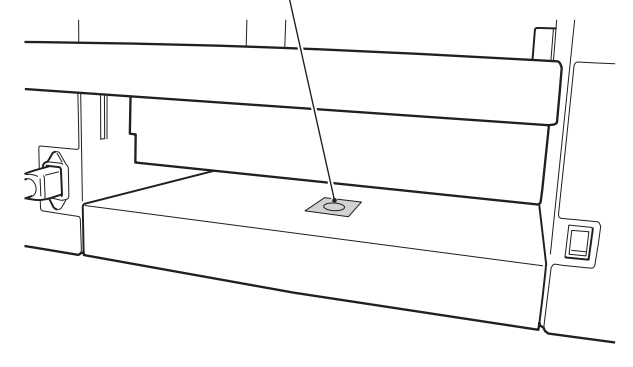

### **1-5. Cleaning the Paper Feed Inlet Sensor**

**1** Open the top cover L.

- **2** Insert the nozzle of the dust removal spray (canned air) into the cut-away on the sensor cover vertically, and blow air.
- **3** Close the top cover L.

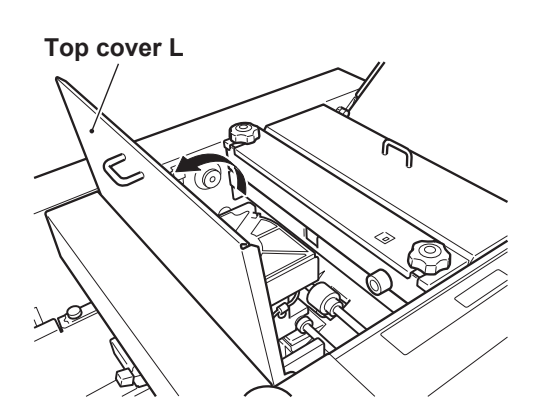

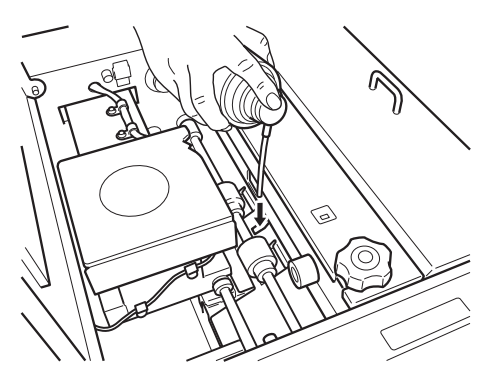

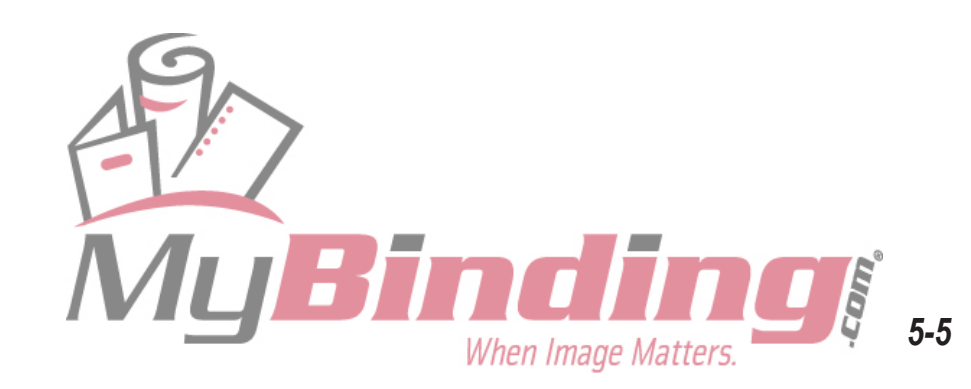

#### **1-6.** Cleaning the Paper Ejection Outlet Upper Sensor

- Remove the folding plate and open the top cover R.
  - [Ref] For details on removing the folding plate, refer to "1-1. Cleaning the Folding Rollers" (IPP p.5-2).

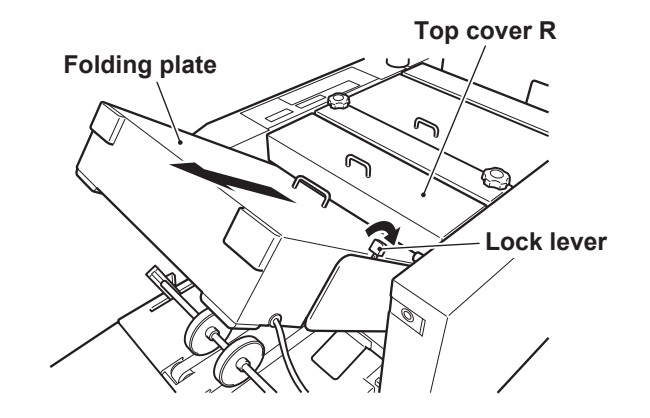

- 2 Insert the nozzle of the dust removal spray (canned air) into the cut-away on the sensor cover, and blow air.
- 3 Return the folding plate to its original position.

When Image Matters.

Paper ejection guide

Close the top cover R.

#### **1-7.** Cleaning the Paper Ejection Outlet Lower Sensor

Loosen the two knob screws and remove the paper ejection guide.

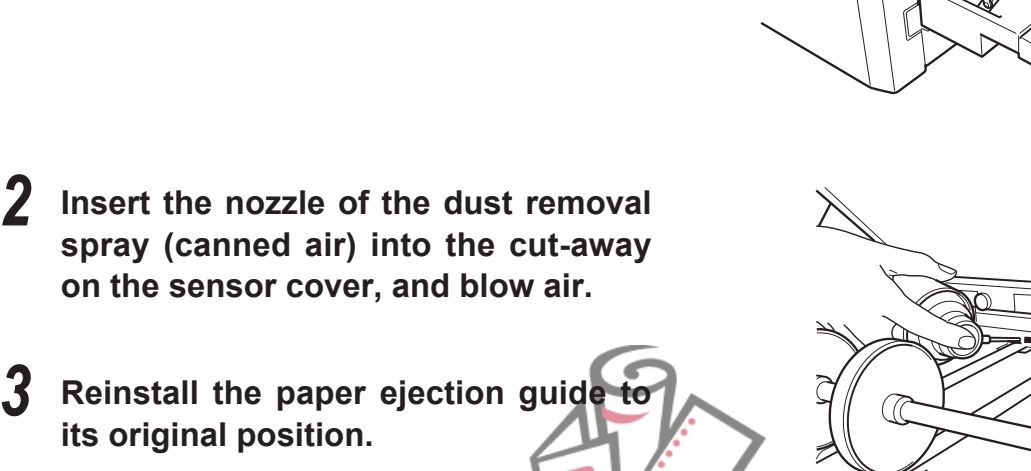

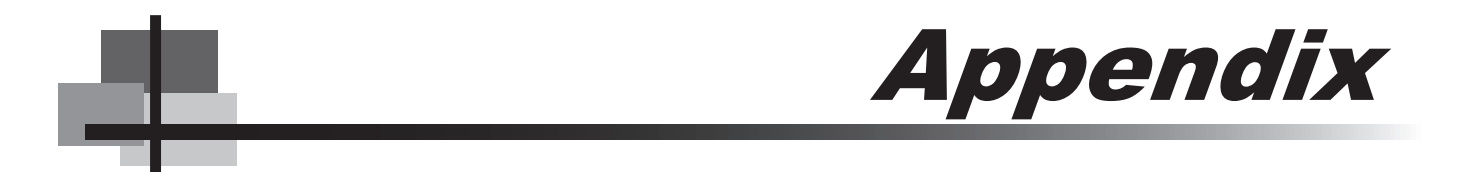

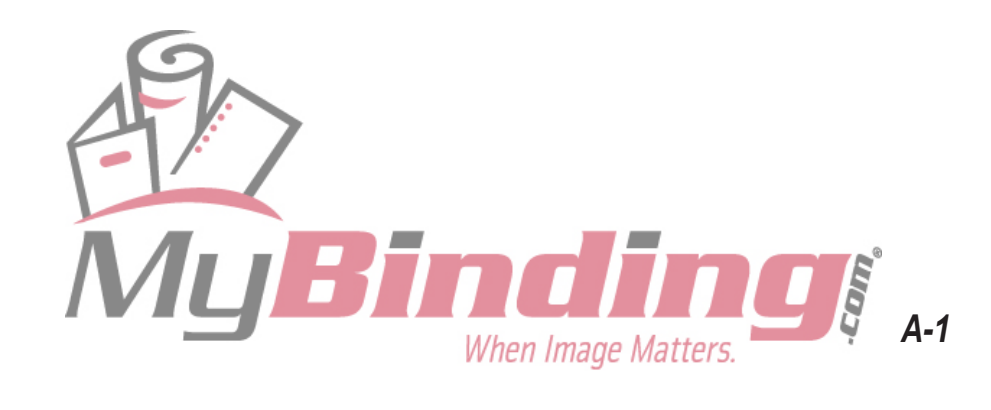

# **1. SPECIFICATIONS**

| Model                               |            | DF-1000                                                                                                    |  |
|-------------------------------------|------------|----------------------------------------------------------------------------------------------------|--|
| Туре                                |            | For office use/desktop                                                                                                    |  |
| Paper size Max.                     |            | 297 (W) × 432 (L) mm (Along paper feed direction) * Maximum paper width: A3                                                                                                    |  |
|                                     | Min.       | 120 (W) × 182 (L) mm (Along paper feed direction)                                                                                                    |  |
| Paper quality                       |            | Fine quality paper, recycled paper, art paper, coated paper                                                                                                    |  |
| Folding mode                        |            | <ul> <li>Single fold, double fold, irregular accordion fold, letter fold, accordion fold, other custom fold</li> <li>* However, when double folding B6 size paper, use fine quality paper of 64 g/m<sup>2</sup>, set the processing speed above speed 4, and set the folded plane length of folding plate 2 to more than 47 mm.</li> </ul> |  |
| Paper weight                        |            | <ul> <li>Fine quality paper, recycled paper : 52.3 to 157 g/m<sup>2</sup></li> <li>Art paper, coated paper : 73.3 to 157 g/m<sup>2</sup></li> <li>* However, when single folding art paper or coated paper width less than 216 mm, paper up to 209.4 g/m<sup>2</sup> can be used.</li> </ul>                                               |  |
| Paper feed tray capacity            |            | 1000 sheets (fine quality paper 81.4 g/m <sup>2</sup> )                                                                                                    |  |
| Maximum processing speed            |            | 200 sheets/minute<br>Condition: When 64 g/m <sup>2</sup> A4 size fine quality paper is single folded                                                                                                    |  |
| Paper feed method                   |            | Air suction paper feed method                                                                                                    |  |
| Paper feed tray control function    |            | Paper presence detection, automatic rise/descent (manual raising/lowering also possible)                                                                                                    |  |
| Paper size detection function       |            | Automatic detection of following standard paper sizes: A3, B4, A4, B5, A5, and B6 (fed by short edge feeding)                                                                                                    |  |
| Paper feed error detection function |            | Mis-feed, continuous-feed, paper jam                                                                                                    |  |
| Counter                             |            | 4-digit, selection of add or subtract count method                                                                                                    |  |
| Other detection<br>functions        |            | Opening/closing of top cover L/R and side cover, with/without folding plate, paper feed tray UP/DOWN error Various operational guidance including error messages are displayed on the LCD                                                                                                    |  |
| Additional functions                |            | Folding stopper position adjustment registration (30 ways), custom folding registration (2 ways), non-standard paper length registration, interval, last time fold, folding stopper fixed, thick paper supported, forced paper ejection, forced paper ejection in folding plate, stacker belt continuous rotation                          |  |
| Energy saving functions             |            | LCD backlight automatic OFF                                                                                                    |  |
| Power supply                        |            | 100 to 240 V AC 50/60 Hz                                                                                                    |  |
| Current consumption                 |            | 2 to 1 A (140 W)                                                                                                    |  |
| Dimensions                          | In use     | 1,277 (W) × 534 (D) × 590 (H) mm                                                                                                    |  |
|                                     | In storage | 912 (W) × 534 (D) × 590 (H) mm                                                                                                    |  |
| Mass (Weight)                       |            | 71 kg                                                                                                    |  |

Specifications and dimensions are subject to change without prior notice for improvements.

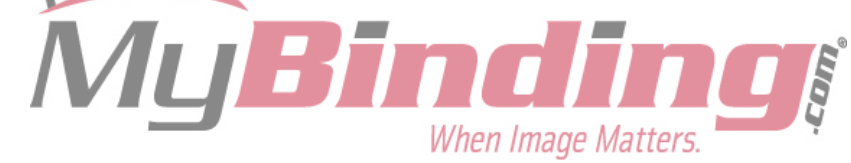

## Memo

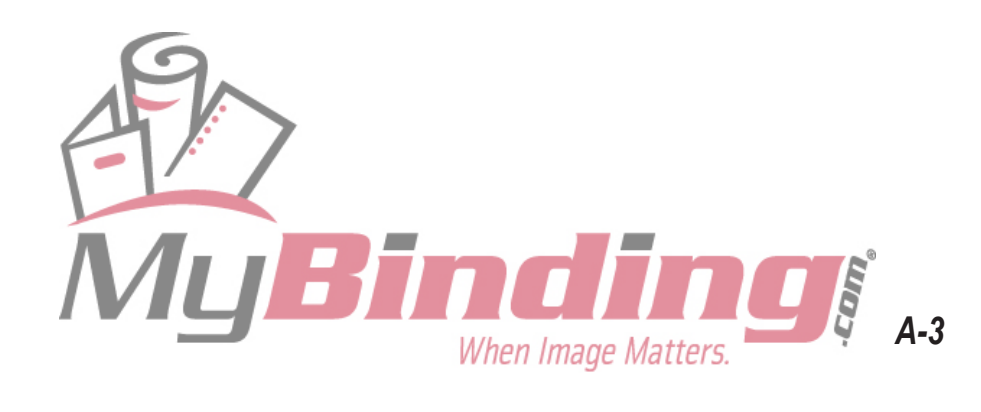

# Duplo

## DUPLO CORPORATION

Duplo building, 1-6, Oyama 4 chome, Sagamihara, Kanagawa 229-1180, Japan TEL: +81-42-775-3602 FAX: +81-42-775-3606 E-mail: info@duplo.com

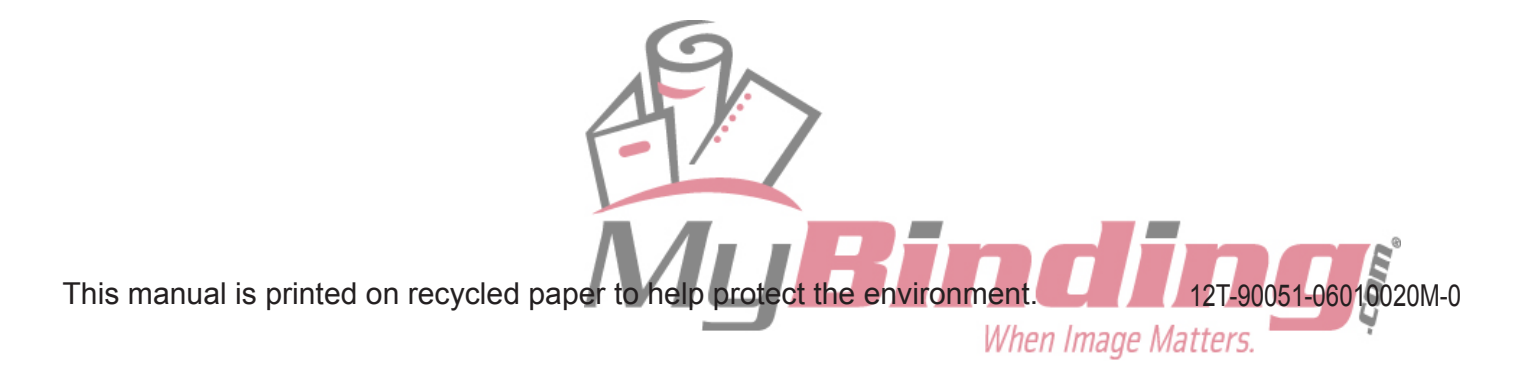